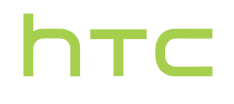

# Uživatelská příručka.

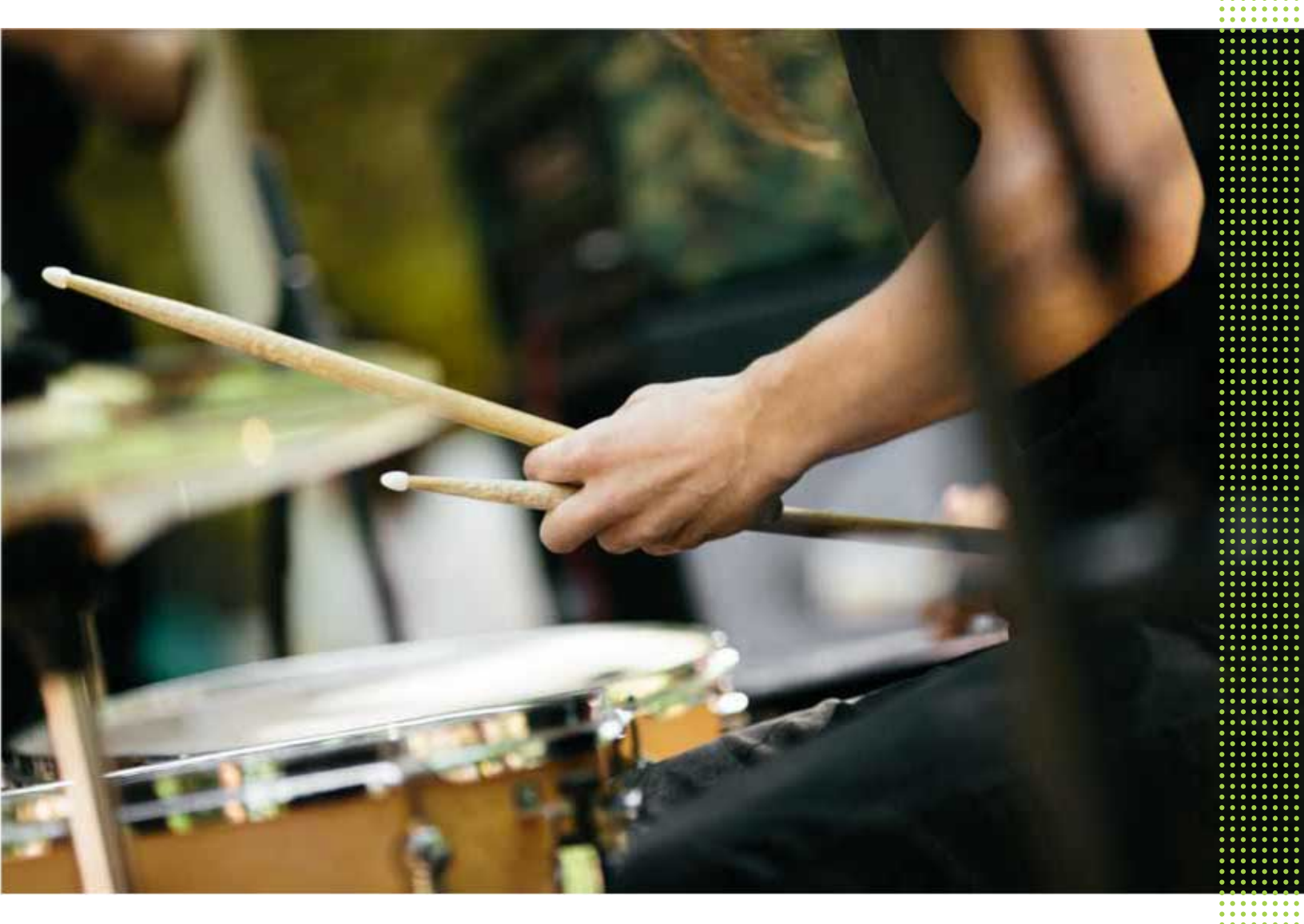

# HTC U12+

# Obsah

| Co je zvláštního v aplikaci HTC U12+     |    |
|------------------------------------------|----|
| Nová zkušenost při interakci s telefonem | 10 |
| Edge Sense 2                             | 10 |
| Duální fotoaparáty                       | 11 |
| Dokonalý zvuk                            | 13 |
|                                          |    |

#### ..... Rozbalení a nastavení

| Přehled HTC U12+                                            | 14 |
|-------------------------------------------------------------|----|
| Vložení nano SIM a karet microSD                            | 16 |
| Použití ochranného pouzdra                                  | 19 |
| Nabíjení baterie                                            | 20 |
| Zapínání a vypínání                                         | 20 |
| Nastavení telefonu při prvním použití                       | 21 |
| Přidání vašich sociálních sítí, e-mailových účtů a tak dále | 22 |
| Nastavení Odemknutí obličejem                               | 23 |
| Skener otisků prstů                                         | 24 |
| Výběr karty nano SIM pro vaše datové připojení              | 25 |
| Správa karet nano SIM pomocí Správce duální sítě            | 26 |
| Odolnost proti vodě a prachu                                | 26 |

# Tlačítka citlivá na tlak a Edge Sense

| Co dělat a nedělat s tlačítky citlivými na tlak           | 29 |
|-----------------------------------------------------------|----|
| Co je Edge Sense?                                         | 30 |
| Nastavení systému Edge Sense při prvním použití           | 31 |
| Co dělat a nedělat s Edge Sense                           | 32 |
| Pořizování snímků pomocí Edge Sense                       | 33 |
| Povolení gesta sevření a přidržení                        | 33 |
| Změna akcí přiřazených gestům sevření                     | 34 |
| Hlasové psaní pomocí Edge Sense                           | 34 |
| Přiřazení další aplikace hlasového asistenta k Edge Sense | 35 |
| Nastavení úrovně síly sevření                             | 35 |
| Stlačení pro provádění akcí ve vašich aplikacích          | 35 |
| Sevření pro odemknutí telefonu pomocí Odemknutí obličejem | 37 |
| Edge Sense gesto dvojitého poklepání                      | 38 |
| Edge Sense gesto přidržení                                | 38 |
| Vypnutí nebo zapnutí Edge Sense                           | 39 |
| Otevření Edge Launcher                                    | 40 |
| Přidání aplikací, rychlých nastavení a kontaktů           | 41 |
| Úprava pozice Edge Launcher                               | 42 |
|                                                           |    |

# První týden s vaším novým telefonem

| Navigační panel                     | 43 |
|-------------------------------------|----|
| Použití Jednoručního režimu         | 45 |
| Způsoby pořizování snímků obrazovky | 45 |

.....

#### 3 Obsah

| Domovská stránka HTC Sense                             | 46 |
|--------------------------------------------------------|----|
| Režim spánku                                           | 47 |
| Obrazovka Uzamčení                                     | 47 |
| Seznamte se s nastaveními                              | 48 |
| Používání funkce Rychlé nastavení                      | 48 |
| Restartování zařízení HTC U12+ (softwarové resetování) | 49 |
| Pohybová gesta                                         | 50 |
| Motion Launch                                          | 51 |
| Oznámení                                               | 54 |
| Výběr, kopírování a vkládání textu                     | 56 |
| Zadávání textu                                         | 57 |
| Získání nápovědy a odstranění potíží                   | 59 |

# Aktualizace

| Aktualizace softwaru a aplikací                      | 60 |
|------------------------------------------------------|----|
| Instalace aktualizace softwaru                       | 61 |
| Instalace aktualizace aplikace                       | 61 |
| Instalace aktualizací aplikací z obchodu Google Play | 61 |
|                                                      |    |

# Rozvržení a písma Výchozí obrazovky

| Přidání nebo odebrání panelu widgetů                                | 63       |
|---------------------------------------------------------------------|----------|
| Změna hlavní Výchozí obrazovky                                      | 64       |
| Nastavení tapety Domovské obrazovky                                 | 64       |
| Změna výchozí velikosti písma                                       | 64       |
| Nastavení tapety Domovské obrazovky Změna výchozí velikosti písma é | 64<br>64 |

# Widgety a zástupci

| Panel spouštění                                         | 65 |
|---------------------------------------------------------|----|
| Přidání widgetů na Výchozí obrazovku                    | 65 |
| Přidání zástupců na výchozí obrazovku                   | 66 |
| Seskupení aplikací na panelu widgetů a panelu spouštění | 67 |
| Přesunutí položky na Výchozí obrazovce                  | 68 |
| Odstranění položky na Výchozí obrazovce                 | 68 |
|                                                         |    |

#### Zvuk

| Naladění sluchátek HTC USonic  | 69 |
|--------------------------------|----|
| HTC BoomSound pro reproduktory | 70 |
| Změna vyzváněcího tónu         | 70 |
| Změna zvuku oznámení           | 71 |
| Nastavení výchozí hlasitosti   | 71 |
|                                |    |

# Pořizování fotografií a videí

| HTC Fotoaparát                           | 72 |
|------------------------------------------|----|
| Volba režimu snímání                     | 73 |
| Přibližování a oddalování                | 75 |
| Rychlá úprava expozice vašich fotografií | 76 |
| Fotografování                            | 77 |
| Pořizování dávek snímků                  | 77 |
| Pořizování fotografií pomocí samospouště | 78 |
| Tipy pro pořizování lepších fotografií   | 78 |
| Autoportréty                             | 79 |
|                                          |    |

| Používání aplikace HDR Boost                                       | 80 |
|--------------------------------------------------------------------|----|
| Pořizování fotografií v režimu Bokeh                               | 81 |
| Nahrávání videa se Zvukovým zoomem                                 | 82 |
| Zaznamenávání videí v 3D Audio nebo se zvukem s vysokým rozlišením | 84 |
| Přidávání nálepek na vaše snímky                                   | 85 |

# Pokročilé funkce fotoaparátu

| Volba scény                                             | 86 |
|---------------------------------------------------------|----|
| Ruční úprava nastavení fotoaparátu                      | 86 |
| Pořizování fotografií RAW                               | 87 |
| Jak aplikace Fotoaparát zachycuje fotografie RAW?       | 87 |
| Pořizování panoramatických fotografií                   | 88 |
| Pořizování panoramatických autoportrétů                 | 88 |
| Pořízení superširokoúhlého panoramatického autoportrétu | 90 |
| Záznam videí s pomalým pohybem                          | 91 |
| Záznam videa Hyperlapse                                 | 92 |

# Fotky Google

| 93 |
|----|
| 93 |
| 94 |
| 94 |
| 94 |
| 95 |
| 95 |
|    |

# Telefonní hovory

| Telefoliminovory                                                  |     |
|-------------------------------------------------------------------|-----|
| Telefonování pomocí funkce Chytré vytáčení                        | 97  |
| Vytočení čísla linky                                              | 98  |
| Utajení telefonního čísla                                         | 98  |
| Rychlá volba                                                      | 98  |
| Volání čísla uvedeného ve zprávě, e-mailu nebo události Kalendáře | 98  |
| Příjem hovorů                                                     | 99  |
| Tísňové volání                                                    | 99  |
| Co je možné dělat během hovoru?                                   | 100 |
| Vytvoření konferenčního hovoru                                    | 101 |
| Seznam hovorů                                                     | 101 |
| Přepnutí mezi tichým, vibračním a normálním režimem               | 102 |
| Volání do domovské země                                           | 102 |
|                                                                   |     |

# SMS a MMS

| Odeslání textové zprávy SMS                | 103 |
|--------------------------------------------|-----|
| Jak mohu přidat podpis do textových zpráv? | 104 |
| Odeslání multimediální zprávy MMS          | 105 |
| Odeslání skupinové zprávy                  | 105 |
| Předání zprávy                             | 106 |
| Přesunutí zpráv do zabezpečené schránky    | 106 |
| Blokování nechtěných zpráv                 | 107 |
| Kopírování zprávy SMS na kartu nano SIM    | 107 |
| Odstranění zpráv a konverzací              | 108 |
|                                            |     |

### Kontakty

| Seznam kontaktů                  | 109 |
|----------------------------------|-----|
| Přidání nového kontaktu          | 110 |
| Úprava informací o kontaktu      | 111 |
| Kontaktování osoby               | 112 |
| Import nebo kopírování kontaktů  | 112 |
| Slučování informací o kontaktech | 113 |
| Odesílání informací o kontaktech | 114 |
| Skupiny kontaktů                 | 114 |
| Soukromé kontakty                | 116 |
|                                  |     |

#### Baterie

| Tipy pro prodloužení životnosti baterie | 117 |
|-----------------------------------------|-----|
| Používání úsporného režimu              | 119 |
| Režim extrémní úspory energie           | 119 |
| Zobrazení procenta baterie              | 119 |
| Zjištění využívání baterie              | 120 |
| Zjištění historie baterie               | 120 |
| Optimalizace baterie pro aplikace       | 120 |
|                                         |     |

### Úložiště

| Uvolnění prostoru úložiště                                                    | 122 |
|-------------------------------------------------------------------------------|-----|
| Typy ukládání                                                                 | 123 |
| Měl/a bych paměťovou kartu používat jako vyměnitelné, nebo interní úložiště?  | 123 |
| Nastavení paměťové karty jako interního úložiště                              | 124 |
| Přesun aplikací a dat mezi úložištěm telefonu a paměťovou kartou              | 125 |
| Přesun aplikace na paměťovou kartu a z ní                                     | 125 |
| Kopírování nebo přesouvání souborů mezi úložištěm telefonu a paměťovou kartou | 126 |
| Kopírování souborů mezi telefonem HTC U12+ a vaším počítačem                  | 126 |
| Vyjmutí paměťové karty                                                        | 127 |
|                                                                               |     |

#### Přenos

| Způsoby získání obsahu ze starého telefonu                  | 128 |
|-------------------------------------------------------------|-----|
| Přenos obsahu z telefonu se systémem Android                | 128 |
| Další způsoby získání kontaktů a dalšího obsahu             | 129 |
| Přenos fotografií, videí a hudby mezi telefonem a počítačem | 130 |
|                                                             |     |

# Zálohování a resetování

.....

| 31 |
|----|
| 32 |
| 34 |
| 34 |
|    |

# Instalace a odebrání aplikací

| Získávání aplikací z obchodu Google Play | 136 |
|------------------------------------------|-----|
| Stažení aplikací z webu                  | 137 |
| Odinstalování aplikace                   | 138 |

------

.....

### Práce s aplikacemi

| Přístup k vašim aplikacím                    | 139 |
|----------------------------------------------|-----|
| Uspořádání aplikací                          | 139 |
| Zkratky aplikací                             | 140 |
| Přepínání mezi nedávno otevřenými aplikacemi | 141 |
| Práce se dvěma aplikacemi najednou           | 141 |
| Použití obrazu v obraze                      | 142 |
| Kontrola povolení aplikací                   | 143 |
| Nastavení výchozích aplikací                 | 143 |
| Nastavení spojení aplikací                   | 143 |
| Zakázání aplikace                            | 144 |
|                                              |     |

# Aplikace HTC

| Boost+              | 145 |
|---------------------|-----|
| HTC BlinkFeed       | 145 |
| HTC Motivy          | 145 |
| HTC Sense Companion | 145 |
| Pošta               | 146 |
| Počasí              | 146 |
| Hodiny              | 146 |
| Hlasový záznamník   | 146 |
|                     |     |

# Internetová připojení

| Zapnutí nebo vypnutí datového připojení                            | 147 |
|--------------------------------------------------------------------|-----|
| Správa používání dat                                               | 147 |
| Připojení Wi-Fi                                                    | 149 |
| Připojení k VPN                                                    | 151 |
| Instalace digitálního certifikátu                                  | 152 |
| Používání zařízení HTC U12+ jako hotspot Wi-Fi                     | 152 |
| Sdílení internetového připojení telefonu pomocí připojení přes USB | 153 |
|                                                                    |     |

# Bezdrátové sdílení

| Co je HTC Connect?                  | 154 |
|-------------------------------------|-----|
| Vypnutí nebo zapnutí Bluetooth      | 154 |
| Připojení sluchátek Bluetooth       | 154 |
| Zrušení párování zařízení Bluetooth | 155 |
| Příjem souborů pomocí Bluetooth     | 155 |
| Používání NFC                       | 156 |
|                                     |     |

#### Běžná nastavení

.....

| Režim Nerušit                    | 158 |
|----------------------------------|-----|
| Nastavení umístění               | 160 |
| Chytrý displej                   | 160 |
| Režim Letadlo                    | 161 |
| Nastavení, kdy vypnout obrazovku | 162 |
| Jas obrazovky                    | 162 |
| Noční režim                      | 162 |
| Úprava velikosti zobrazení       | 163 |
| Zvuky a vibrace při dotyku       | 163 |
| Změna jazyka zobrazení           | 164 |
|                                  |     |

| Režim rukavic  | 164 |
|----------------|-----|
| Cestovní režim | 165 |

.....

### Nastavení zabezpečení

| Přiřazení PIN ke kartě nano SIM  | 166 |
|----------------------------------|-----|
| Nastavení zámku obrazovky        | 167 |
| Nastavení inteligentního zámku   | 167 |
| Vypnutí obrazovky uzamčení       | 168 |
|                                  |     |
| Obchodní známky a autorská práva |     |
|                                  |     |
|                                  |     |

.....

# Rejstřík

#### 8 O této příručce

M

### O této příručce

V této uživatelské příručce používáme následující symboly, následované důležitými nebo užitečnými informacemi.

Toto je poznámka. Poznámka často poskytuje dodatečné informace, například co se stane, když zvolíte provedení nebo neprovedení některé operace. Poznámka také poskytuje užitečné informace, které mohou platit pouze v některých situacích.

Toto je tip. Tip poskytuje alternativní způsob, jak provést specifický krok nebo postup nebo umožňuje seznámit se s možnostmi, které mohou být užitečné.

To znamená důležitou informaci, kterou musíte znát, abyste provedli některý úkol nebo umožnili správnou činnosti jisté operace.

Tento symbol představuje informace o bezpečnostních opatřeních, tedy informace, které musíte vzít v úvahu, abyste předešli možným problémům.

Některé aplikace nemusí být k dispozici ve všech regionech nebo u vašeho mobilního operátora.

# Důležitá poznámka k obnovitelným datům

Soubory a další data, která byla odstraněna, vymazána, odebrána atd. z vašeho zařízení, je i přesto možné obnovit pomocí softwaru pro obnovu dat jiného výrobce. Ani obnovení továrního nastavení nemusí trvale vymazat všechna data z mobilního zařízení, včetně osobních informací.

# Co je zvláštního v aplikaci HTC U12+

## Nová zkušenost při interakci s telefonem

HTC U12+ představuje úplné přehodnocení toho, co je možné, pokud jde o interakci s vaším telefonem.

 Na rozdíl od běžných mechanických tlačítek ucítíte po stisknutí tlačítek citlivých na tlak na HTC U12+ vibraci. Při stisknutí tlačítek NAPÁJENÍ a HLASITOST pocítíte vibraci.

S tímto novým designem přichází určité změny v používání těchto tlačítek. Podrobnosti viz v části Co dělat a nedělat s tlačítky citlivými na tlak na straně 29.

 Užijte si novou generaci Edge Sense. Přehled nových funkcí viz v části Edge Sense 2 na straně 10.

### Edge Sense 2

Edge Sense na HTC U12+ nabízí více gest.

Nové funkce zahrnují následující:

#### Poklepat

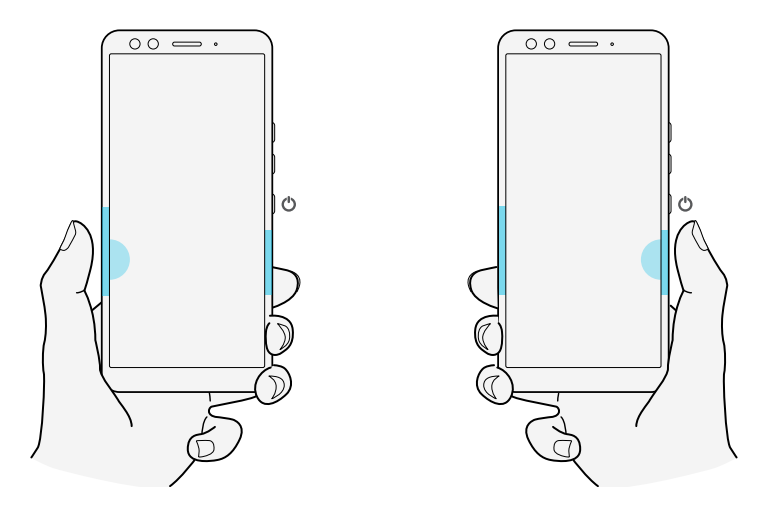

Pro snadné použití jednou rukou klepněte dvakrát na obou stranách. Zobrazí se menší, nastavitelná obrazovka, na které můžete vše ovládat palcem. Nebo můžete nastavit gesto dvojitého poklepání pro klávesu Zpět, pro zobrazení navigačního panelu nebo ho přiřadit jiné požadované akci.

#### 11 Co je zvláštního v aplikaci HTC U12+

#### Přidržet

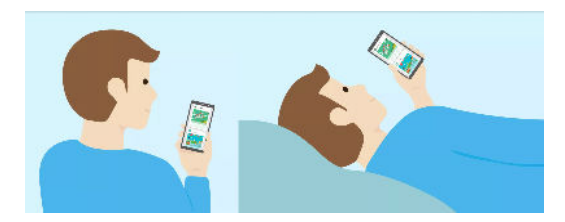

Jednoduchým přidržením můžete obrazovku ponechat tak, jak chcete, i když ležíte. Už žádné otravné a zbytečné otáčení obrazovky či stmívání. Je to ta nejužitečnější funkce, o které jste ani netušili, že vám chybí

#### Sevřením můžete zapnout či vypnout službu přístupnosti

Nejen že díky gestu sevření můžete dělat věci rychleji, ale také díky němu mohou lidé po celém světě snáze používat TalkBack.

Viz v části Co je Edge Sense? na straně 30 pro podrobnosti o tom, co lze dělat s Edge Sense. Před používáním Edge Sense, viz v části Co dělat a nedělat s Edge Sense na straně 32 pro důležitá připomenutí.

## Duální fotoaparáty

HTC U12+ má na předním a zadním panelu duální fotoaparáty. Zachyťte fotografie a videa ve vynikající kvalitě.

#### Automatické zaostření

S hlavním fotoaparátem si užívejte bezprecedentní úrovně detailů a ostrosti za jakýchkoli podmínek, a to i když se váš objekt pohybuje. Fotoaparát je také vybaven laserovým zaostřením, abyste mohli přesně zaostřovat i za zhoršených světelných podmínek.

#### Lupa

HTC U12+ je vybaven 2x optickým zoomem v režimu Fotografie. Použijte až 10x digitální zoom pro pořizování fotografií a 4x digitální zoom pro nahrávání videí. .

Automatický zoom na jediný dotyk vám umožní ovládat plynule zoom a zvuk pro ty nejlepší videa jako na filmovém place.

Další podrobnosti viz v části Přibližování a oddalování na straně 75.

12 Co je zvláštního v aplikaci HTC U12+

#### Portréty

Zachycujte úžasné portréty s HTC U12+.

Bokeh režim – S duálními fotoaparáty na přední a zadní straně můžete nastavovat hloubku
pole vašich fotografií jako profesionál. Rozostřujte pozadí v reálném čase před pořízením
snímku nebo ho upravujte po pořízení fotografie.

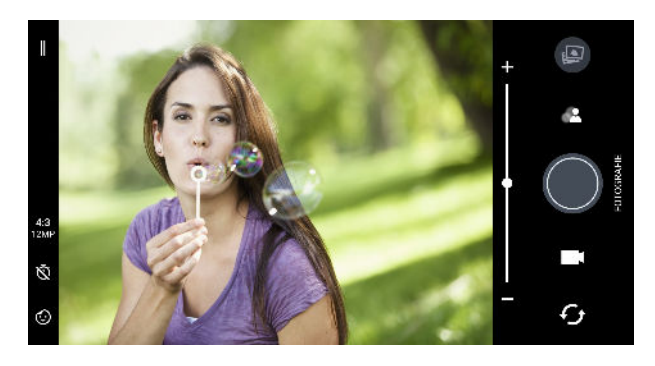

- Nálepky Vylepšete své fotografie a videa přidáváním zábavných efektů a hravých AR nálepek v reálném čase. Viz v části Přidávání nálepek na vaše snímky na straně 85.
- Režim vyhlazení pleti Před pořízením vašeho autoportrétu použijte Režim vyhlazení pleti pro použití retuší v reálném čase, jako je vyhlazení pleti, zeštíhlení obličeje a další. Viz v části Použití Režim vyhlazení pleti při pořizování autoportrétů na straně 79.

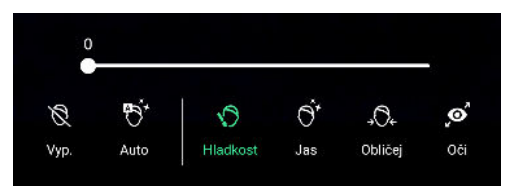

 Okamžité autoportréty – Stůjte klidně a fotoaparát automaticky pořídí váš autoportrét. Podrobnosti viz v části Automatické pořizování autoportrétů na straně 79.

#### HDR Boost 2

Ať už používáte hlavní nebo přední fotoaparát, získejte hladší, ostřejší a detailnější fotografie a videa s nižším šumem i při zhasnutém světle nebo oslňujícím světlem s vylepšeným HDR Boost 2. Viz Používání aplikace HDR Boost na straně 80.

#### Zvukový zoom

Zvukový zoom je vylepšená verze Akustické zaměření, který byl dostupný u HTC U11. Zvukový zoom je vybaven Vylepšit zvuk, který zesiluje všechny hlasy a zvuky na maximum bez zoomu ve videu. Viz v části Nahrávání videa se Zvukovým zoomem na straně 82.

### Dokonalý zvuk

Zvuk zařízení HTC U12+ vám přinese dokonalou radost díky svým sluchátkům a reproduktorům.

#### HTC USonic s Aktivním potlačením okolního hluku

Vychutnávejte si hudbu přizpůsobenou pro vaše uši. Při připojení sluchátek HTC USonic do HTC U12+ sluchátka nasnímají vaše uši a určí úroveň výstupu zvuku, která vám bude nejlépe vyhovovat. Sluchátka také zahrnují funkci Aktivního potlačení okolního hluku, která snižuje hluk na pozadí tak, abyste jasně slyšeli hudbu a videa.

Podrobnosti viz v části Naladění sluchátek HTC USonic na straně 69.

Sluchátka HTC USonic lze používat pouze se zařízením HTC U12+ a dalšími kompatibilními telefony HTC s podporou HTC USonic.

#### HTC BoomSound pro reproduktory

Poslechněte si, oč jste přicházeli. Díky HTC BoomSound<sup>™</sup> získáte bohatý, autentický zvukový zážitek, ať již posloucháte hudbu, sledujete video nebo hrajete hru. Viz HTC BoomSound pro reproduktory na straně 70.

# Rozbalení a nastavení

## Přehled HTC U12+

Po vyjmutí HTC U12+ z krabice se nejdřív seznamte s umístěním přihrádky na kartu, ovládacími tlačítky a snímači.

Podpora duálních karet SIM se může lišit podle modelu telefonu, regionu a země.

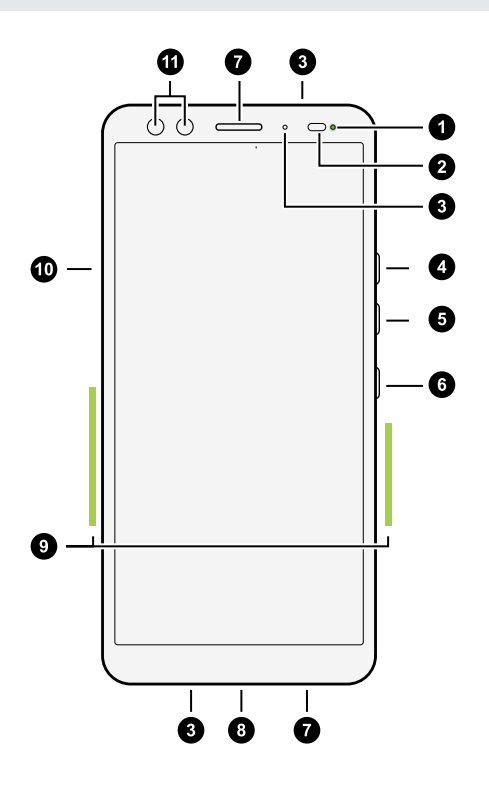

- 1. LED kontrolky oznámení
- 2. Snímač přiblížení a světelný senzor
- 3. Mikrofony
- 4. Tlačítko ZVÝŠIT HLASITOST
- 5. Tlačítko SNÍŽIT HLASITOST
- 6. Tlačítko NAPÁJENÍ
- 7. Reproduktory edice Hi-Fi HTC BoomSound
- 8. Konektor USB typu  $C^{TM}$
- 9. Edge Sense oblast
- 10. Přihrádka na kartu nano SIM a paměťovou kartu
- 11. Duální přední fotoaparáty

Pokud chcete používat síť 4G/LTE<sup>™</sup> operátora pro hlasové hovory a datové služby, potřebujete plán 4G/LTE. Podrobnosti vám sdělí operátor.

HTC U12+ používá tlačítka citlivá na tlak. Podrobnosti viz Co dělat a nedělat s tlačítky citlivými na tlak na straně 29.

- Před použitím zkontrolujte všechny položky v poli a ujistěte se, že žádná z položek není poškozená.
- Použijte pouzdro, pokud je součástí balení, nebo si zakupte takové, které je určené pro HTC U12+, které vám pomůže ochránit váš telefon od nechtěných nárazů a poškrábání. Také dbejte na to, aby pouzdro neblokovalo prostor Edge Sense.
- Chcete-li používat chránič obrazovky, nezakrývejte ani neblokujte snímač přiblížení a světelný senzor. Zakupte si chránič obrazovky určený pro HTC U12+.
- Žádnou část telefonu nedemontujte. Nepokoušejte se silou telefon otevřít nebo vyjmout baterii. Mohli byste poškodit telefon nebo jeho elektronická zařízení a přestala by platit záruka.
- Přečtěte si prosím pokyny pro bezpečnost a použití v Bezpečnostní a regulační příručce, která je součástí balení.

#### Zadní panel

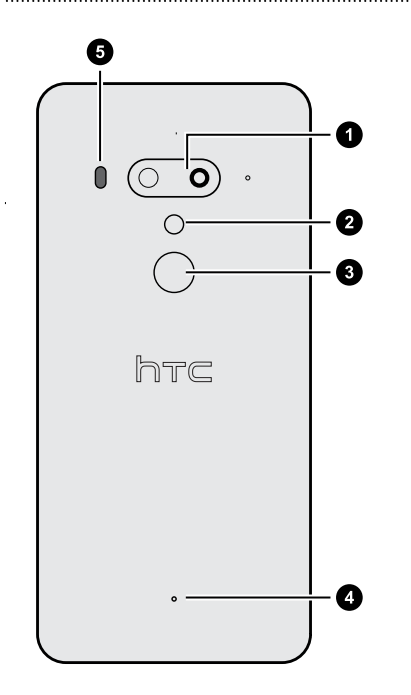

- 1. Duální fotoaparáty
- 2. Duální LED blesk
- 3. Skener otisků prstů
- 4. Mikrofon
- 5. Laserové automatické ostření

# Vložení nano SIM a karet microSD

- Použijte standardní kartu nano SIM. Upravená karta, která je silnější než standardní karta nano SIM se do přihrádky nevejde a může poškodit slot pro kartu.
- Karta microSD<sup>™</sup> je volitelná a není součástí balení.
- 1. Držte telefon přední stranou nahoru.
- **2.** Do otvoru pro vysunutí vložte hrot nástroje pro vysunutí karty dodaného s telefonem nebo malou ohnutou kancelářskou sponku.

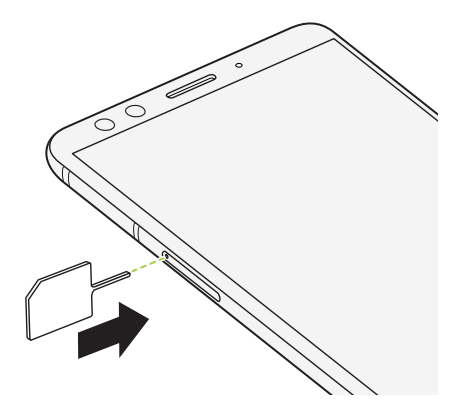

Když vložíte nástroj pro vysunutí karty do otvoru pro vysunutí, když chcete přihrádku na kartu vyjmout, dbejte na to, abyste na přihrádky netlačili, aby nedošlo k poškození vysunovacího mechanismu uvnitř slotu.

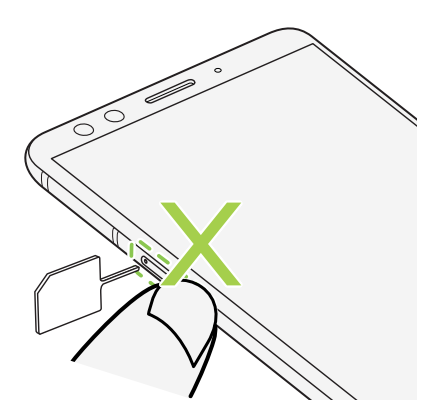

3. Zatlačte hrot úplně do otvoru, dokud se přihrádka nevysune, a potom přihrádku vytáhněte.

#### 17 Rozbalení a nastavení

4. Pokud chcete vložit nano SIM a microSD do přihrádky, postupujte následovně:

#### Model s jednou kartou SIM:

S pozlacenými kontakty směrem dolů vložte karty nano SIM a microSD do držáku na kartu SIM a SD v přihrádce. Dbejte na to, aby byly zkosené rohy karet nano SIM zarovnány s výstupky na držácích.

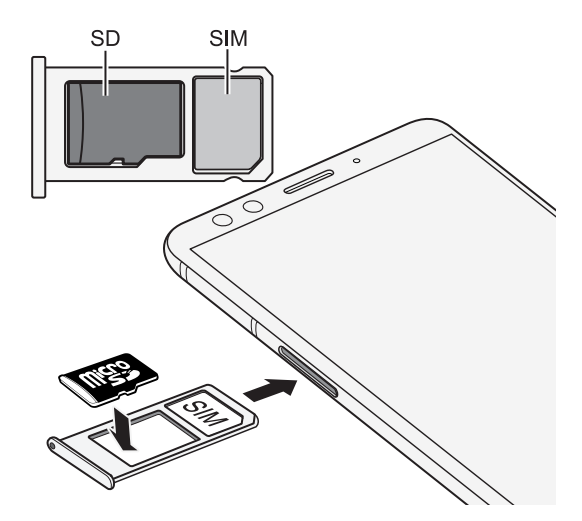

#### Model se dvěma kartami SIM:

S pozlacenými kontakty směrem dolů vložte dvě karty nano SIM do držáků přihrádek pro kartu SIM 1 a SIM 2. Dbejte na to, aby byly zkosené rohy zarovnány s výstupky na držácích.

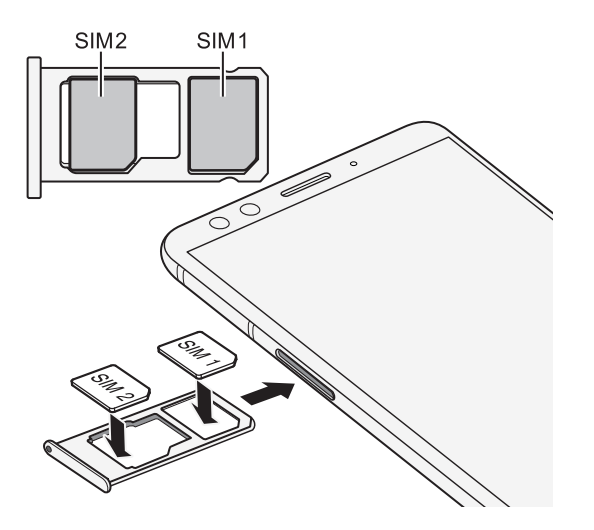

Obě karty SIM 1 a SIM 2 mohou být karty 4G LTE. Chcete-li zjistit, jak nastavit preferovanou kartu pro vaše mobilní datové připojení, viz Správa karet nano SIM pomocí Správce duální sítě na straně 26.

Když potřebujete použít kartu microSD, odstraňte druhou kartu nano SIM a poté vložte kartu microSD do držáku SIM 2/SD. Nemůžete mít vloženou druhou kartu nano SIM a kartu microSD zároveň.

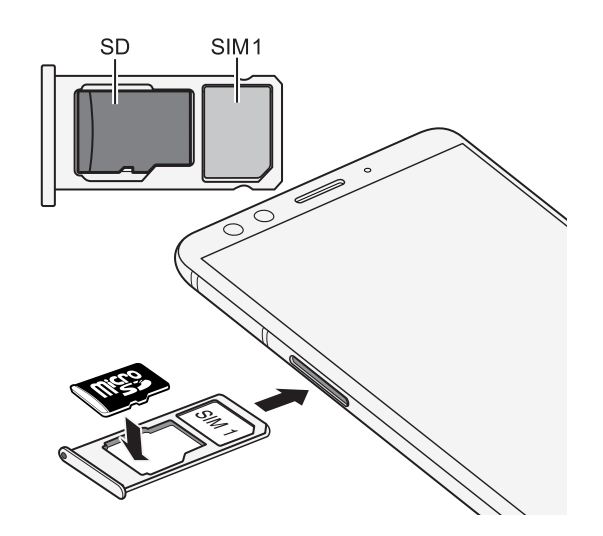

**5.** Při opětném vkládání přihrádky dbejte na to, aby byla směrem nahoru, aby karty nevypadly. S vnějším držákem karty mezi prsty plynule zasuňte přihrádku do slotu.

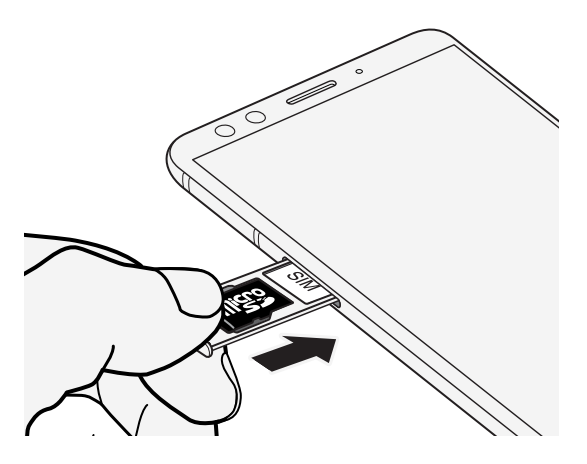

6. Ujistěte se, že přihrádka je zcela zasunutá a že ze slotu nevyčnívá.

Řid'te se stejným postupem uvedeným výše pro vysunutí přihrádky a vyjmutí vašich karet. Před vysunutím přihrádky nejdřív vyjměte vaši kartu microSD. Viz část Vyjmutí paměťové karty na straně 127.

# Použití ochranného pouzdra

Použijte pouzdro, které je součástí balení, pro ochranu vašeho telefonu před nechtěnými nárazy a škrábanci.

Vložte telefon do ochranného pouzdra, nejdřív horní stranu. Poté stiskněte čtyři rohy, dokud pouzdro nezapadne na místo.

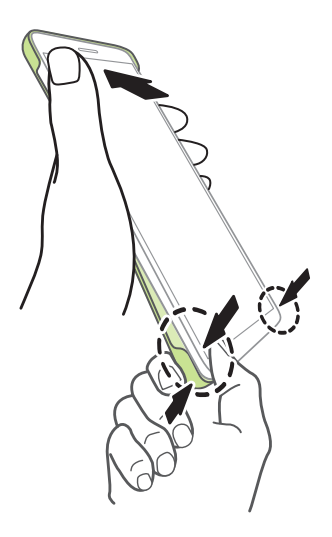

Pouzdro vyjměte sejmutím ze spodního rohu.

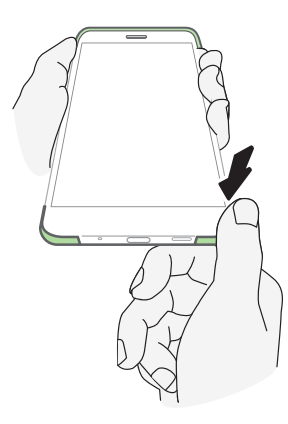

# Nabíjení baterie

Dříve než začnete zařízení HTC U12+ používat, doporučujeme nabít baterii.

- Je-li baterie zcela vybitá, možná bude třeba HTC U12+ před jeho zapnutím nechat po několik minut nabít.
  - Použijte síťový adaptér HTC a kabel USB typu C pro nabití baterie. Když je baterie příliš slabá, nabíjejte pomocí napájecího adaptéru, ne pomocí kabelového připojení s využitím připojení s počítačem pomocí kabelu USB.
  - 1. Vložte malý konec kabelu USB typu C do konektoru USB typu C.

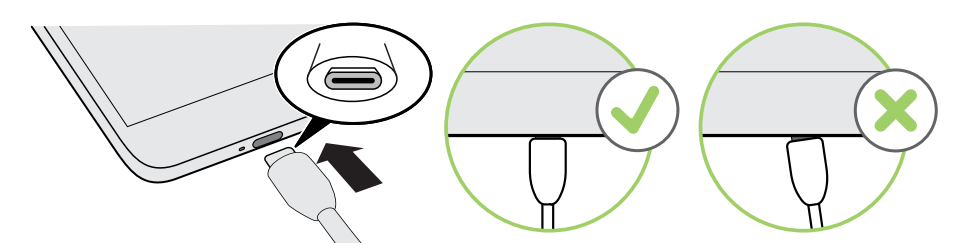

- 2. Vložte druhý konec kabelu USB typu C do síťového adaptéru.
- 3. Připojte napájecí adaptér do elektrické zásuvky, čímž zahájíte dobíjení baterie.
- **4.** Po ukončení nabíjení nejdřív odpojte kabel USB od telefonu. Při odpojení adaptéru ze zásuvky uchopte část napájecího adaptéru, který je blízko portu USB.
- Snažte se baterii nenabíjet na horkém místě. Z bezpečnostních důvodů se baterie kvůli přehřívání může přestat nabíjet.
- Když při nabíjení baterie používáte aplikace náročné na spotřebu baterie, například hry či aplikace pro streamování videa, váš telefon se může zahřívat. To je normální.
- Pokud telefon nepoužíváte, doporučujeme odpojit napájecí adaptér od elektrické zásuvky.

# Zapínání a vypínání

#### Zapnutí napájení

Stiskněte tlačítko NAPÁJENÍ, dokud zařízení HTC U12+ nezavibruje.

Když zapnete tablet HTC U12+ poprvé, budete jej muset nastavit.

HTC U12+ má tlačítko NAPÁJENÍ citlivé na tlak. Podrobnosti viz Co dělat a nedělat s tlačítky citlivými na tlak na straně 29.

#### Vypnutí napájení

**1**0:

- 1. Pokud je displej vypnutý, stiskněte tlačítko NAPÁJENÍ a znovu jej zapněte.
- 2. Stiskněte a podržte na několik sekund tlačítko NAPÁJENÍ.
- 3. V nabídce možností klepněte na položku Vypnout.

Můžete také přejít do Nastavení a poté klepnout na Systém > Zavřít > Vypnout.

### Nastavení telefonu při prvním použití

Když zapnete telefon HTC poprvé — nebo po provedení obnovení původního nastavení — budete požádáni, abyste jej nastavili.

Máte-li data ze starého telefonu, která potřebujete zkopírovat na HTC U12+, nejdřív zálohujte data ze starého telefonu. Nebo použijte Nástroj pro přenos HTC pro přenos obsahu ze starého telefonu po dokončení nastavení HTC U12+. Podrobnosti viz Způsoby získání obsahu ze starého telefonu na straně 128.

1. Potřebujete-li navigovat přes hlasovou odezvu, zapněte TalkBack stisknutím a podržením dvou prstů na první obrazovce, dokud neuslyšíte zprávu a poté pípnutí.

Pokud jste omylem zapnuli TalkBack, postupujte podle pokynů na obrazovce pro jeho vypnutí.

- **2.** Zvolte preferovaný jazyk systému, přečtěte si a potvrďte podmínky použití, vyberte své připojení k internetu a přihlaste se ke svému účtu Google<sup>®</sup>.
- **3.** Na obrazovce, která se vás zeptá, ze kterého zařízení chcete provést obnovu, proveďte jednu z následujících akcí:
  - Pokud jste svůj starý telefon zálohovali pomocí vašeho účtu Google, klepněte na název telefonu. Klepněte na V pro výběr aplikací, které chcete nainstalovat, a poté klepněte na Obnovit.
  - Chcete-li začít znovu, klepněte na Neobnovovat.
- **4.** Na obrazovce Služby Google se ujistěte, že volba **Zálohovat na Google Drive** je zapnutá pro povolení Automatického zálohování. Také doporučujeme zapnutí voleb pod volbou Poloha a Údržba zařízení.
- **5.** Nastavte Google Assistant, nebo to udělejte později. Podrobnosti najdete na adrese support.google.com/assistant/.
- **6.** Přihlaste se ke svému účtu HTC pomocí stejných přihlašovacích údajů pro služby HTC, například Motivy a HTC Sense Companion.
- **7.** Nastavte Edge Sense tak, abyste mohli okamžitě pořizovat snímky nebo provádět jiné akce jednoduchým sevřením telefonu.

8. Klepněte na Nastavit odemknutí obličejem pro nastavení ověření obličeje a použití pro odemknutí telefonu.

Nebo klepněte na **Nastavit otisk prstu** pro přidání otisku prstu a použití otisku pro odemknutí telefonu.

9. Postupujte podle dalších pokynů pro dokončení nastavení telefonu.

Za některé funkce, které vyžadují připojení k Internetu, například služby stanovení polohy a automatická synchronizace vašich online účtů, může mobilní operátor účtovat další poplatky. Abyste se vyhnuli poplatkům za data, tyto funkce v položce Nastavení zakažte. Další informace o službách stanovení polohy viz v části Nastavení umístění na straně 160.

## Přidání vašich sociálních sítí, e-mailových účtů a tak dále

HTC U12+ vám umožňuje synchronizovat kontakty, kalendáře a další informace ze sociálních sítí, emailových účtů a online služeb. V závislosti na typu účtu přihlášení k online účtům vám umožňuje synchronizovat aktualizace mezi zařízením HTC U12+ a webem.

- 1. Z Domovské obrazovky přejeďte prstem nahoru a poté klepněte na Nastavení > Účty a synchronizace.
- 2. Klepněte na položku Přidat účet.
- 3. Klepněte na typ účtu, který chcete přidat.
- 4. Postupujte podle pokynů na obrazovce a nastavte informace o účtu.
- Můžete přidat několik účtů Google.

#### Synchronizace vašich účtů

- 1. Z Domovské obrazovky přejeď te prstem nahoru a poté klepněte na Nastavení > Účty a synchronizace.
- **2.** Klepněte na přepínač Automaticky synchronizovat data **Zap./Vyp.** pro zapnutí či vypnutí automatické synchronizace všech vašich účtů.
- 3. Pro ruční synchronizaci jednotlivých účtů klepněte na účet, poté na Synchronizace účtu, a poté klepněte na : > Synchronizovat.

Na obrazovce Synchronizace účtu můžete také změnit nastavení synchronizace pro váš účet Google.

#### 23 Rozbalení a nastavení

#### Odebrání účtu

Odeberte účty z HTC U12+, pokud je již nevyužíváte. Odebrání účtu neodstraní účty a informace ze samotné online služby.

- Z Domovské obrazovky přejed'te prstem nahoru a poté klepněte na Nastavení > Účty a synchronizace.
- 2. Klepněte na účet.
- 3. Klepněte na Odebrat účet.

Aplikace třetí strany si některé osobní údaje může uchovat i po tom, co účet odstraníte z HTC U12+.

## Nastavení Odemknutí obličejem

Když je obrazovka zapnutá, můžete použít Odemknutí obličejem pro rychlé odemknutí HTC U12+ pouhým pohledem na přední fotoaparát.

- 1. Z Domovské obrazovky přejeďte nahoru a poté klepněte na Nastavení > Odemknutí obličejem.
- 2. Pokud jste dosud nenastavili zámek obrazovky, budete vyzváni k vybrání a nastavení záložního gesta, PINu či hesla k odemknutí vašeho telefonu. Viz část Nastavení zámku obrazovky na straně 167.
- **3.** Budete-li vyzváni, zvolte, jak se má zobrazovat obsah oznámení, když je telefon zamknutý, a poté klepněte na **Hotovo**.
- 4. Klepněte na Zaregistrovat data o obličeji, a poté si přečtěte tipy a připomínky.
- 5. Klepněte na Další a postupujte podle pokynů na obrazovce pro snímání vašeho obličeje.
- 6. Klepněte na Zapnout pro zapnutí Odemknutí obličejem.

Odemknutí obličejem je méně bezpečnější, protože váš telefon může odemknout někdo nebo něco, co obsahuje nebo vypadá jako váš obrázek. Máte-li obavy, použijte jiné bezpečnější metody ověření, jako je vzor zámku obrazovky, PIN nebo heslo. Nebo pro odemknutí telefonu použijte otisk prstu.

#### Odemknutí telefonu pomocí Odemknutí obličejem

Musíte být na obrazovce uzamčení pro použití Odemknutí obličejem k odemknutí vašeho telefonu.

1. Je-li obrazovka vypnutá, stiskněte tlačítko NAPÁJENÍ pro probuzení obrazovky. Nebo dvakrát klepněte na obrazovku.

Uvidíte ikonu 💿 na obrazovce uzamčení.

**2.** Podržte telefon v orientaci na výšku na úrovni obličeje a podívejte se do předního fotoaparátu.

Váš telefon obejde obrazovku Zabezpečení a odemkne se.

Můžete také použít Edge Sense s Odemknutí obličejem. Viz Sevření pro odemknutí telefonu pomocí Odemknutí obličejem na straně 37.

## Skener otisků prstů

Zařízení HTC U12+ můžete rychle probudit a odemknout pomocí otisku prstu. Můžete přidat až 5 otisků prstů.

Při nastavování a používání skeneru otisků prstů postupujte podle těchto tipů:

- Prst i skener otisků prstů by měl být suchý a čistý.
- Použijte celý polštářek prstu včetně stran a špičky.
- Při zaznamenávání otisku prstu klepněte na skener, dokud nezavibruje.
- Skener otisků prstů má 360° čitelnost zaznamenaným prstem můžete pod libovolným úhlem klepnout na skener pro zapnutí obrazovky nebo odemčení zařízení HTC U12+.

Je možné, že skener otisků prstů nebude možné nastavit k odemknutí zařízení HTC U12+, pokud jste se přihlásili k účtu Exchange ActiveSync<sup>®</sup>, který po vás vyžaduje nastavení jiné možnosti zamykání obrazovky (například heslo). Obraťte se na svého správce Exchange Server, pokud váš účet Exchange ActiveSync podporuje skener otisků prstů.

#### Přidání otisku prstu poprvé

- Z Domovské obrazovky přejed'te prstem nahoru a vyhledejte a klepněte na Nastavení > Skener otisků prstů.
- 2. Klepněte na položku Přidat otisk prstu.

Pokud jste dosud nenastavili zámek obrazovky, budete vyzváni k vybrání a nastavení záložního gesta, PINu či hesla k odemknutí vašeho telefonu. Viz část Nastavení zámku obrazovky na straně 167.

- **3.** Budete-li vyzváni, zvolte, jak se má zobrazovat obsah oznámení, když je telefon zamknutý, a poté klepněte na **Hotovo**.
- 4. Klepněte na skener otisků prstů nebo klepněte na Spustit.
- **5.** Položte prst, který chcete použít, na skener, dokud nebude telefon vibrovat, a poté prst zvedněte.

- **6.** Opakovaně klepejte na skener, dokud nebude otisk prstu úspěšně zaznamenán. Nejlepší výsledky získáte, když při klepnutí na skener prst podržíte ve stejném směru.
- 7. Po úspěšném zaznamenání otisku prstu klepněte na položku Hotovo.

Zařízení HTC phone nyní můžete probudit a odemknout pomocí otisku prstu.

Musíte zadat záložní vzor pro odemknutí obrazovky, PIN nebo heslo pro případ, že skener neidentifikuje váš otisk prstu po pěti pokusech. Budete mít pouze 10 dalších pokusů – potom budou data ze zařízení HTC phone odstraněna.

#### Nastavení skeneru otisků prstů

Se skenerem otisků prstů lze dělat určité věci s či bez přidaného otisku prstu. Tyto funkce můžete zapnout či vypnout v Nastavení.

- Z Domovské obrazovky přejeďte prstem nahoru a vyhledejte a klepněte na Nastavení > Skener otisků prstů.
- 2. Zadejte vzor, PIN nebo heslo.
- **3.** Při dotyku skeneru otisků prstů se zobrazí funkce, které budou fungovat i bez přidání vašeho otisku prstu. Tyto funkce můžete zapnout či vypnout:
  - Probudit obrazovku: Vzbudí obrazovku uzamčení.
  - **Klepnutím pořidte autoportrét**: Zachycuje selfie, zatímco používáte režim Selfie fotografie či Selfie video v aplikaci HTC Fotoaparát. Tato funkce je dostupná pouze u telefonů se skenerem otisků prstů na zadním panelu.
- 4. Pro správu vašich otisků prstů:
  - Klepněte na **Přidat otisk prstu** pro přidání jednoho či více otisků prstů, jimiž můžete odemknout váš telefon.
  - Zaškrtněte nebo zrušte zaškrtnutí u Vibrovat při skenování, v závislosti na tom, zda má při dotyku skeneru otisků prstů telefon vibrovat.
  - Klepněte na zaznamenaný otisk prstu, pokud jej chcete přejmenovat nebo odstranit.
  - Klepněte na položku Resetovat skener otisků prstů pro odstranění všech zaznamenaných otisků prstů.

# Výběr karty nano SIM pro vaše datové připojení

Když vložíte dvě karty nano SIM do vašeho telefonu, pro připojení k internetu lze použít pouze jednu kartu.

Podpora duálních karet SIM se může lišit podle modelu telefonu, regionu a země.

- 1. Z Domovské obrazovky přejeďte prstem nahoru a poté klepněte na Nastavení > Síť a internet > Správce duální sítě.
- 2. Klepněte na položku Preferovaná datová síť.
- 3. Zvolte kartu, která se má připojit k internetu.

# Správa karet nano SIM pomocí Správce duální sítě

Podpora duálních karet SIM se může lišit podle modelu telefonu, regionu a země.

Z Domovské obrazovky přejeďte prstem nahoru a poté klepněte na **Nastavení** > **Síť a internet** > **Správce duální sítě**. Můžete buď kartu zapnout či vypnout, změnit názvy karty a další.

## Odolnost proti vodě a prachu

HTC U12+ je odolný vůči vodě a prachu a má certifikaci IP68 dle mezinárodní normy IEC 60529. Pokud je slot nano SIM/microSD zakrytý a pevně uzavřený, je tento telefon odolný vodě, pokud je nechtěně krátce ponořen do sladké vody méně než 1,5 metr hluboko a ne déle než 30 minut při pokojové teplotě.

Telefon HTC U12+ nelze vystavovat nesladké vodě, vysokému vodnímu tlaku, rychlému nebo silnému proudu vody ani písku, protože tyto vlivy by mohly způsobit přehřívání, úraz elektrickým proudem nebo poškození telefonu. Když je telefon HTC U12+ mokrý, nepokoušejte se jej nabíjet ani jinak používat port USB. Odolnost proti vodě a prachu se může během času snížit v důsledku běžného opotřebení.

Záruka bude neplatná, pokud telefon nebudete používat v souladu s pokyny a bezpečnostními opařeními, které jsou uvedeny v této uživatelské příručce, včetně mimo jiné používání telefonu v prostředích nebo situacích, které přesahují omezení krytí IP68. Pokud jde o opatření k používání a tipy ohledně péče a údržby, viz Tipy pro péči a údržbu na straně 26 a Čištění a sušení na straně 27. A nezapomeňte si přečíst bezpečnostní příručku, která se dodává s vaším telefonem.

#### Tipy pro péči a údržbu

Dodržujte tyto tipy a bezpečnostní zásady, které vám pomohou zachovat odolnost vašeho telefonu proti vodě a prachu.

Nikdy se nepokoušejte vložit nebo vyjmout kartu nano SIM a kartu microSD, když máte rukavice, mokré ruce nebo když je mokrý telefon.

- Než zasunete přihrádku a zavřete slot pro kartu, otřete každou kapičku vody nebo nečistotu čistým, suchým hadříkem. Dbejte také na to, aby se žádné vlasy, vlákna ani malé částečky nezachytily mezi přihrádku a otvor slotu, protože by do telefonu mohla proniknout voda.
  - Díly, které udržují vodotěsnost, například přihrádka která slouží jako kryt slotu pro kartu se může časem znehodnotit. Pokud k tomu dojde nebo pokud se poškodí, telefon již nebude voděodolný. Pokud se to stane, obraťte se na maloobchod nebo na mobilního operátora. Je možné, že výměna součástí bude zpoplatněna.

Neponořujte úmyslně HTC U12+. Je-li telefon omylem ponořen ve vodě, nestlačujte ovládací prvky – jako například tlačítka NAPÁJENÍ a HLASITOST – a telefon nepoužívejte.

Nevystavujte telefon rychlému nebo silnému proudu vody, jako je stříkání sprchy, voda z kohoutku, vodopád nebo mořské vlny.

#### 27 Rozbalení a nastavení

Nedovolte, aby byl telefon nebo port USB vystaven následujícímu:

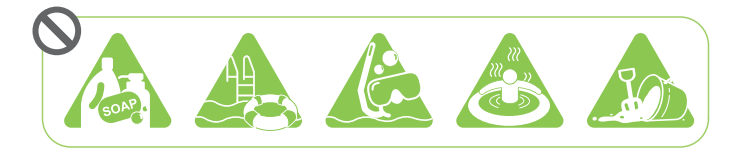

- voda s mýdlem, čisticím prostředkem nebo sprchovým gelem;
- mořská voda, plavecké bazény, lázně, horká voda a horké prameny;
- jakákoli tekutina kromě kohoutkové vody, například alkohol, džusy a kořeněné nálevy.
- Písek

Pokud je telefon vystaven sladké vodě, nechte jej důkladně vyschnout. Aby se telefon nepoškodil, nenabíjejte jej, když jsou přítomné nějaké znečišťující látky nebo port USB není úplně suchý. Za těchto okolností nepřipojujte žádné externí zařízení.

Nikdy k sušení mokrých částí telefonu nepoužívejte fén na vlasy.

Napájecí adaptér a příslušenství nejsou vodotěsné. Nikdy je nepoužívejte na mokrých místech, například v koupelně nebo kuchyni, protože kontakt s vodou může způsobit selhání, úraz elektrickým proudem či jiná nebezpečí.

Nenechávejte telefon na vlhkých místech, například v koupelně nebo v kuchyni příliš dlouho, protože není odolný vůči vlhkosti.

#### Čištění a sušení

Pokud telefon HTC U12+ přišel do kontaktu se slanou vodou, tekutými chemickými látkami, prachem nebo dalšími znečišťujícími látkami, okamžitě jej opláchněte. Pokud je telefon mokrý, důkladně jej osušte.

- Aby se telefon HTC U12+ nepoškodil, nenabíjejte je, když jsou přítomné nějaké znečišťující látky nebo port USB není úplně suchý. Za těchto okolností nepřipojujte žádné externí zařízení.
  - Mohlo by se stát, že by byla nižší hlasitost sluchátka, reproduktorů a mikrofonu, pokud by tyto části nebyly dobře osušené.

#### Opláchnutí

**1**0:

- 1. Před opláchnutím se ujistěte, že slot karty nano SIM/microSD je zakrytý a řádně uzavřený.
- 2. Telefon opláchněte sladkou vodou. Oplachujte pouze rukou. Nepoužívejte kartáček ani houbičku.

Při oplachování nevyvíjejte tlak na přihrádku, aby kolem slotu pro kartu nevznikly mezery, kterými by voda mohla protéci dovnitř.

#### Sušení

- 1. Jemně otřete z telefonu vodu čistým, suchým hadříkem. Na otírání sluchátek, reproduktorů, mikrofonu a připojovacího portu nepoužívejte vatové tyčinky.
- 2. Pokud je displej mokrý, nemusí přesně reagovat na dotyková gesta. Pokud jde o dotykovou obrazovku a objektivy, otřete je měkkým suchým hadříkem, například z mikrovlákna, který na povrchu nezanechá škrábance.
- **3.** Nechte telefon v pokojové teplotě přibližně po dobu 3 hodin, aby mohl úplně vyschnout. Pokud jsou tlačítka a jakýkoli připojovací port, například port USB, stále mokré, než telefon začnete používat, nechte porty důkladně vyschnout.

Pokud se na vnitřní straně displeje vytvoří kondenzace, například při náhlé změně teploty, nechte telefon v pokojové teplotě, dokud kondenzace nezmizí.

# Tlačítka citlivá na tlak a Edge Sense

## Co dělat a nedělat s tlačítky citlivými na tlak

Kromě Edge Sense, kvůli němuž je telefon citlivý na sevření nebo přidržení v ruce, HTC U12+ také používá tlačítka citlivá na tlak. Na rozdíl od běžných mechanických tlačítek pocítíte vibraci při stisknutí tlačítek NAPÁJENÍ a HLASITOST.

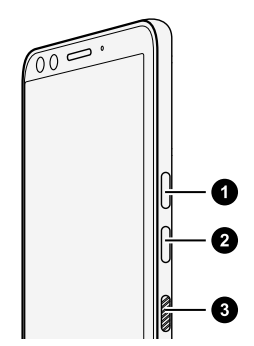

- 1. ZVÝŠIT HLASITOST
- 2. SNÍŽIT HLASITOST
- 3. NAPÁJENÍ

Následující věci je třeba mít na paměti při používání těchto tlačítek:

- Tato tlačítka jsou citlivá na tlak, jaký na ně váš prst vyvine.
- Použijte ochranné pouzdro, které je součástí krabice s HTC U12+. Pomůže maximalizovat zážitek při používání tohoto typou tlačítek. Viz Použití ochranného pouzdra na straně 19.
- Pouze jedno tlačítko může být v jednom okamžiku funkční. Nemačkejte více tlačítek, jako je NAPÁJENÍ a HLASITOST NAHORU či DOLŮ, zároveň.

Kvůli tomu se bude způsob zachycení snímků obrazovky a restartování telefonu lišit od HTC U12+. Podrobnosti viz v části Způsoby pořizování snímků obrazovky na straně 45 a Restartování zařízení HTC U12+ (softwarové resetování) na straně 49.

 Pokud po stisknutí tlačítka nedojde k žádné odezvě, zkuste to opakovaně, dokud nedosáhnete správného tlaku. Prst levé ruky může také vyvinout jiný tlak ve srovnání s prstem pravé ruky, takže možná budete muset několikrát stisknout tlačítko pro dosažení správného tlaku.

Pokud po stisknutí tlačítek nedojde k žádné odezvě, mohlo by to také znamenat, že telefon není dostatečně nabitý. Nabijte telefon po několik minut a zkuste znovu stisknout tlačítko NAPÁJENÍ.

 Každé tlačítko má svůj vlastní snímač. Pokud jste se při mačkání spletli – například jste se omylem dotkli místa mezi tlačítka – snímače nemusí rozpoznat, které tlačítko mačkáte.

# Co je Edge Sense?

- Obsah nápovědy je založen na následující verzi Edge Sense: 2.00.1x.
- Před používáním Edge Sense, viz v části Co dělat a nedělat s Edge Sense na straně 32 pro důležitá připomenutí.
- Je-li k dispozici, stáhněte si nejnovější verzi HTC Edge Sense z Obchod Google Play a užívejte si doplňkové funkce.

S Edge Sense můžete spouštět aplikace a provádět další akce pomocí speciálních gest na vašem telefonu, jako je sevření.

Používejte gesta v oblasti Edge Sense, která je podél spodních stran telefonu, hned pod slotem pro kartu a tlačítky. Tato gesta můžete provádět s Edge Sense:

#### Gesta sevření

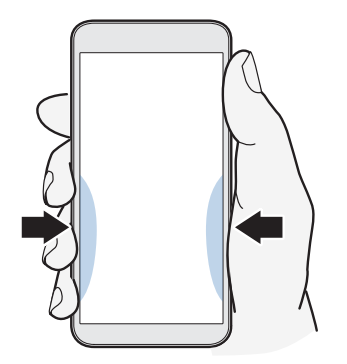

Ve výchozím nastavení můžete:

- Krátkým sevření spodních stran telefonu spustíte HTC Fotoaparát a pořídíte snímky. Viz Pořizování snímků pomocí Edge Sense na straně 33.
- Sevřete a přidržte pro spuštění výchozí aplikace hlasového asistenta. Viz Hlasové psaní pomocí Edge Sense na straně 34.

Můžete změnit gesta sevření pro spuštění oblíbených aplikací nebo je přiřadit akcím, jako jsou:

- Použití Edge Launcher. Viz Otevření Edge Launcher na straně 40.
- Spuštění HTC Alexa. Tato aplikace je dostupná na telefonech prodávaných pouze v USA, Spojeném království a Německu.
- Pořízení snímků obrazovky.
- Spuštění nebo zastavení hlasového nahrávání pomocí aplikace HTC Hlasový záznamník.
- Spuštění výchozí hudební aplikace. Přehrajte nebo pozastavte krátkým stlačením, když se hudba přehrává na pozadí.
- Použití Odemknutí obličejem. Viz Sevření pro odemknutí telefonu pomocí Odemknutí obličejem na straně 37.

Dále můžete přizpůsobit gesta stlačení pro provádění určitých akcí v aplikaci. Viz Přiřazení akcí v rámci aplikace gestům stlačení na straně 36.

#### Gesto dvojitého poklepání

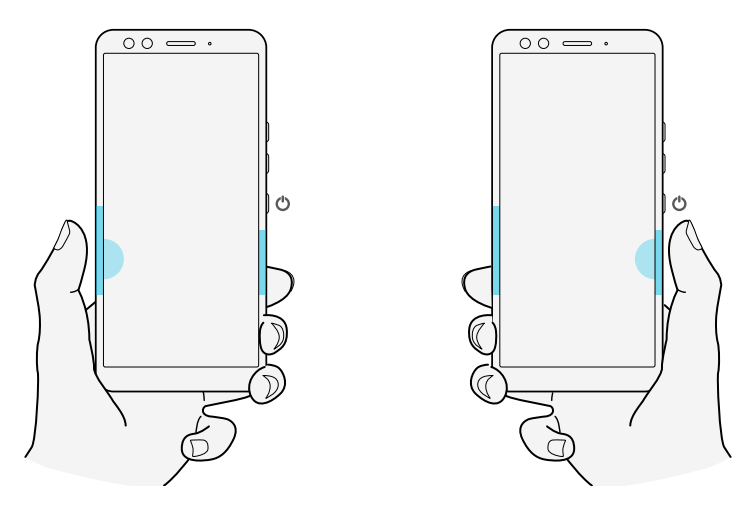

Dvakrát poklepejte buď na spodní levou nebo spodní pravou stranu pomocí palce podle toho, kterou rukou obvykle držíte telefon. Zkuste oblast stisknout větší plochou palce pro snazší spuštění funkce dvojitého poklepání. Můžete také nastavit úroveň citlivosti dvojitého poklepání.

Podrobnosti viz v části Edge Sense gesto dvojitého poklepání na straně 38.

#### Gesto přidržení

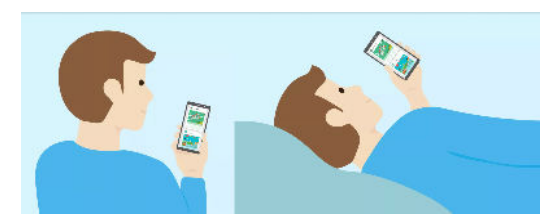

Díky Edge Sense zůstane vaše obrazovka zapnutá a zachová si svoji orientaci, zatímco držíte telefon. Podrobnosti viz Edge Sense gesto přidržení na straně 38.

# Nastavení systému Edge Sense při prvním použití

Pokud jste nenastavili tuto funkci Edge Sense při prvním nastavení telefonu, můžete to provést v Nastavení.

1. Z Domovské obrazovky přejeď te prstem nahoru a poté klepněte na Nastavení > Edge Sense.

Obrazovka nastavení Edge Sense se také automaticky zobrazí, pokud spodní hrany svého telefonu sevřete poprvé.

2. Nastavte sílu sevření podle následujících pokynů na obrazovce.

Při prvním nastavení Edge Sense se aktivuje gesto krátkého sevření, které je ve výchozím nastavení nastaveno pro spuštění aplikace Fotoaparát a pořizování fotografií. Viz Pořizování snímků pomocí Edge Sense na straně 33. Pro přiřazení jiné akci nebo aplikaci viz Změna akcí přiřazených gestům sevření na straně 34.

Edge Sense také má gesto sevření a přidržení. Pro nastavení viz Povolení gesta sevření a přidržení na straně 33.

## Co dělat a nedělat s Edge Sense

Abyste si mohli užívat mnoho výhod Edge Sense, zde je několik věcí, na které byste měli při používání myslet:

- Pro gesta krátkého sevření a sevření a přidržení nastavte různé úrovně síly sevření pro přesné spuštění správné akce či aplikace.
- Vyhněte se použití levou i pravou rukou naráz při sevření nebo dvojitém poklepání, protože vaše ruce mají jinou sílu. Pokud budete ruce zaměňovat, funkce nemusí fungovat tak, jak si přejete.
- Překalibrujte úroveň síly sevření a úroveň citlivosti dvojitého poklepání, když:
  - Chcete změnit a používat druhou ruku pro tato gesta.
  - Dochází k chybnému spuštění aplikací či akcí.

Postupujte podle kroků v Nastavení úrovně síly sevření na straně 35 a Edge Sense gesto dvojitého poklepání na straně 38 pro překalibraci.

- Síla vyvinutá na strany, přední panel či zadní panel telefonu může chybně spustit Edge Sense. Například gesto sevření může být chybně spuštěno, když je telefon:
  - Namontován v autosadě
  - Uložen na selfie tyč
  - Stisknut silně na předním či zadním panelu rukou či objektem

V takovém případě vypněte Edge Sense, pokud se nepoužívá. Viz Vypnutí nebo zapnutí Edge Sense na straně 39.

- Gesta sevření fungují, i když je obrazovka vypnutá, kromě případů, kdy pořizujete snímky obrazovky nebo provádíte akci v rámci aplikace, která vyžaduje zapnutou obrazovku.
- Používejte Google Play Music a hudební aplikace třetí strany, které se řídí Android<sup>™</sup> standardem pro ovládání hudby. Tyto jsou podporovány Edge Sense.

## Pořizování snímků pomocí Edge Sense

Hned spusťte fotoaparát a začněte pořizovat snímky sevřením svého telefonu.

Zkontrolujte si a stáhněte si nejnovější verze aplikací HTC Edge Sense a Fotoaparát z Obchod Google Play.

Stlačte spodní strany vašeho telefonu HTC pro otevření aplikace Fotoaparát a poté je stlačte znovu pro pořízení fotografie.

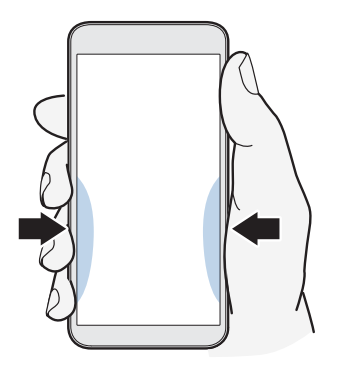

Sevřením svého telefonu otevřete aplikaci Fotoaparát v naposledy použitém režimu snímání. Při opětovném sevření fotoaparát pořídí fotografii, video či autoportrét v závislosti na režimu snímání.

Pokud zapnete **Nastavit akci sevření a přidržení** v nastavení Edge Sense, můžete sevřít a přidržet spodní strany telefonu pro přepínání mezi hlavním a předním fotoaparátem, zatímco budete v aplikaci Fotoaparát. Podrobnosti viz v části Povolení gesta sevření a přidržení na straně 33.

Výchozími akcemi v rámci aplikace Fotoaparát je krátké stlačení pro pořízení snímků a stlačení a přidržení pro přepnutí mezi předním a hlavním fotoaparátem. Můžete změnit gesta stlačení pro provádění dalších akcí v aplikaci. Pro podrobnosti si přečtěte Změna akcí v rámci aplikace na straně 37.

## Povolení gesta sevření a přidržení

Když zapnete gesto sevření a přidržení, budete moct provádět následující s Edge Sense:

- Během používání HTC Fotoaparát sevřete a přidržte spodní hrany svého telefonu, abyste mohli přepnout mezi hlavním a předním fotoaparátem.
- Spusťte výchozího hlasového asistenta, kterým je Google Assistant.
- 1. Z Domovské obrazovky přejeď te prstem nahoru a poté klepněte na Nastavení > Edge Sense.
- 2. Klepněte na přepínač Zap./Vyp. vedle volby Nastavit akci sevření a přidržení.
- 3. Pro nastavení sevření a síly přidržení postupujte podle pokynů na obrazovce.
- 4. Pro uložení nastavení stiskněte  $\triangleleft$  .

Pro přiřazení gesta sevření a přidržení jiné akci nebo aplikaci, viz Změna akcí přiřazených gestům sevření na straně 34.

34 Tlačítka citlivá na tlak a Edge Sense

# Změna akcí přiřazených gestům sevření

V Edge Sensemůžete upravit gesta sevření pro provádění různých akcí nebo spuštění různých aplikací.

- 1. Z Domovské obrazovky přejeď te prstem nahoru a poté klepněte na Nastavení > Edge Sense.
- 2. Klepněte na Nastavit krátké sevření nebo Nastavit akci sevření a přidržení, v závislosti na tom, který typ gesta chcete upravit.
- 3. Zvolte preferovanou akci nebo aplikaci.

Pokud chcete, aby váš telefon detekoval vaše sevření, když je displej zapnutý, vypněte volbu **Povolit gesto, když je obrazovka vypnutá**.

**4.** Pro uložení nastavení stiskněte *⊲* .

### Hlasové psaní pomocí Edge Sense

Pište pomocí svého hlasu namísto klávesnice na obrazovce.

- 📢 🔹 Zkontrolujte si a stáhněte si nejnovější verzi HTC Edge Sense z Obchod Google Play.
  - V Nastavení > Edge Sense > Sevření v rámci aplikace, se ujistěte, že je zvolena volba Klávesnice.
  - 1. Otevřete aplikaci, kam chcete zadat text.
  - **2.** Po zobrazení klávesnice na obrazovce sevřete spodní hrany svého telefonu a poté vyslovte slova, která chcete napsat.

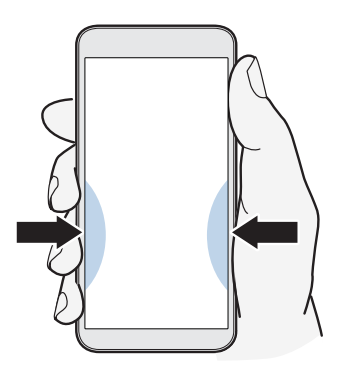

Pokud jste přerušili mluvení, znovu stlačte a klepněte na ikonu mikrofonu na obrazovce pro obnovení psaní pomocí hlasu.

Spuštění Google Assistant je přiřazeno gesto sevření a přidržení ve výchozím nastavení. Podrobnosti viz Povolení gesta sevření a přidržení na straně 33. Zatímco nejste v aplikaci Fotoaparát nebo se klávesnice na obrazovce nezobrazuje, stlačte a přidržte spodní strany telefonu pro spuštění Google Assistant. Můžete také použít svůj hlas pro vyhledávání na internetu, pokládání dotazů např. ohledně počasí a další.

# Přiřazení další aplikace hlasového asistenta k Edge Sense

Můžete nastavit Edge Sense pro použití další aplikace hlasového asistenta, kterou jste si stáhli z obchodu Obchod Google Play.

- 1. Z Domovské obrazovky přejeď te prstem nahoru a poté klepněte na Nastavení > Edge Sense.
- 2. Klepněte na Nastavit krátké sevření, Nastavit akci krátkého sevření a přidržení, nebo Nastavit akci dvojitého klepnutí, v závislosti na tom, kterému typu gesta je momentálně přiřazen výchozí hlasový asistent.
- 3. Klepněte na položky Spustit výchozího hlasového asistenta > Pomocná aplikace.
- **4.** Vyberte aplikaci hlasového asistenta, kterou chcete použít s Edge Sense a poté klepněte na **OK**.

## Nastavení úrovně síly sevření

Pokud při přidržení stran telefonu dochází k náhodnému spuštění Fotoaparát nebo přiřazenému zástupci, nalaďte Edge Sense pro efektivnější rozpoznání síly vašeho sevření.

- 1. Z Domovské obrazovky přejedte prstem nahoru a poté klepněte na Nastavení > Edge Sense.
- 2. Klepněte na Nastavit krátké sevření nebo Nastavit akci sevření a přidržení, v závislosti na tom, pro kterou volbu potřebujete provést úpravy.
- 3. Klepněte na Úprava úrovně síly sevření.
- 4. Klepněte na Otestujte svou sílu sevření.
- 5. Dokončete proces podle pokynů na obrazovce.

## Stlačení pro provádění akcí ve vašich aplikacích

Edge Sense vám umožňuje provádět jisté akce ve vašich aplikacích pouhým stlačením telefonu.

Některé aplikace jsou výchozí aplikace, které jsou již předdefinované gesty stlačení pro provádění akcí:

#### 36 Tlačítka citlivá na tlak a Edge Sense

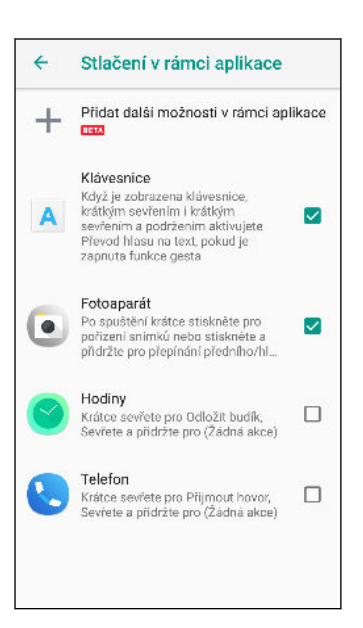

- Pro zobrazení všech výchozích aplikací s předdefinovanými akcemi musí být váš telefon připojen k internetu a tyto aplikace musí být nainstalovány na vašem telefonu. Také je třeba klepnout na Sevření v rámci aplikace > Přidat další možnosti v rámci aplikace a poté klepněte na Souhlasím při prvním použití funkce možností v rámci aplikace.
  - Většina výchozích aplikací není zvolena. Musíte je vybrat pro povolení jejich gest stlačení.

#### Přiřazení akcí v rámci aplikace gestům stlačení

V aplikaci můžete přizpůsobit gesta stlačení pro klepnutí nebo dvojité klepnutí na určité místo na obrazovce.

- 1. Z Domovské obrazovky přejeď te prstem nahoru a poté klepněte na Nastavení > Edge Sense.
- 2. Klepněte na Sevření v rámci aplikace > Přidat další možnosti v rámci aplikace.
- 3. Klepněte na aplikaci, kterou chcete přizpůsobit.
- 4. Klepněte na Krátce stlačit.

**1**0:

- 5. Přejděte na obrazovku v aplikaci, v níž chcete použít gesto stlačení.
- 6. Klepněte na 🕌 a poté klepněte na místo, jako je tlačítko na obrazovce, které chcete přiřadit.
- 7. Zvolte, zda chcete přiřadit akci Klepnutí nebo Dvojitého klepnutí a poté klepněte na OK.
- Na zvolené obrazovce můžete přiřadit pouze akci klepnutí či dvojité klepnutí. Řadu dotykových akcí nelze gestu stlačení přiřadit.
  - Nepřidávejte akci, v níž potřebujete přejít dolů na obrazovce, chcete-li na něco klepnout.
     Vytvořené gesto stlačení může spustit akci, pokud jste přejeli na jinou pozici na dané obrazovce.
  - Akce, jako je stažení prsty, přejetí a stisknutí a přidržení, momentálně nejsou podporovány.
  - 8. Zadejte název přizpůsobené akce a poté klepněte na Uložit.
- 37 Tlačítka citlivá na tlak a Edge Sense
  - 9. Pro přizpůsobení gesta stlačení a přidržení klepněte na Stlačit a přidržet > Přidat novou akci a opakujte kroky 5 až 8.

Pokud jste ukončili obrazovku aplikace a nedokončili jste nastavení voleb v rámci aplikace, klepněte na ← pro obnovení nebo Ⅹ ukončení procesu přizpůsobení.

10. Poté klepněte na 🗲 dokud se nevrátíte na obrazovku Sevření v rámci aplikace.

Na obrazovce uvidíte přidanou aplikaci, kterou jste právě upravili.

#### Změna akcí v rámci aplikace

M/

Ať už jsou to výchozí aplikace nebo vaše vlastní přizpůsobené aplikace, můžete měnit akce v rámci aplikace, které jsou přiřazené gestům stlačení.

- 1. Z Domovské obrazovky přejeď te prstem nahoru a poté klepněte na Nastavení > Edge Sense.
- 2. Klepněte na Sevření v rámci aplikace, a poté klepněte na aplikaci, u které chcete provést úpravy.
- 3. Zvolte, zda chcete provést úpravy u gesta Krátce stlačit nebo Stlačit a přidržet.
- **4.** Máte-li vytvořeno již několik akcí, zvolte jednu, které chcete přiřadit gesto stlačení. Nebo klepněte na **Přidat novou akci** pro vytvoření nové.

Klepněte na 🖍 pro změnu názvu vytvořené akce.

# Sevření pro odemknutí telefonu pomocí Odemknutí obličejem

Můžete přiřadit gestu sevření v Edge Sense pro odemknutí telefonu pomocí Odemknutí obličejem.

📢 Ujistěte se, že je funkce Odemknutí obličejem zapnutá a nastavena v Nastavení.

- 1. Z Domovské obrazovky přejedte prstem nahoru a poté klepněte na Nastavení > Edge Sense.
- 2. Přiřadte Sevření pro odemknutí obličejem gestu krátkému sevření nebo sevření a přidržení podle následujících kroků v Povolení gesta sevření a přidržení na straně 33.
- 3. Lze provádět následující:
  - Pro vypnutí obrazovky a zamknutí telefonu sevřete spodní strany telefonu.
  - Pro probuzení a odemknutí telefonu podržte telefon v orientaci na výšku, sevřete ho a dívejte se do předního fotoaparátu.

### Edge Sense gesto dvojitého poklepání

Podle výchozího nastavení dvojité poklepáním na spodní levou nebo pravou stranu telefonu se vaše obrazovka přepne do Jednoručního režimu.

Můžete přiřadit jinou akci nebo aplikaci a nastavit úroveň citlivosti poklepání.

- 1. Z Domovské obrazovky přejedte prstem nahoru a poté klepněte na Nastavení > Edge Sense.
- 2. Klepněte na Nastavit akci dvojitého poklepání.
- **3.** Nastavte dvojité poklepání pro zobrazení navigačního panelu, nastavte ho na vaši klávesu Zpět, nebo si vyberte z dostupných akcí a aplikací.
- 4. Klepněte na Upravit úroveň citlivosti.
- 5. Přetáhněte posuvník pro nastavení citlivosti dvojitého poklepání.
- 6. Pro uložení nastavení stiskněte 
   ✓.

Pokud jste nastavili gesto dvojitého poklepání pro otevření Edge Launcher, váš telefon dokáže zjistit, na které straně používáte gesto dvojitého poklepání a zobrazí Edge Launcher na stejné straně. Například Edge Launcher se zobrazí nalevo, pokud dvakrát klepnete na spodní levou stranu vašeho telefonu. Podrobnosti viz v části Otevření Edge Launcher na straně 40.

### Edge Sense gesto přidržení

Užijte si své oblíbené aplikace, aniž byste se museli zdržovat otočením obrazovky a automatickým stmíváním. Edge Sense dokáže rozpoznat, že držíte telefon a vaše obrazovka zůstane vždy zapnutá. Váš telefon také uzamkne orientaci v závislosti na tom, co se na obrazovce zobrazuje.

Tyto funkce můžete zapnout či vypnout v Edge Sense nastavení.

- 1. Z Domovské obrazovky přejedte prstem nahoru a poté klepněte na Nastavení > Edge Sense.
- 2. Klepněte na Gesto přidržení.

- 39 Tlačítka citlivá na tlak a Edge Sense
  - 3. Zvolte, zda chcete zapnout či vypnout funkci Chytré otočení.

Funkce Chytré otočení je ve výchozím nastavení zapnutá a umožňuje vašemu telefonu provést následující:

- Ponechat obrazovku v původní orientaci, zatímco držíte spodní strany telefonu.
- Při přehrávání videa, zatímco držíte telefon, ponechat video v orientaci na výšku a neotáčet ho.
- Automaticky otočit obrazovku při uvolnění prstů a otočení telefonu. Zajistit obrazovku do orientace otočení při opětovném přidržení telefonu.
- 4. Zvolte, zda chcete zapnout či vypnout funkci Chytré stmívání.

Funkce je ve výchozím nastavení zapnutá a obrazovka díky ní zůstane zapnutá, zatímco držíte svůj telefon, a to i když byla nastavena funkce Interval vypnutí obrazovky.

Existují ovšem výjimky. Obrazovka přesto ztmavne, když:

- Držíte telefon u obličeje během hovoru.
- Během chůze, zatímco držíte telefon.

### Vypnutí nebo zapnutí Edge Sense

Edge Sense můžete zapnout či vypnout v Nastavení.

- 1. Z Domovské obrazovky přejeď te prstem nahoru a poté vyhledejte a klepněte na Nastavení.
- 2. Klepnutím na spínač pro Edge Sense Zap./Vyp. funkci zapněte nebo vypněte.

Edge Sense můžete také zapnout či vypnout v Rychlých nastaveních.

### Otevření Edge Launcher

Pro jednoruční ovládání vašeho telefonu použijte Edge Launcher pro rychlé spuštění aplikací, volání či odesílání zpráv vašim kontaktům a zapnutí či vypnutí některých rychlých nastavení.

Edge Launcher lze odemknout pouze přes Edge Sense. Přiřad'te jej gestu krátkého sevření, sevření a přidržení nebo dvojitého klepnutí. Viz Povolení gesta sevření a přidržení na straně 33 a Edge Sense gesto dvojitého poklepání na straně 38.

1. Pro otevření Edge Launcher sevřete spodní strany vašeho telefonu nebo dvakrát klepněte palcem.

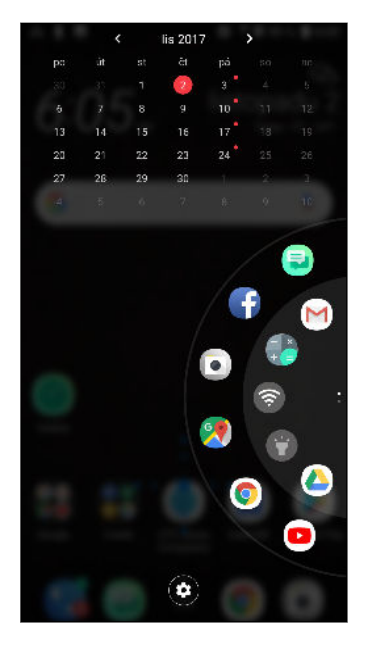

- 2. Lze provádět následující:
  - Klepněte na datum pro otevření výchozí aplikace kalendáře, abyste mohli zobrazovat či vytvářet události.
  - Klepněte na aplikaci pro její otevření nebo klepněte na rychlé nastavení pro zapnutí či vypnutí. Pokud jste přidali kontakt, klepněte na něj pro uskutečnění hovoru nebo odeslání zprávy. Viz Přidání aplikací, rychlých nastavení a kontaktů na straně 41.
  - Přejeďte nebo přepněte na číselník pro procházení a zobrazení dalších ikon.
  - Klepněte na 🍄 pro úpravu Edge Launcher.
  - Upravte pozici Edge Launcher na obrazovce. Viz Úprava pozice Edge Launcher na straně 42.

41 Tlačítka citlivá na tlak a Edge Sense

### Přidání aplikací, rychlých nastavení a kontaktů

Přidejte své oblíbené aplikace a rychlá nastavení do Edge Launcher. Můžete také přidat telefonní čísla vašich často volaných kontaktů, aby bylo volání či odesílání zpráv rychlejší.

- 1. Pro otevření Edge Launcher sevřete spodní strany vašeho telefonu nebo dvakrát klepněte palcem.
- **2.** Přejeďte prstem nahoru či dolů po číselníku pro vyhledání prázdných slotů, kam můžete přidat nové položky do Edge Launcher.
- 3. Klepněte na 🕂 pro otevření obrazovky Upravit Edge Launcher.
- 4. Vyberte, zda chcete přidat aplikaci, kontaktní číslo či rychlé nastavení.

| ← Upravit spouště                                       | č Edge                 | م                                                                                                    |
|---------------------------------------------------------|------------------------|----------------------------------------------------------------------------------------------------|
| Vyberte aplikaci, kterou cl<br>na spouštěči Edge z níže | ncete přid<br>uvedenéh | at nebo vyměnit<br>o seznamu.                                                                                                  |
| Aplikace                                                | ×                      | imes Ocistranit aanel                                                                                                    |
| Kontakty                                                | ~                      |                                                                                                    |
| Rychlá nastavení                                        | v                      | $\begin{array}{c} \bullet \\ \bullet \\ \bullet \\ \bullet \\ \bullet \\ \bullet \\ \bullet \\ \bullet \\ \bullet \\ \bullet $ |
|                                                         |                        | Sinazat vybranou<br>položku                                                                                                    |

- 5. Klepněte na 🕂 pro přidání dalších položek do Edge Launcher.
- **6.** Pro přidání dalšího panelu slotů přejděte dolů na pravé straně obrazovky Upravit Edge Launcher a poté klepněte na **Přidat panel**.

#### Odstranění položky nebo panelu z Edge Launcher

Můžete odstranit jednotlivé aplikace, rychlá nastavení či kontakty nebo celý panel položek z Edge Launcher.

- 1. Pro otevření Edge Launcher sevřete spodní strany vašeho telefonu nebo dvakrát klepněte palcem.
- 2. Stiskněte a podržte položku v číselníku a poté ji přetáhněte na 📋 pro její odstranění.
- 3. Můžete také odstranit jednotlivé položky či celý panel položek přes Edge Launcher nastavení. Klepněte na položku 🍄 > **Upravit Edge Launcher** a potom proveďte následující:
  - Klepněte na položku, kterou chcete odstranit, a poté klepněte na 1.
  - Sjed'te dolů na panel, který chcete odstranit, a poté klepněte na Odstranit panel.

### Úprava pozice Edge Launcher

Aby byl Edge Launcher ve snadném dosahu palce pro používání jednou rukou, můžete jej přesunout a zvětšit ho.

- 1. Pro otevření Edge Launcher sevřete spodní strany vašeho telefonu nebo dvakrát klepněte palcem.
- **2.** Přetáhněte číselník doleva, pokud chcete, aby se Edge Launcher zobrazoval na levé straně obrazovky.

Nebo ho přetáhněte doprava pro přesun k pravému okraji obrazovky.

3. Klepněte na 🍄 > Pozice Edge Launcher, a poté navyšte číslo pro rozšíření číselníku.

### Navigační panel

Použijte dostupná akční tlačítka na Navigační panel k provádění častých akcí pomocí pouze jedné ruky. Měňte akční tlačítka dle svých potřeb.

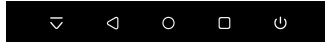

Na Navigačním panelu můžete dělat následující:

- Klepněte na ⊽ pro skrytí Navigačního panelu.
- Na některých obrazovkách nelze skrýt Navigační panel.
- - Klepněte na 🗘 pro návrat na předchozí obrazovku.
  - Klepněte na <sup>O</sup> pro návrat na Domovskou obrazovku.
  - Klepněte na 
     pro zobrazení nedávno použitých aplikací.
  - Klepněte na <sup>(U)</sup> pro vypnutí obrazovky.
  - Klepněte na S pro zaznamenání akcí na obrazovce. Viz Způsoby pořizování snímků obrazovky na straně 45.
  - Klepněte na D pro pořízení snímku obrazovky. Viz Způsoby pořizování snímků obrazovky na straně 45.
  - Klepněte na 🗄 pro zobrazení panelu Oznámení. Viz část Panel Oznámení na straně 55.
  - Klepněte na <sup>III</sup> pro zobrazení panelu Rychlých nastavení. Viz Používání funkce Rychlé nastavení na straně 48.
  - Klepněte na D pro přepnutí do Jednoručního režimu. Viz Použití Jednoručního režimu na straně 45.

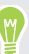

Přejeďte prstem doleva o Navigačním panelu pro přechod na druhý panel a zobrazení dalších akčních tlačítek.

#### Úprava Navigačního panelu

Měňte tlačítka zobrazená na Navigačním panelu a měňte i jejich pořadí. Navigační panel panel může mít maximálně 5 tlačítek.

- 1. Z Domovské obrazovky přejedte prstem nahoru a poté klepněte na Nastavení > Přizpůsobit.
- 2. Klepněte na položku Změnit navigační tlačítka.
- 3. Můžete provádět následující:
  - Přidejte tlačítko na panel přetažením tlačítka, které je pod hranicí, na jeden z panelů.
  - Měňte pořadí tlačítek přetažením tlačítka na novou pozici na panelu.
  - Odstraňte tlačítko z panelu jeho přetažením pod hranici.

Nelze odstranit 🗆 ,  $\circ$  , a  $\triangleleft$  z Navigačního panelu ani je přesunout na druhý panel.

### Použití Jednoručního režimu

Na určitých telefonech s velkým displejem nemusí být navigace po obrazovce jednou rukou snadná. Přepněte na **Jednoruční režim** pro zmenšení obrazovky za účelem snadného ovládání.

- 1. Pro přepnutí do Jednoručního režimu proveďte následující:
  - Přidejte ikonu Jednoručního režimu
     na Navigační panel. Viz Úprava Navigačního panelu na straně 44. Poté klepněte na
     na Navigační panel.
  - V Nastavení > Zobrazení a gesta, zapněte Jednoruční režim. Poté klepněte na O třikrát na Navigační panel.
  - Dvakrát klepněte na spodní levou či pravou stranu vašeho telefonu. Viz Edge Sense gesto dvojitého poklepání na straně 38.

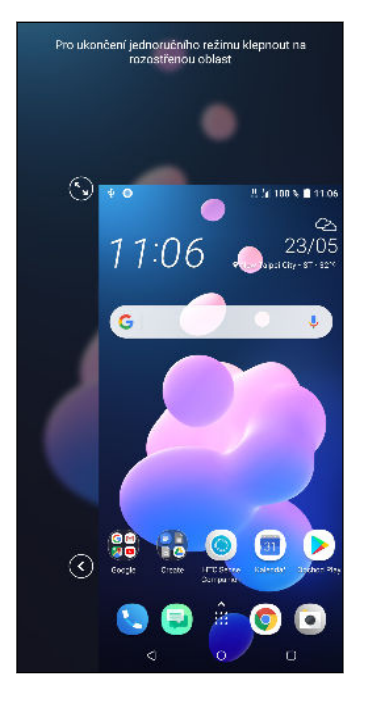

- 2. Se zmenšenou obrazovkou můžete:
  - Klepnout na 🔇 nebo 🏵 pro zobrazení obrazovky na levé nebo pravé straně.
  - Přetáhnout S nebo Pro změnu velikosti obrazovky.
- 3. Pro přepnutí zpět na normální velikost obrazovky proveďte následující:
  - Klepněte na 🗖 na Navigační panel.
  - Klepněte na rozostřenou oblast na vaší obrazovce.
  - Dvakrát klepněte na spodní levou či pravou stranu vašeho telefonu.

### Způsoby pořizování snímků obrazovky

Chcete se pochlubit svým vysokým herním skóre? Je snadné pořídit obrázek obrazovky a sdílet jej. Tady jsou různé způsoby pořizování snímků obrazovky.

Tlačítko NAPÁJENÍ a tlačítko DOMŮ na obrazovce

Stiskněte a přidržte tlačítko NAPÁJENÍ, dokud váš telefon nezačne vibrovat, a poté klepněte na ○ na Navigační panel, zatímco tlačítko NAPÁJENÍ držíte stále stisknuté.

Tlačítko snímku obrazovky

Přejedte na druhý panel Navigační panel, a poté klepněte na 🛽

Edge Sense

Nastavte jedno z gesto sevření pro pořizování snímků obrazovky. Viz Změna akcí přiřazených gestům sevření na straně 34.

Další možností je nastavení gesta dvojitého klepnutí pro pořizování snímků obrazovky. Viz Edge Sense gesto dvojitého poklepání na straně 38.

Po pořízení snímku se zobrazí Nástroj zachycení obrazovky HTC v dolní části obrazovky s možnostmi sdílení snímku obrazovky, úpravy nebo zachycení rolovací obrazovky.

Můžete také nahrát akce obrazovky jako video:

- Přejedte na druhý panel Navigační panel, a poté klepněte na 😟 .
- Otevřete panel Rychlá nastavení a poté klepněte na 🖲 .

Použijte ovládání nahrávače Nástroj zachycení obrazovky HTC pro dokončení nahrávání videa.

Pro podrobnosti o Nástroj zachycení obrazovky HTC přejděte na http://www.htc.com/support/apps/screen-capture-tool/.

### Domovská stránka HTC Sense

Pokud jste zařízení HTC U12+ zapnuli a nastavili poprvé, zobrazí se Výchozí obrazovka.

- Posuňte prst vpravo a najdete HTC BlinkFeed<sup>™</sup>. Můžete přizpůsobit HTC BlinkFeed pro zobrazení příspěvků z vašich sociálních sítí, titulků z vašich oblíbených zpravodajských médií atd. Podrobnosti najdete v částech http://www.htc.com/support/apps/blinkfeed/.
- Posuňte prst vlevo a zobrazí se prostor, na který můžete přidávat své oblíbené widgety, aplikace atd., abyste je měli po ruce. Také můžete přidávat panely. Podrobnosti viz v části Přidání nebo odebrání panelu widgetů na straně 63.
- Můžete změnit aplikace na panelu spouštění ve spodní části Výchozí obrazovky. Viz část Panel spouštění na straně 65.

Když jste na jiné obrazovce nebo aplikaci, stiskněte tlačítko <sup>O</sup> pro návrat na poslední navštívenou Výchozí obrazovku.

### Režim spánku

Režim spánku spoří energii baterie tím, že přepne zařízení HTC U12+ do režimu nízké spotřeby, když je vypnutý displej. Rovněž zabrání náhodným stiskům tlačítka, když máte zařízení HTC U12+ uloženo v tašce.

#### Přepnutí do režimu spánku

Pro vypnutí displeje a přepnutí do režimu spánku krátce stiskněte tlačítko NAPÁJENÍ. Můžete také poklepat na obrazovku uzamčení.

Zařízení HTC U12+ se automaticky přepne do režimu spánku, když je chvíli v nečinnosti. Můžete změnit dobu, než zařízení HTC U12+ přejde do režimu spánku, nastavením intervalu vypnutí obrazovky. Podrobnosti najdete v části Nastavení, kdy vypnout obrazovku na straně 162.

#### Probuzení z režimu spánku

- Stiskněte tlačítko NAPÁJENÍ.
- Pomocí Motion Launch<sup>™</sup> můžete telefon probudit a odemknout na aplikaci nebo obrazovku. Viz část Motion Launch na straně 51.

### Obrazovka Uzamčení

Na obrazovce uzamčení můžete dělat následující:

- Přejetím prstem přes obrazovku uzamčení tuto obrazovku odemknete.
- Dvakrát klepněte na oznámení pro přímé přejití do příslušné aplikace.
- Pro odstranění oznámení posuňte na něm prst vlevo či vpravo.
- Posuňte prstem po oznámení doleva nebo doprava, dokud se vám nezobrazí ③ a 尊.
   Klepněte na ⑤ pro odložení oznámení.
- Stiskněte a přidržte oznámení a poté klepněte na Všechny kategorie nebo Další nastavení pro přizpůsobení nastavení oznámení.

Nechcete-li, aby se obsah oznámení zobrazoval na obrazovce uzamčení, přejděte do Nastavení > Zabezpečení a poloha > Předvolby obrazovky uzamčení > Na obrazovce uzamčení a poté klepněte na Nezobrazovat žádná oznámení.

 Pokud chcete nastavit zámek obrazovky nebo Inteligentní zámek, podrobnosti viz v části Nastavení zámku obrazovky na straně 167.

### Seznamte se s nastaveními

Chcete změnit vyzváněcí tón, nastavit připojení Wi-Fi<sup>®</sup> nebo přidat své účty? Takové a další věci můžete provádět v položce Nastavení.

- 1. Otevřete Nastavení z obrazovky Aplikace nebo z panelu Oznámení.
  - Z Domovské obrazovky přejeď te nahoru a poté vyhledejte a klepněte na Nastavení.
  - Na Výchozí obrazovce klepněte 🔛 a pak hledejte a klepněte na položku Nastavení.
  - Přejedte dolů z horní části obrazovky a poté klepněte na 🍄.
- 2. Zde je několik základních nastavení, které můžete změnit:
  - Klepněte na Síť a internet pro připojení a konfiguraci Wi-Fi a datového připojení, kontrolu využití dat, použití telefonu jako hotspotu Wi-Fi a další.
  - Klepněte na Displej a gesta pro změnu tapety, nastavení velikosti písma a displeje, nastavení spořiče obrazovky a další.
  - Klepněte na Zvuk pro změnu vyzváněcího tónu, rozhodnutí, zda má být zapnutý zvuk a vibrace při interakci s telefonem, nastavení předvoleb režimu Nerušit a další.
  - Klepněte na **Zabezpečení a poloha** pro zabezpečení vašeho telefonu, volbu předvoleb obrazovky uzamčení, nastavení možnosti polohy a další.
  - Klepněte na některou z položek v části Návrhy, abyste zjistili nová nebo doporučená nastavení, která lze přizpůsobit.

Klepněte na položku  ${\sf Q}\,$  v části Nastavení pro rychlé nalezení možností a nastavení.

### Používání funkce Rychlé nastavení

Na panelu Rychlé nastavení můžete snadno zapnout nebo vypnout nastavení jako Wi-Fi a Bluetooth $^{\circ}\!\!\!\!$  .

1. Přetáhněte prst na obrazovce shora dolů, abyste otevřeli panel Oznámení.

Přímo pod stavovým řádkem se zobrazí krátký panel Rychlého nastavení.

```
100% ■ 12:47

奈 🔆 🕅 🖹 🧟 🔆
```

W)

- 2. Pro zobrazení úplného panelu Rychlého nastavení proveďte následující:
  - Na obrazovce uzamčení přejeď te prstem dolů od horní části obrazovky.
  - Na jakékoli jiné obrazovce jednou přejeď te dvěma prsty dolů nebo dvakrát jedním prstem dolů ze stavového řádku.
  - Při otevřeném krátkém panelu Rychlého nastavení klepněte na
- 3. Posuňte prst vlevo či vpravo pro zobrazení dalších dlaždic.
- 4. Pokud chcete nějaké nastavení zapnout nebo vypnout, klepněte na příslušnou dlaždici.

#### Přizpůsobení funkce Rychlé nastavení

Dlaždice můžete odstranit, vyměnit nebo přeuspořádat v položce Rychlé nastavení.

1. Rychlým přesunutím dvou prstů dolů z horní části obrazovky otevřete položku Rychlé nastavení.

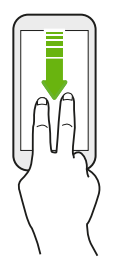

- 2. Klepněte na 🖍 a provedte některou z následujících možností:
  - Stiskněte dlaždici a přidržte ji a potom ji přetáhněte na požadovanou pozici.
  - Stiskněte dlaždici a přidržte ji a potom ji přetáhněte dolů pod část Pro přidání dlaždic přetáhněte, abyste ji skryli z panelu Rychlé nastavení.
  - Pod částí Pro přidání dlaždic přetáhněte přetáhněte dlaždici nahoru pro její zobrazení na panelu Rychlé nastavení.
- 3. Stiskněte ⊲.

Množství dlaždic, které mohou být zobrazeny na prvním panelu Rychlé nastavení, je omezeno. Možná budete muset posunout prst vlevo na panel Rychlé nastavení pro zobrazení více dlaždic Rychlé nastavení.

# Restartování zařízení HTC U12+ (softwarové resetování)

Pokud zařízení HTC U12+ pracuje pomaleji než normálně, nereaguje nebo má aplikaci, která nepracuje správně, zkuste zařízení restartovat a uvidíte, zda to pomůže s odstraněním problému.

- 1. Pokud je displej vypnutý, stiskněte tlačítko NAPÁJENÍ a znovu jej zapněte.
- 2. Stiskněte a přidržte tlačítko NAPÁJENÍ a potom klepněte na položku Spustit znovu.

#### Zařízení HTC U12+ nereaguje?

Pokud HTC U12+ zamrzne, můžete ho restartovat.

Stiskněte a přidržte tlačítko NAPÁJENÍ, dokud se váš telefon nerestartuje, a poté uvolněte prst.

Možná budete muset stisknout a přidržet tlačítko po 8 vteřin, než se telefon restartuje.

### Pohybová gesta

Pomocí pohybových gest můžete ztišit HTC U12+, snížit hlasitost vyzvánění a více.

#### Automatické přijetí hovoru zvednutím telefonu

Pokud chcete automaticky přijmout příchozí hovor, zvedněte telefon a nejprve se podívejte na obrazovku, kdo volá, a potom telefon přiložte k uchu.

Tuto funkci můžete zapnout nebo vypnout. V položkách **Nastavení** > **Volat** vyberte nebo zrušte výběr možnosti **Automaticky přijímat hovory**.

#### Otočením ztlumit

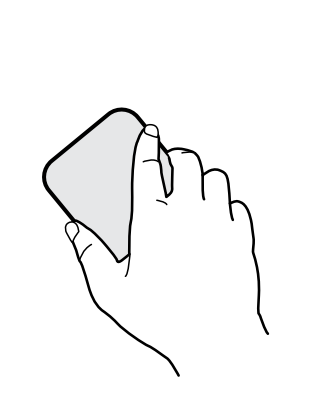

Když telefon máte přední stranou nahoru a vyzvání, můžete jej ztišit tak, že jej otočíte.

Přejděte do Nastavení a poté klepněte na **Zvuk** nebo **Zvuk a oznámení**. Klepněte na **Pokročilé** > **Otočením ztlumit** a můžete nastavit telefon na:

| Ztlumit<br>jednou | Ztlumte pouze jednou po otočení<br>telefonu. Když telefon stále leží přední<br>stranou dolů, začne znovu vyzvánět,<br>pokud budete mít další příchozí hovory. |
|-------------------|----------------------------------------------------------------------------------------------------|
| Ztlumit<br>vždy   | Po otočení telefonu pro ztlumení hovoru<br>jej budete mít stále ztlumený, když<br>nadále leží přední stranou dolů, pokud<br>budete mít další příchozí hovory. |

#### Zvednutí pro snížení hlasitosti

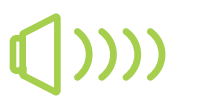

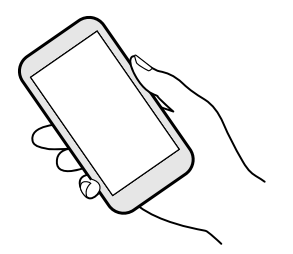

Na pracovní schůzce nebo v restauraci zvedněte HTC U12+, když vám někdo zavolá, pro automatické snížení hlasitosti vyzvánění.

Tuto funkci můžete zapnout nebo vypnout. Přejděte do nastavení, klepněte na **Zvuk** nebo **Zvuk a oznámení**. Klepněte na **Pokročilé** a poté klepněte na přepínač Ztišit vyzvánění po zvednutí **Zap./Vyp.**.

#### Automatické zvýšení hlasitosti vyzvánění, když telefon máte v kapse nebo v tašce

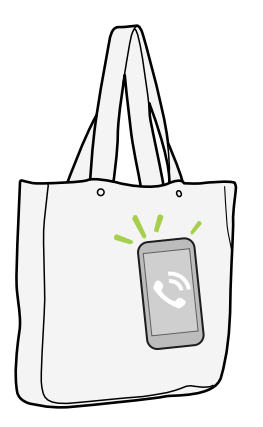

V Kapesním režimu HTC U12+ rozpozná, kdy máte telefon v tašce či kapse, a zvýší hlasitost vyzvánění, abyste jej mohli slyšet v hlasitém prostředí.

Tuto funkci můžete zapnout nebo vypnout. Přejděte do nastavení, klepněte na **Zvuk** nebo **Zvuk a oznámení**. Klepněte na **Pokročilé** a poté klepněte na přepínač **Zap./Vyp.** Kapesní režim.

### Motion Launch

Motion Launch je kombinace pohybového gesta, po němž následuje prstové gesto. Pomocí kombinace jednoduchých gest můžete zařízení probudit na Výchozí obrazovku, HTC BlinkFeed a další.

Podívejte se na následující:

- Probuzení na obrazovku uzamčení na straně 51
- Probuzení a odemčení na straně 52
- Probuzení na panel widgetů na Výchozí obrazovce na straně 52
- Probuzení na obrazovku HTC BlinkFeed na straně 53
- Spuštění fotoaparátu na straně 54

#### Vypnutí nebo zapnutí gest Motion Launch

- 1. Z obrazovky Domů přejedte nahoru a poté klepněte na Nastavení > Displej a gesta.
- 2. Klepněte na položky Pokročilé > Gesta pro Motion Launch.
- 3. Vyberte požadovaná gesta Motion Launch.

#### Probuzení na obrazovku uzamčení

Přejděte z režimu spánku na obrazovku uzamčení, aniž byste stisknuli tlačítko NAPÁJENÍ.

Pokud jste si nastavili zámek obrazovky s přihlašovacími údaji, budete požádáni o uvedení přihlašovacích údajů a teprve potom se zařízení HTC U12+ odemkne.

- 1. Zvedněte telefon v orientaci na výšku.
- 2. Okamžitě poklepejte na obrazovku.

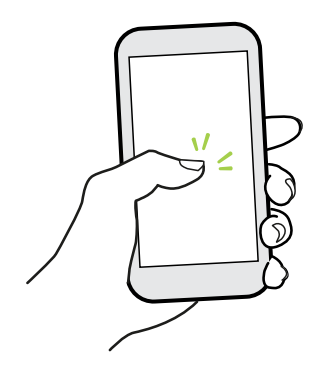

#### Probuzení a odemčení

Přejděte z režimu spánku a odemkněte zařízení HTC U12+ na poslední obrazovku, kterou jste používali, aniž byste stisknuli tlačítko NAPÁJENÍ.

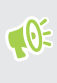

**1**0÷

Pokud jste si nastavili zámek obrazovky s přihlašovacími údaji, budete požádáni o uvedení přihlašovacích údajů a teprve potom se zařízení HTC U12+ odemkne.

- 1. Zvedněte telefon v orientaci na výšku.
- 2. Okamžitě přejeď te prstem nahoru z dolní části obrazovky.

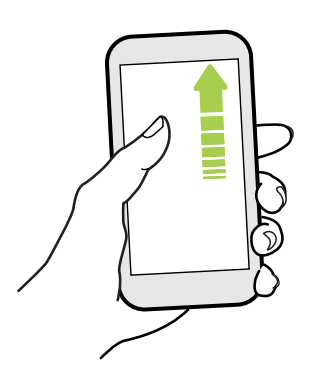

#### Probuzení na panel widgetů na Výchozí obrazovce

Přejděte z režimu spánku na panel widgetů na Výchozí obrazovce, aniž byste stisknuli tlačítko NAPÁJENÍ.

Pokud jste si nastavili zámek obrazovky s přihlašovacími údaji, budete požádáni o uvedení přihlašovacích údajů a teprve potom se zařízení HTC U12+ odemkne.

- 1. Zvedněte telefon v orientaci na výšku.
- 2. Okamžitě přejed'te prstem doleva z pravé části obrazovky.

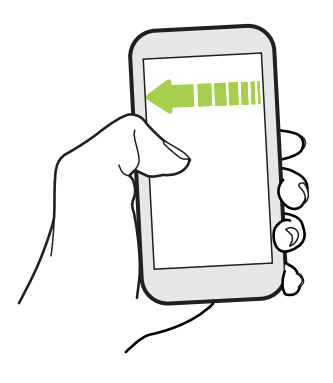

#### Probuzení na obrazovku HTC BlinkFeed

Přejděte z režimu spánku na obrazovku HTC BlinkFeed, aniž byste stisknuli tlačítko NAPÁJENÍ.

Pokud jste si nastavili zámek obrazovky s přihlašovacími údaji, budete požádáni o uvedení přihlašovacích údajů a teprve potom se zařízení HTC U12+ odemkne.

- 1. Zvedněte telefon v orientaci na výšku.
- 2. Okamžitě přejeď te prstem doprava z levé části obrazovky.

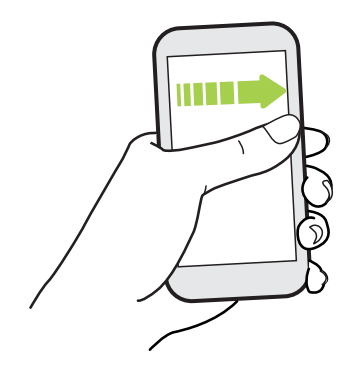

**10**:

#### Spuštění fotoaparátu

Přejděte z režimu spánku do aplikace Fotoaparát, aniž byste stisknuli tlačítko NAPÁJENÍ.

- 1. Zvedněte telefon v orientaci na výšku.
- 2. Okamžitě přejed'te prstem na obrazovce dvakrát dolů.

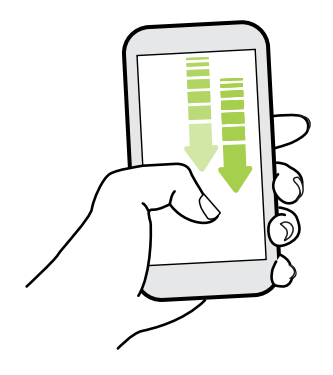

Pokud jste si nastavili zámek obrazovky s přihlašovacími údaji, budete požádáni o uvedení přihlašovacích údajů, až budete chtít opustit aplikaci Fotoaparát.

### Oznámení

#### Oznamovací LED

Dioda LED oznamuje následující:

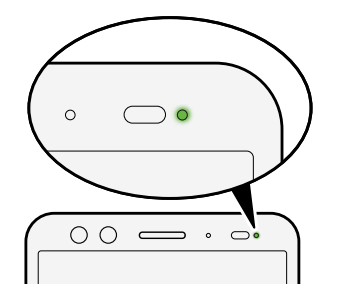

- Trvalé zelené světlo, když je telefon HTC U12+ připojen k síťovému adaptéru nebo počítači a baterie je plně nabitá.
- Problikává zeleně, pokud máte čekající oznámení.
- Svítí oranžově, když se baterie nabíjí.
- Problikává oranžová, když je nabití baterie velmi nízké.

#### Panel Oznámení

Oznamovací ikony vás informují o nových zprávách, událostech kalendáře, připomenutích a probíhajících činnostech, jako je stahování souborů.

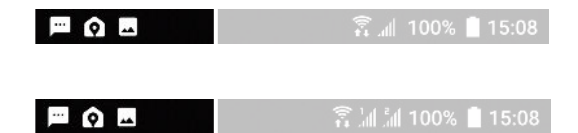

Až uvidíte oznamovací ikony, otevřete panel Oznámení a zjistěte podrobnosti o oznámeních, které jste obdrželi.

Pro otevření panelu Oznámení přejeďte prstem na obrazovce shora dolů.

Nebo přejeďte prstem dolů kdekoli na Domovské obrazovce.

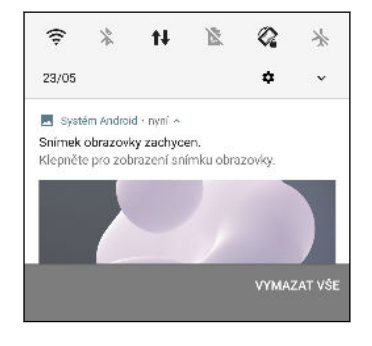

- Klepněte na oznámení pro otevření příslušného e-mailu.
- Pokud chcete zrušit jen jedno oznámení v seznamu, přetáhněte je vlevo nebo vpravo.
- Pro rozšíření oznámení přesuňte dva prsty od sebe, abyste viděli více podrobností nebo to, zda uvnitř nejsou spojené další oznámení. Přesuňte na oznámení dva prsty k sobě, abyste oznámení znovu minimalizovali.
- V některých oznámeních je možné podniknout okamžitou akci. Například klepněte na oznámení o zmeškaném hovoru pro návrat na hovor nebo zodpovězení pomocí textové zprávy.
- Pokud máte několik oznámení, můžete procházet seznamem na obrazovce dolů a zobrazit všechny.
- Pro zrušení všech nevytrvalých oznámení klepněte na položku Vymazat vše.
- Můžete změnit, jaká oznámení aplikací chcete dostávat a také odložit některá oznámení pro jejich dočasné odstranění. Viz část Správa oznámení aplikací na straně 56.

#### Odložení oznámení

Můžete odložit oznámení pro jejich dočasné odstranění ze stavového řádku a panelu oznámení.

- 1. Přetáhněte prst na obrazovce shora dolů, abyste otevřeli panel Oznámení.
- 2. Pomalu posuňte oznámení doprava nebo doleva a poté klepněte na 🕓 .
- 3. Klepněte na ∨ poté zvolte dobu trvání odložení oznámení.

Odložené oznámení se znovu zobrazí na stavovém řádku a panelu oznámení po skončení doby trvání odložení.

#### Zapnutí či vypnutí označení ikon

Některé aplikace mohou při oznámení zobrazovat puntík. Můžete si zvolit jeho zobrazení či skrytí na ikonách aplikace.

- 1. Z Domovské obrazovky přejeďte prstem nahoru a poté klepněte na Nastavení > Aplikace a oznámení.
- 2. Klepněte na Oznámení.
- **3.** Klepněte na přepínač **Zap**./**Vyp**. vedle volby **Povolit označení ikony** pro jejich zapnutí či vypnutí.

#### Správa oznámení aplikací

Můžete si zvolit, jaké typy oznámení aplikací mají ztlumit, blokovat nebo potlačit vaše nastavení režimu Nerušit.

- 1. Z Domovské obrazovky přejeďte prstem nahoru a poté klepněte na Nastavení > Aplikace a oznámení.
- 2. Klepněte na Oznámení > Oznámení a poté klepněte na aplikaci, jejíž oznámení chcete upravit.

Můžete také stisknout a podržet oznámení na panel Oznámení nebo na obrazovce uzamčení pro zobrazení nastavení oznámení, které lze přizpůsobit.

3. Klepněte na přepínač Zap./Vyp. vedle možnosti, kterou chcete přepnout.

Nastavení oznámení aplikací se použijí na oznámení na panelu Oznámení a na obrazovce uzamčení.

### Výběr, kopírování a vkládání textu

- 1. Stiskněte a podržte slovo.
- 2. Přetáhněte počáteční a koncovou kotvu a vyberte požadovaný text.
- 3. Klepněte na položku Kopírovat.
- **4.** V poli pro zadávání textu (například při psaní e-mailu) stiskněte a podržte bod, kam chcete text vložit.
- 5. Klepněte na Vložit.

#### Sdílení textu

- 1. Po výběru textu klepněte na položku Sdílet.
- 2. Zvolte, kde chcete sdílet vybraný text.

### Zadávání textu

Klávesnice bude k dispozici, když v nějaké aplikaci klepnete na textové pole.

- Pro zadávání písmen a čísel a také interpunkčních znamének a symbolů klepejte na klávesy na obrazovce.
- Klepněte na pro zadání velkého písmene. Po dvojitém klepnutí se zapne klávesa Caps Lock.
- Stiskněte a podržte klávesy se šedými znaky nahoře nebo dole a zadejte číslice, symboly nebo znaky s diakritikou. Některé klávesy mají více znaků nebo znaků s diakritikou.
- Klepněte na 12# pro zobrazení číselných a symbolových kláves. Klepnutím na abc se vrátíte na hlavní klávesnici.
- Klepněte na ③, abyste si mohli zvolit ze široké nabídky emoji.
- Klepnutím na b zaškrtněte další funkce, možnosti a nastavení. Můžete změnit velikost prostoru klávesnice, změnit rozvržení a podobu, stáhnout slovníky atd.
- Stisknutím

#### Jak mohu psát rychleji?

Klávesnice na obrazovce telefonu je vysoce přizpůsobitelná. Můžete upravit její nastavení a možnosti, aby se vám psalo lépe.

Zde je několik tipů, které můžete vyzkoušet:

- Zobrazit numerická tlačítka v horní řadě klávesnice. Přejděte do Nastavení a potom klepněte na položku Jazyk a klávesnice. Klepněte na položky Virtuální klávesnice > Touchpal – verze HTC Sense > Obecné nastavení. Vyberte možnost Číselná řada.
- Zapněte kontextovou predikci. Přejděte do Nastavení a potom klepněte na položku Jazyk a klávesnice. Klepněte na položku Virtuální klávesnice > TouchPal verze HTC Sense > Chytré zadávání a potom se ujistěte, že je vybrána položka Kontextová predikce. Tato možnost povolí predikci dalšího slova a umožní také klávesnici učit se z obvyklých vzorů slov, které zadáváte, pro lepší návrhy slov.

- 58 První týden s vaším novým telefonem
  - Přepněte na režim na šířku. Dvěma prsty přejedte dolů ze stavového řádku a zkontrolujte, zda je zapnutá funkce Auto-rotace. Otevřete požadovanou aplikaci a potom klepněte na textové pole pro zobrazení klávesnice. Otočte telefon na stranu pro zobrazení větší klávesnice.

| Potom můžete klepnout na | položku | Ŀ | > Rozdělit. |
|--------------------------|---------|---|-------------|
|--------------------------|---------|---|-------------|

| r (                                          | ) ° | ٢                       |
|----------------------------------------------|-----|-------------------------|
| Q <sup>1</sup> W <sup>2</sup> E <sup>2</sup> | RÎT | Y U I O P               |
| A S D                                        | FG  | H <sub>s</sub> J, K, L, |
| ◆ Z <sub>8</sub> X                           | C V | B, N, M, «              |
| 12# EN                                       | a,  | ↓ . ←                   |

Změnit velikost nebo polohu klávesnice.

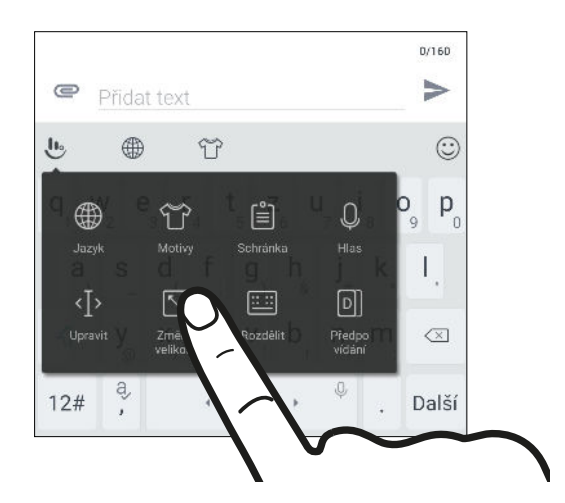

Otevřete požadovanou aplikaci a potom klepněte na textové pole pro zobrazení klávesnice. Klepněte na položku 🕑 a potom klepněte na položku Změnit velikost. Přetáhněte kteroukoli z šipek na okraji pro změnu velikosti vaší klávesnice.

Pokud chcete klávesnici přesunout nahoru, přetáhněte nahoru středové tlačítko.

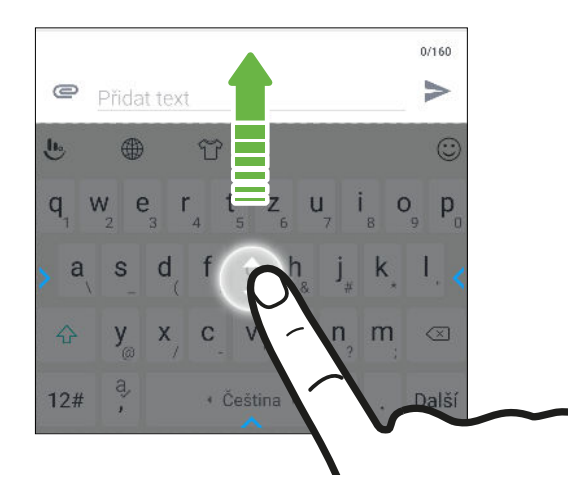

#### Zadání textu hlasově

- 1. Klepněte na oblast, do které chcete zadat text.
- 2. Na klávesnici na obrazovce stiskněte a přidržte Q.

- 59 První týden s vaším novým telefonem
  - 3. Až uvidíte tlačítko mikrofonu a slova "Zkuste něco říct", vyslovte slova, která chcete zadat.
  - **4.** Zadávejte interpunkční znaménka tak, že vyslovíte jejich označení. Například řekněte "čárka".

#### Povolení chytrých možností klávesnice

Zapněte pokročilé funkce klávesnice, abyste mohli psát rychleji, například kontextová predikce, automatické opravy atd.

- 1. Z Domovské obrazovky přejeďte prstem nahoru a poté klepněte na Nastavení > Jazyk a klávesnice.
- 2. Klepněte na položky Virtuální klávesnice > TouchPal verze HTC Sense > Chytré zadávání.
- 3. Vyberte možnosti, které chcete povolit.

### Získání nápovědy a odstranění potíží

#### Chcete nějaké rychlé pokyny k tomu, jak váš telefon využívat?

Projděte si naše vstřícné návody a Časté otázky v aplikaci Nápověda, abyste zjistili, jak telefon používat.

- Až uvidíte dlaždici Nápověda v HTC BlinkFeed, stačí na dlaždici klepnout a dozvíte se o tipu více.
- Z Domovské obrazovky přejeď te prstem nahoru a poté klepněte na Nápověda.

Potom můžete klepnout na položku **Vyhledat články a videa o nápovědě** a potom zadejte hledané téma. Nebo klepněte na ≡ pro procházení návodů, často kladených dotazů a další.

Pokud aplikace Nápověda HTC není ve vašem telefonu předem nainstalována, můžete si ji stáhnout z Obchod Google Play.

### Máte problémy s hardwarem nebo s připojením?

Než se obrátíte na podporu, můžete nejprve použít aplikaci Nápověda pro odstranění potíží nebo provedení diagnostiky telefonu. Tak zjistíte příčinu problému a můžete určit, zda vyřešíte problém sami nebo se musíte obrátit na podporu.

- 1. Z Domovské obrazovky přejedte prstem nahoru a poté klepněte na Nápověda.
- **3.** Můžete také klepnout na položku **Aktualizace softwaru**, abyste zkontrolovali, zda jsou k dispozici nové aktualizace softwaru. Aktualizace softwaru mohou obsahovat opravy chyb a vylepšení funkcí.

## Aktualizace

### Aktualizace softwaru a aplikací

Stahujte a instalujte si aktualizace softwaru za účelem nejnovějších vylepšení výkonu, oprav chyb a vylepšení zabezpečení. Zařízení HTC U12+ si může ověřit dostupnost nové aktualizace a poté vás o tom informovat.

Některé aktualizace aplikací jsou k dispozici od HTC nebo vašeho mobilního operátora a pokud budou k dispozici nové aktualizace, budete dostávat oznámení do svého telefonu. Nebo můžete nainstalovat aktualizace aplikací z Obchod Google Play. Některé aplikace HTC, které nejsou předem nainstalovány v některých telefonech, si lze stáhnout z Obchod Google Play.

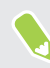

Informace v této příručce nemusí být nejaktuálnější, pokud jsou k dispozici novější aktualizace softwaru či aplikací.

#### Zjištění verze systémového softwaru

Před instalací aktualizace systémového softwaru můžete nejprve zjistit, jakou verzi systému Android máte v telefonu.

- 1. Z Domovské obrazovky přejeď te prstem nahoru a poté vyhledejte a klepněte na Nastavení.
- 2. Klepněte na Systém > Info o telefonu > Informace o softwaru.
- 3. Ověřte pod Verze systému Android.

#### Povolení automatických aktualizací

Můžete si zvolit automaticky stahovat a instalovat softwarové aktualizace pro aplikace HTC nebo aplikace mobilního operátora.

- 1. Z Domovské obrazovky přejeď te prstem nahoru a poté vyhledejte a klepněte na Nastavení.
- 2. Klepněte na položky Systém > Info o telefonu > Softwarové aktualizace.
- Pokud chcete ušetřit na používání dat, můžete si zvolit aktualizace pouze prostřednictvím Wi-Fi.
- 4. Zvolte, zda chcete automaticky stahovat aktualizace systému, aktualizace aplikací nebo oboje.

Aktualizace aplikací se instalují automaticky. I přesto budete muset potvrdit, kdy budete chtít instalovat aktualizace systémového softwaru.

#### Ruční kontrola aktualizací

Zapněte mobilní data nebo připojte HTC U12+ k síti Wi-Fi před vyhledáním aktualizací.

- 1. Z Domovské obrazovky přejeď te prstem nahoru a poté vyhledejte a klepněte na Nastavení.
- 2. Klepněte na Systém > Info o telefonu > Softwarové aktualizace.
- 3. Klepněte na Zkontrolovat nyní.

### Instalace aktualizace softwaru

Když je zařízení HTC U12+ připojené k internetu a je k dispozici nová aktualizace softwaru, zobrazí se na stavovém řádku ikona oznámení aktualizace 🛃.

- 1. Otevřete panel Oznámení a pak klepněte na oznámení o systémové aktualizaci.
- 2. Pokud aktualizaci nechcete stáhnout pomocí datového připojení, vyberte možnost Aktualizovat pouze pomocí Wi-Fi.
- 3. Klepněte na položku Stáhnout.
- 4. Po dokončení stahování vyberte možnost Instalovat teď a potom klepněte na OK.

Po aktualizaci se zařízení HTC U12+ restartuje.

#### Instalace aktualizace aplikace

Když je zapnuté internetové připojení a je k dispozici aktualizace pro váš telefon HTC nebo aplikace mobilního operátora, zobrazí se na stavovém řádku ikona oznámení aktualizace 🛃.

1. Otevřete panel Oznámení a pak klepněte na oznámení o aktualizaci.

Otevře se obrazovka Aktualizace se seznamem aktualizací aplikace, které se mají nainstalovat.

- 2. Klepnutím na položku zobrazíte podrobnosti a potom klepněte na 🤈 .
- **3.** Po dokončení kontroly aktualizací klepněte na tlačítko **Instalovat**. V případě potřeby budete požádáni o restartování zařízení HTC U12+.

### Instalace aktualizací aplikací z obchodu Google Play

U většiny aplikací dochází k aktualizaci s vylepšeními a opravami chyb prostřednictvím obchodu Google Play. Aplikace můžete aktualizovat ručně nebo nastavit telefon pro automatické stahování a instalaci aktualizací aplikace, když jsou k dispozici.

- 1. Na Domovské obrazovce přejeďte prstem nahoru a poté vyhledejte a klepněte na **Obchod Play**.
- 2. Klepněte na 🗮 pro otevření vysouvací nabídky.

#### 62 Aktualizace

W

- 3. Klepněte na položku Moje aplikace a hry.
- 4. Na kartě Aktualizace uvidíte seznam aplikací, u kterých jsou k dispozici aktualizace.
- 5. Klepněte na Aktualizovat vedle aplikace, kterou chcete aktualizovat.

W Klepněte na Aktualizovat vše, chcete-li aktualizovat všechny aplikace.

V části Obchod Google Play klepněte na položku ≡ > Nastavení > Automatická aktualizace aplikací, abyste zvolili, jak chcete, aby se aktualizovaly aplikace pomocí obchodu Google Play.

## Rozvržení a písma Výchozí obrazovky

### Přidání nebo odebrání panelu widgetů

- 👀 🔹 Nový panel widgetů nebude možné přidat, pokud jste již dosáhli maximální omezení.
  - HTC BlinkFeed se vždy zobrazí jako první panel (pokud není odebrán). Panel widgetů nelze přidat před HTC BlinkFeed.
  - 1. Na panelu HTC BlinkFeed nebo libovolném panelu widgetů přesuňte dva prsty k sobě pro přizpůsobení Výchozí obrazovky.
  - 2. Klepněte na tlačítko 🖍 .
  - 3. Pro přidání nového panelu widgetů se posuňte vlevo, dokud se nezobrazí ikona 🕂 a potom na ni klepněte.
  - **4.** Pro odebrání panelu widgetů se posuňte vlevo nebo vpravo, dokud se nezobrazí panel, a potom klepněte na položku **Odebrat**.
  - 5. Po dokončení stiskněte  $\triangleleft$  .

#### Uspořádání panelů widgetů

📢 Panel widgetů nelze přesunout ani vložit před HTC BlinkFeed.

- 1. Na panelu HTC BlinkFeed nebo libovolném panelu widgetů přesuňte dva prsty k sobě pro přizpůsobení Výchozí obrazovky.
- **2.** Stiskněte a přidržte miniaturu panelu widgetů a potom ji přetáhněte vlevo nebo vpravo na požadovanou pozici.
- 3. Po dokončení uspořádání panelu widgetů stiskněte $\,\triangleleft\,$  .

64 Rozvržení a písma Výchozí obrazovky

### Změna hlavní Výchozí obrazovky

Nastavte HTC BlinkFeed nebo panel widgetů jako svou hlavní Výchozí obrazovku.

- 1. Na panelu HTC BlinkFeed nebo libovolném panelu widgetů přesuňte dva prsty k sobě pro přizpůsobení Výchozí obrazovky.
- 2. Klepněte na tlačítko 🖍 .
- **3.** Posuňte se vlevo či vpravo, abyste zobrazili panel, který chcete použít jako hlavní Výchozí obrazovku.
- 4. Klepněte na položku Nastavit jako výchozí.
- 5. Stiskněte ⊲ .

Stisknutím <sup>O</sup> z aplikace vás nejprve vrátí na poslední panel, na němž jste byli. Stačí znovu stisknout <sup>O</sup> pro přejití na vaši hlavní Výchozí obrazovku.

### Nastavení tapety Domovské obrazovky

Zvolte z dostupných tapet nebo použijte libovolnou fotografii pořízenou pomocí fotoaparátu.

📢 Tapetu lze změnit pouze v Klasickém rozvržení Výchozí obrazovky.

- 1. Z Domovské obrazovky přejed te prstem nahoru a poté klepněte na Nastavení > Přizpůsobit.
- 2. Klepněte na položku Změna tapety.
- 3. Zvolte, odkud chcete tapetu vybrat.
- 4. Klepněte na položku Použít nebo Nastavení tapety.
- **5.** Budete-li vyzváni, zvolte, zda chcete použít tapetu pro Domovskou obrazovku, obrazovku uzamčení nebo na obojí.

### Změna výchozí velikosti písma

- 1. Z obrazovky Domů přejedte nahoru a poté klepněte na Nastavení > Displej a gesta.
- 2. Klepněte na Rozšířená nastavení > Velikost písma a poté vyberte požadovanou velikost.

## Widgety a zástupci

### Panel spouštění

Panel spouštění vám umožňuje přístup k běžně používaným aplikacím a dalším zástupcům na jeden dotyk. Aplikace na panelu spouštění můžete nahradit jinými aplikacemi, které často používáte.

- 📢 🔹 Panel spouštění lze přizpůsobovat pouze v Klasickém rozvržení.
  - Pokud používáte Rozvržení ve volném stylu, zobrazí se panel spouštění pouze na obrazovce uzamčení. Zobrazené ikony budou stejné jako ty, které máte v Klasickém rozvržení.
  - 1. Stiskněte a držte aplikaci, kterou chcete nahradit, a potom ji přetáhněte na 📋 .

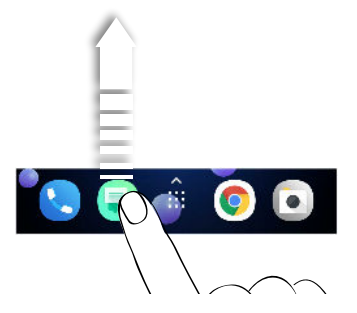

- 2. Klepnutím na 🗱 přejděte na obrazovku Aplikace.
- 3. Stiskněte a přidržte aplikaci a potom ji přetáhněte na prázdnou pozici na panelu spouštění.
- Na panelu spouštění můžete také aplikace seskupit. Viz Seskupení aplikací na panelu widgetů a panelu spouštění na straně 67.
  - Aplikace nebo jiní zástupci na obrazovce uzamčení jsou stejné jako ty, které jsou na panelu spouštění.

### Přidání widgetů na Výchozí obrazovku

Widgety zajišťují snadnou dostupnost důležitých informací a multimediálního obsahu.

- 1. Stiskněte a přidržte prázdné místo na panelu widgetů.
- 2. V místní nabídce klepněte na položku Přidat aplikace a widgety.
- 3. Klepněte na položku ♥ > Widgety.

- **4.** Projděte widgety nebo klepněte na **Q** pro vyhledání konkrétního widgetu.
- **5.** Stiskněte a přidržte widget a potom jej přetáhněte na panel widgetů, na který jej chcete přidat.

#### Změna nastavení widgetů

Můžete upravit základní nastavení některých widgetů.

- 1. Stiskněte a přidržte widget na Výchozí obrazovce a potom jej přetáhněte na 🍄 .
- 2. Přizpůsobte nastavení widgetu.

#### Změna velikosti widgetu

U některých widgetů můžete po přidání na Výchozí obrazovku změnit velikost.

- 1. Stiskněte a přidržte widget na Výchozí obrazovce a potom uvolněte prst. Pokud se zobrazí okraje, znamená to, že je možné změnit velikost widgetu.
- 2. Přetáhněte strany okraje pro zvětšení nebo zmenšení widgetu.

### Přidání zástupců na výchozí obrazovku

Na Výchozí obrazovku na panel widgetů umístěte aplikace, které často používáte. Můžete také přidat zástupce do často používaných nastavení, oblíbených kontaktů, a další.

- 1. Stiskněte a přidržte prázdné místo na panelu widgetů.
- 2. V místní nabídce klepněte na položku Přidat aplikace a widgety.
- 3. Klepněte na ♥ > Aplikace nebo Zkratky.
- 4. Procházejte aplikacemi nebo zkratkami nebo klepnutím na **Q** nějakou vyhledejte.
- **5.** Stiskněte a přidržte aplikaci nebo zástupce a potom je přetáhněte na panel widgetů, na který je chcete přidat.

Pokud chcete přidat aplikaci z obrazovky Aplikace, stiskněte a přidržte aplikaci a přetáhněte ji na panel widgetů.

### Seskupení aplikací na panelu widgetů a panelu spouštění

1. Stiskněte a přidržte aplikaci a potom ji přetáhněte na jinou aplikaci pro automatické vytvoření složky.

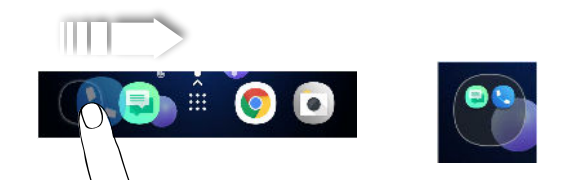

- 2. Otevřete složku klepnutím.
- 3. Klepněte na záhlaví okna složky a potom zadejte nový název složky.

Také lze přidat zástupce pro nastavení nebo informace do složky. Nejprve přidejte zástupce na panel widgetů a potom jej přetáhněte do složky.

Odstranění položek ze složky

- 1. Na panelu spouštění nebo panelu widgetů klepněte na složku pro její otevření.
- 2. Stiskněte a držte aplikaci nebo zástupce a potom položku přetáhněte na 📋 .

### Přesunutí položky na Výchozí obrazovce

Můžete snadno přesunout widget, ikonu nebo nálepku z jednoho panelu widgetů na druhý.

- 1. Jedním prstem stiskněte a přidržte položku na Výchozí obrazovce.
- 2. Druhým prstem rychle přejeď te vlevo nebo vpravo pro otočení obrazovky na jiný panel widgetů.

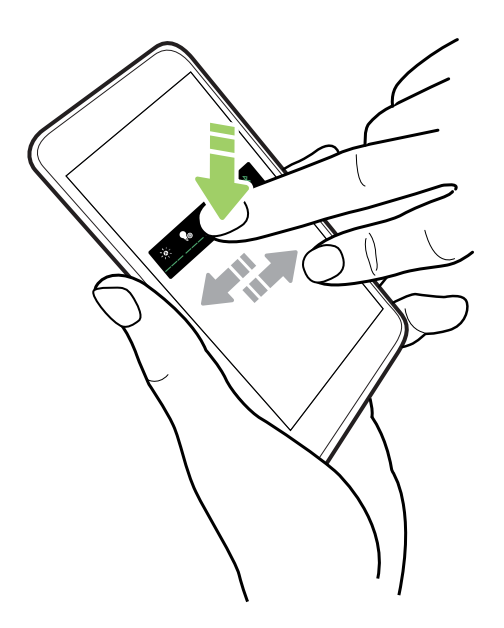

3. Uvolněte položku tam, kam ji chcete přesunout.

### Odstranění položky na Výchozí obrazovce

- Stiskněte a držte widget, ikonu nebo nálepku, které chcete odebrat, a potom je přetáhněte na
   Image: Comparison of the state of the state
- 2. Když se položka zobrazí červeně, zvedněte prst.

## Zvuk

### Naladění sluchátek HTC USonic

Vychutnávejte si hudbu přizpůsobenou pro vaše uši díky sluchátkám HTC USonic a telefonu HTC U12+. Sluchátka proskenují vaše uši s cílem určit úroveň zvukového výstupu, která vám sedí nejlépe.

**4**0÷

Sluchátka HTC USonic lze používat pouze se zařízením HTC U12+ a dalšími kompatibilními telefony HTC s podporou HTC USonic.

- 1. Zapojte sluchátka HTC USonic do telefonu a potom si vložte ušní polštářky do uší.
- **2.** Pokud sluchátka zapojujete poprvé a jste vyzváni k nastavení osobního zvukového profilu, klepněte na položku **Spustit**.

Nebo přejděte do Nastavení a poté klepněte na **HTC USonic s aktivním potlačením** okolního hluku.

- **3.** Klepněte na položku **Spusťte skenování nyní** a podle pokynů na obrazovce nastavte svůj zvukový profil.
- 4. Klepněte na tlačítko Hotovo.
- Je možné přidat další profil pro stejná nebo jiná sluchátka HTC USonic. Klepněte na HTC USonic s aktivním potlačením okolního hluku > +.
- HTC USonic není k dispozici přes zvukový výstup HDMI, Bluetooth, Miracast<sup>™</sup> nebo USB.

#### Zapnutí či vypnutí Aktivního potlačení hluku

Aktivní potlačení hluku odstraňuje rušivý a nepříjemný hluk na pozadí. Ve výchozím nastavení je tato funkce zapnutá po prvním vytvoření vašeho osobního audio profilu. S připojenými sluchátky HTC USonic poslouchejte hudbu, videa či hry jasně bez nutnosti zvýšení hlasitosti v rušných prostředích. Pokud funkci Aktivního potlačení hluku nepotřebujete, můžete ji vypnout.

V některých oblastech možná bude třeba stáhnout a nainstalovat nejnovější aktualizaci systému, abyste mohli funkci Aktivního potlačení hluku zapnout či vypnout odděleně od svého osobního audio profilu.

- Vypnutím svého osobního audio profilu také vypnete Aktivní potlačení hluku. Během používání aplikace, která přehrává audio, posunutím prstu otevřete panel Oznámení a poté klepněte na Zakázat HTC USonic. Nebo přejděte do Nastavení a poté klepněte na přepínač HTC USonic s aktivním potlačením okolního hluku Zapnout/Vypnout.

Když svůj osobní audio profil HTC USonic znovu zapnete, funkce Aktivního potlačení hluku se také zapne či vypne v závislosti na svém předchozím stavu.

### HTC BoomSound pro reproduktory

Ponořte se do prostorového zvuku, ať posloucháte hudbu, nebo si užíváte filmy a hry.

- 1. Z Domovské obrazovky přejeď te prstem nahoru a poté vyhledejte a klepněte na Nastavení.
- 2. Klepněte na položku HTC BoomSound pro vestavěné reproduktory pro přepnutí mezi Režimem divadla a Hudebním režimem.

HTC BoomSound není pro reproduktory k dispozici přes zvukový výstup HDMI, Bluetooth, Miracast nebo USB.

### Změna vyzváněcího tónu

📢 Ujistěte se, že je zapnutá hlasitost.

- 1. Z Domovské obrazovky přejeď te prstem nahoru a poté klepněte na Nastavení > Zvuk.
- 2. Klepněte na Pokročilé.
- 3. Klepněte na Vyzváněcí tón telefonu.

Nebo v modelech se dvěma kartami SIM klepněte na položku **Vyzváněcí tón pro slot 1** nebo **Vyzváněcí tón pro slot 2**.

- 71 Zvuk
  - 4. Vyberte vyzváněcí tón ze seznamu.
  - 5. Pokud chcete vyzváněcí tón přidat, klepněte na položku 🕂 a potom zvolte, odkud chcete vyzváněcí tón přidat.
  - 6. Pokud jste s výběrem vyzváněcího tónu hotoví, klepněte na položku Použít.

### Změna zvuku oznámení

📢 Ujistěte se, že je zapnutá hlasitost.

- 1. Z Domovské obrazovky přejed te prstem nahoru a poté klepněte na Nastavení > Zvuk.
- Klepněte na Rozšířená nastavení > Výchozí zvuk oznámení a poté nějaký vyberte ze seznamu.
- 3. Klepněte na položku Použít.

### Nastavení výchozí hlasitosti

- 1. Z Domovské obrazovky přejeď te prstem nahoru a poté klepněte na Nastavení > Zvuk.
- 2. Posuňte ovladače hlasitosti pro každý typ zdroje zvuku.

## Pořizování fotografií a videí

### HTC Fotoaparát

Pomocí fotoaparátu můžete pořizovat fantastické fotografie a videa. Pro vaše pohodlí, existuje více než jeden způsob spuštění aplikace Fotoaparát.

 Pokud jste nastavili Edge Sense, stačí jen kdykoli sevřít spodní strany telefonu – ať už je displej zapnutý či vypnutý.

Podrobnosti najdete v části Co je Edge Sense? na straně 30 a Pořizování snímků pomocí Edge Sense na straně 33.

- Na Výchozí obrazovce klepněte na ikonu fotoaparátu pro otevření aplikace Fotoaparát.
- Dvakrát stiskněte NAPÁJENÍ, když je displej vypnutý.

Ujistěte se, že je zvolena volba **Rychlé spuštění fotoaparátu** v **Nastavení > Displej a gesta > Pokročilé**.

Zobrazí se režim Fotografie, což je výchozí režim pro fotografování.

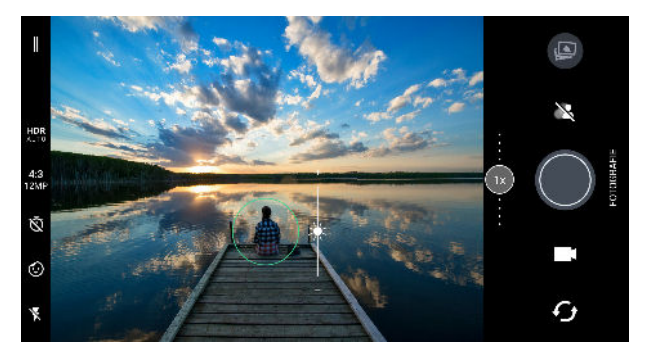

| Ikona nebo tlačítko | Funkce                                                                                                    |
|---------------------|----------------------------------------------------------------------------------------------------|
| =                   | Otevřete vysouvací nabídku pro výběr režimu fotografování                                                        |
| ſ                   | Přepínejte mezi předním a hlavním fotoaparátem.                                                                  |
|                     | Přepínejte mezi režimem <b>Video</b> a <b>Fotografie</b> .                                                       |
|                     | Zachycení fotografie.                                                                                            |
| ×                   | Zvolte buď možnost ručního či automatického Bokeh režim, abyste mohli pořizovat fotografie s rozmazaným pozadím. |
|                     | Zobrazte poslední pořízenou fotografii či video.                                                                 |
#### Zapnutí nebo vypnutí blesku fotoaparátu

Klepněte na ikonu blesku pro volbu nastavení blesku.

Když používáte 🖡 nebo 👫, fotoaparát inteligentně nastaví ten nejlepší jas blesku pro vaši fotografii.

V režimu Autoportrét můžete také klepnout na ikonu blesku pro zapnutí nebo vypnutí blesku.

#### Používání tlačítek hlasitosti k fotografování

V aplikaci Fotoaparát můžete nastavit tlačítka HLASITOST tak, aby fungovala jako tlačítko spoušti nebo ovládací prvky přiblížení a oddálení.

- 1. Na Výchozí obrazovce klepněte na ikonu fotoaparátu pro otevření aplikace Fotoaparát.
- 2. Klepněte na 💳 pro otevření nabídky Režim fotografování:.
- 3. Klepněte na položku 🍄 > Možnosti tlačítek pro hlasitost.
- 4. Vyberte, jak chcete použít tlačítka HLASITOST, když jste v aplikaci Fotoaparát.

### Volba režimu snímání

Přepněte na režim snímání, který chcete použít pro fotografování nebo nahrávání videí.

1. Klepněte na 💳 pro otevření nabídky Režim fotografování:.

Můžete také přejít prstem dolů v orientaci na výšku nebo doprava v orientaci na šířku.

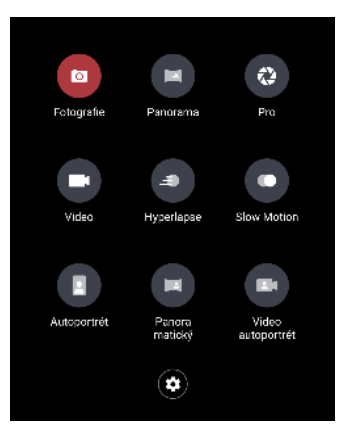

¥

Můžete změnit uspořádání režimů fotografování. Přetáhněte ikonu režimu na požadovanou pozici v nabídce.

- 2. Klepněte na režim snímání, který chcete použít.
- **3.** Pro rychlé přepínání mezi předním a hlavním fotoaparátem klepněte na 🗘 na obrazovce hledáčku.
- 4. Můžete rychle přepnout na režim Fotografie nebo Video z jiných režimů fotografování, aniž byste museli otvírat nabídku Režim snímání. Přímo pod hlavním tlačítkem závěrky stačí klepnout na položku 
  pro přepnutí zpět do režimu Fotografie nebo na položku 
  pro přepnutí zpět do režimu Video.

. . . . .

#### Nastavení režimu snímání

Můžete změnit nastavení některých režimů snímání, například režimu **Fotografie** nebo **Video**. Vyberte režim a poté se zobrazí dostupná nastavení pro daný režim.

| HDR<br>AUTO | $\odot$ $\bar{\otimes}$ ${}^{4:3}_{12MP}$ =                                                                                                    |                                                                     |
|-------------|----------------------------------------------------------------------------------------------------|---------------------------------------------------------------------|
| Nastavení   | Popis                                                                                                    | Dostupné v různých<br>režimech                                      |
| 4:3         | Nastavte kvalitu fotografie a poměr stran.                                                                                                    | Fotografie /<br>Autoportrét /Pro                                    |
| Ŵ           | Procházejte nastavení času pro nastavení časovače nebo<br>vypněte časovač. Podrobnosti viz v části Pořizování<br>fotografií pomocí samospouště na straně 78.                                                                 | Fotografie /<br>Autoportrét /<br>Panoramatický<br>autoportrét / Pro |
| Ċ)          | Vyberte ze zábavných nálepek, které chcete přidat k vaší<br>fotografii nebo videu.                                                                                                    | Fotografie /<br>Autoportrét / Video /<br>Video autoportrét          |
| ×           | Zvolte nastavení blesku.                                                                                                    | Všechny režimy kromě<br>Panorama                                    |
| HDR<br>AUTO | Zapněte nebo vypněte HDR.                                                                                                    | Fotografie / Autoportrét                                            |
| FHD         | Nastavte kvalitu videa.                                                                                                    | Video / Video<br>autoportrét                                        |
| ۷           | Vyberte, jak chcete nahrát zvuk pro vaše video. Podrobnosti<br>viz v části Nahrávání videa se Zvukovým zoomem na straně<br>82 a Zaznamenávání videí v 3D Audio nebo se zvukem s<br>vysokým rozlišením na straně 84.          | Video                                                               |
| ((•))<br>3D | Vyberte, jak chcete nahrát zvuk pro váš video autoportrét.<br>Podrobnosti viz v části Zaznamenávání videí v 3D Audio<br>nebo se zvukem s vysokým rozlišením na straně 84.                                                    | Video autoportrét                                                   |
| RAW         | Zvolte si pro fotografie formát RAW nebo JPG. Podrobnosti<br>viz v části Pořizování fotografií RAW na straně 87.                                                                                                    | Pro                                                                 |
|             | Přepínejte mezi širokoúhlým nebo superširokoúhlým<br>panoramatickým autoportrétem. Viz Pořizování<br>panoramatických autoportrétů na straně 88 a Pořízení<br>superširokoúhlého panoramatického autoportrétu na<br>straně 90. | Panoramatický<br>autoportrét                                        |

# Přibližování a oddalování

HTC U12+ má optický zoom i digitální zoom.

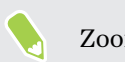

Zoom není v některých režimech k dispozici.

#### Optický zoom

Klepněte na tlačítko zoomu pro přepnutí na optický zoom 2.0x. Klepněte znovu pro přepnutí na 1.0x.

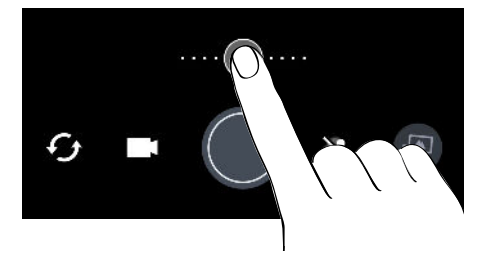

Optický zoom je k dispozici pouze v režimu Fotografie. Klepnutím na tlačítko zoomu v režimu Video či v jiných režimech přepnete na digitální zoom 2.0x.

Automatický zoom

Pro plynulý a automatický zoom při nahrávání videa postupujte takto:

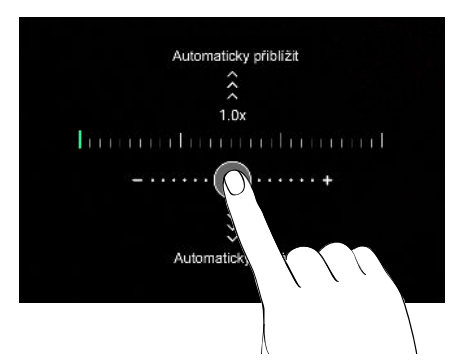

- 1. Stiskněte a podržte tlačítko a nepouštějte prst.
- **2.** Až se zobrazí "Automaticky přiblížit/Automaticky oddálit", přejeďte prstem nahoru pro přiblížení nebo dolů pro automatické oddálení v orientaci na výšku.

V orientaci na šířku přejeďte prstem doleva pro automatické přiblížení nebo doprava pro automatické oddálení.

3. Klepněte na tlačítko pro zastavení zoomu.

Tato funkce je dostupná pouze v režimech Video a Zpomalený pohyb.

Ruční zoom

Zde jsou různé způsoby ručního přiblížení či oddálení:

Pro nepřetržitý zoom proved'te následující:

V orientaci výšku přetáhněte tlačítko doprava pro přiblížení nebo doleva pro oddálení. V orientaci na šířku přetáhněte tlačítko nahoru pro přiblížení nebo dolů pro oddálení. Čím dál tlačítko přetáhněte na panelu zoomu, tím bude zoom rychlejší.

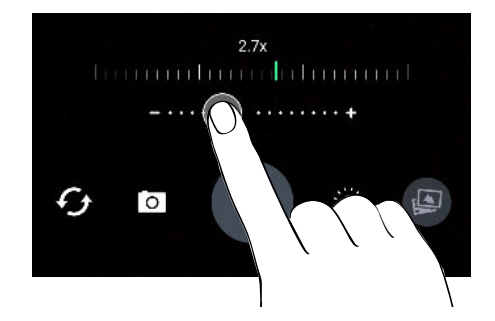

- Pro nastavení zvětšení proveďte následující:
  - 1. Stiskněte a přidržte tlačítko zoomu a poté ho uvolněte, až se zobrazí panel pro zvětšení.
  - **2.** V orientaci na výšku přejeď te doleva nebo doprava po panelu pro zvětšení, dokud nenastavíte požadovaný poměr přiblížení. V orientaci na šířku přejeď te nahoru nebo dolů po panelu pro zvětšení.

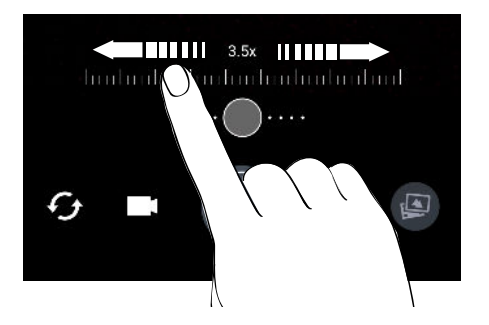

- 3. Klepněte na tlačítko zoomu, chcete-li přepnout zpět na 1.0x.
- Pro přiblížení přesuňte dva prsty od sebe nebo pro oddálení je dejte k sobě.

## Rychlá úprava expozice vašich fotografií

Zařízení HTC U12+ umožňuje rychle upravit úroveň expozice nebo jasu v reálném čase. Zapněte možnost **Dotyková automatická expozice**, pokud chcete, aby fotoaparát automaticky upravoval expozici, když na obrazovce Hledáček klepnete na tmavší nebo přeexponovanou plochu.

Tato funkce nemusí být podporována v určitých režimech fotografování.

- 1. Na Výchozí obrazovce klepněte na ikonu fotoaparátu pro otevření aplikace Fotoaparát.
- 2. Klepněte na 💳 pro otevření nabídky Režim fotografování:.
- 3. Klepněte na tlačítko 🍄 .
- 4. Zvolte možnost Dotyková automatická expozice.

- 77 Pořizování fotografií a videí
  - **5.** Klepněte na tmavou plochu, abyste zvýšili její jas, nebo klepněte na přeexponovanou plochu, aby byla tmavší.

Pro jemně doladění můžete ručně upravit expozici přetažením prstu nahoru a dolů.

**6.** Až budete připraveni fotografii pořídit, klepněte na **()**. Nebo jednoduše sevřete spodní strany vašeho telefonu.

## Fotografování

- 1. Na Výchozí obrazovce klepněte na ikonu fotoaparátu pro otevření aplikace Fotoaparát.
- **2.** Přepněte do režimu **Fotografie**, pokud v něm nejste. Podrobnosti najdete v části Volba režimu snímání na straně 73.
- **3.** Zamiřte fotoaparát na to, co chcete zachytit. Fotoaparát automaticky upravuje zaostření, jak s ním pohybujete. Zaostření můžete změnit na jiný předmět také klepnutím na obrazovku.
- 4. Pro ruční nastavení expozice klepněte na obrazovku a potom přetáhněte prst nahoru a dolů.

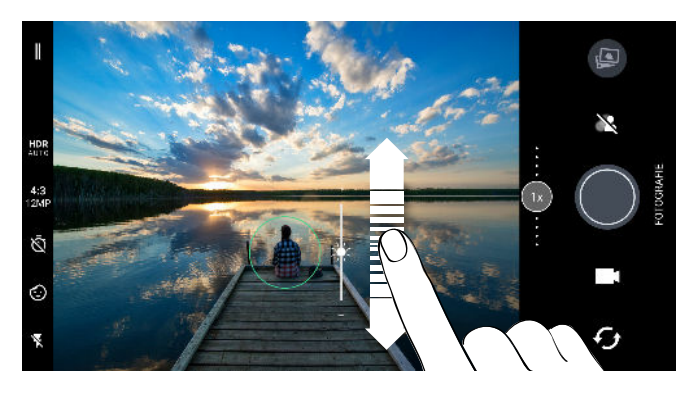

Nebo zapněte funkci **Dotyková automatická expozice**, abyste mohli okamžitě zvýšit nebo snížit jas předmětu pouhým klepnutím. Viz část Rychlá úprava expozice vašich fotografií na straně 76.

5. Až budete připraveni fotografii pořídit, klepněte na 🔘.

# Pořizování dávek snímků

Chcete pořizovat fotografie pohybujících se předmětů? Ať se jedná o fotbalový zápas vašeho dítěte, nebo o automobilový závod, můžete akci zachytit.

- 1. Na Výchozí obrazovce klepněte na ikonu fotoaparátu pro otevření aplikace Fotoaparát.
- Přepněte na režim Fotografie. Podrobnosti najdete v části Volba režimu snímání na straně 73.
- 3. Stiskněte a přidržte 🔵

Fotoaparát pořídí dávku snímků vašeho předmětu.

# Pořizování fotografií pomocí samospouště

Když použijete samospoušť, aplikace Fotoaparát před pořízením snímku odpočítává. Čas odpočítávání lze nastavit.

- 1. Na Výchozí obrazovce klepněte na ikonu fotoaparátu pro otevření aplikace Fotoaparát.
- **2.** Zvolte režim snímání, který chcete použít. Podrobnosti najdete v části Volba režimu snímání na straně 73.
- 3. Klepněte na položku 🕺 pro nastavení času odpočítávání.
- **4.** Pro spuštění časovače klepněte na **()**. Nebo jednoduše sevřete spodní strany vašeho telefonu. Po odpočítání fotoaparát pořídí fotografii.

# Tipy pro pořizování lepších fotografií

Pokud chcete pomocí aplikace Fotoaparát pořizovat lepší fotografie, zde je několik tipů k tomu, jak při fotografování můžete postupovat.

#### Před pořízením snímku

- Ujistěte se, že objektiv fotoaparátu a blesk jsou čisté a bez otisků prstů. Totéž platí pro laserový snímač pro automatické ostření. Utřete je pomocí měkkého, čistého hadříku z mikrovlákna.
- Uchopte telefon tak, aby prsty neblokovaly objektiv fotoaparátu a blesk. Také se ujistěte, že vaše prsty nejsou poblíž čidla laserového automatického zaostření.

#### Jasné a ostré snímky

- Laserové automatické ostření inteligentně najde nejlepší snímek na základě jeho pozice a směru.
- Klepněte na obrazovku pro zaostření na objekt. Upravte expozici pro zvýšení jasu předmětu nebo jej upravte tak, aby vypadal tmavší a bohatší. Podrobnosti najdete v části Rychlá úprava expozice vašich fotografií na straně 76.
- Pokud se objekt pohybuje, na obrazovce Hledáček objekt stiskněte a podržte pro uzamčení ostření.
- Pokud jsou některé části snímku zastíněné a jiné osvětlené, použijte HDR pro pořízení více snímků s různou expozicí a zkombinujte je do jednoho snímku. Při používání funkce HDR držte zařízení HTC U12+ stabilně nebo jej umístěte na rovný povrch. Podrobnosti viz Používání aplikace HDR Boost na straně 80.
- Při pořizování panoramatické fotografie berte v úvahu celou scénu a zaostřete na objekt, který má neutrální tón, aby byla expozice na složeném snímku vyvážená.

- Při fotografování dávejte pozor na to, abyste s fotoaparátem nehýbali, a to zejména ve špatných světelných podmínkách. Při fotografování v režimu Pro při vybraném formátu RAW držte telefon pevně a nehýbejte fotoaparátem.
- Šum obrazu můžete nastavit úpravou nastavení ISO, závěrky a expozice vašeho fotoaparátu. Pro úpravu použijte režim Pro a uložte si až tři různá ruční nastavení fotografování. Viz Ruční úprava nastavení fotoaparátu na straně 86.

Zařízení zachycuje snímky i ve formátu RAW, který je vhodný pro následné zpracování fotografií. Viz Pořizování fotografií RAW na straně 87.

#### Další tipy

- V nastaveních aplikace Fotoaparát klepněte na položku **Mřížka**, abyste mohli snímek lépe zamířit nebo vylepšit kompozici.
- Po zachycení můžete fotografii vylepšit v aplikaci Fotky Google<sup>™</sup>.

## Autoportréty

Použití Režim vyhlazení pleti při pořizování autoportrétů

Vypadejte co nejlépe na vašich autoportrétech. S Režim vyhlazení pleti, aplikujte dotykové funkce v reálném čase, jako je vyhlazení pleti, zeštíhlení obličeje a další.

- 1. Na Výchozí obrazovce klepněte na ikonu fotoaparátu pro otevření aplikace Fotoaparát.
- Přepněte na režim Autoportrét. Podrobnosti najdete v části Volba režimu snímání na straně 73.
- 3. Klepněte na  $\hat{O}^{\dagger}$  pro zobrazení možností Režim vyhlazení pleti.

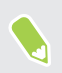

Pokud jsou volby De **Obličeje** a Očí vypnuty, je třeba vypnout režim Bokeh pro použití těchto možností.

4. Klepněte na každou volbu a potom přetáhněte posuvník pro provedení úprav.

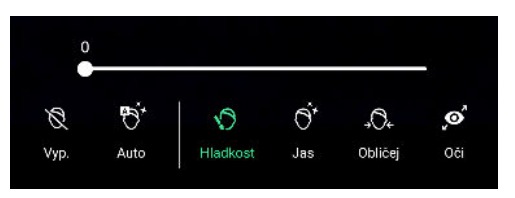

**5.** Až budete připraveni, klepněte na **()**. Nebo jednoduše sevřete spodní strany vašeho telefonu.

#### Automatické pořizování autoportrétů

Pro pořízení automatického autoportrétu stůjte klidně. Stačí zapnout tuto funkci v nastavení fotoaparátu.

- 1. Na Výchozí obrazovce klepněte na ikonu fotoaparátu pro otevření aplikace Fotoaparát.
- Přepněte na režim Autoportrét. Podrobnosti najdete v části Volba režimu snímání na straně 73.

- 3. Klepněte na 💳 pro otevření nabídky Režim fotografování:.
- 4. Klepněte na položku 🍄 > Možnosti fotoaparátu.
- **5.** Vyberte možnost **Automatické fotografování autoportrétu** a potom klepněte mimo vysouvací nabídku pro její zavření.
- 6. Zapózujte a vytvořte svou kompozici na obrazovce Hledáček.
- **7.** Pro automatické pořízení autoportrétu se dívejte do předního fotoaparátu a poté stůjte klidně, dokud bílý rámeček na obrazovce Hledáček nezezelená.

#### Převrácení autoportrétů

Při zobrazení vašeho autoportrétu na obrazovce Hledáčku zjistíte, že váš autoportrét je ve skutečnosti zrcadlový obraz. Zde je návod, co dělat, pokud pořízená fotografie vypadá převrácená a nezobrazuje zrcadlový obraz.

- 1. Přepněte na režim **Autoportrét**. Pokud chcete zjistit, jak se přepíná mezi režimy snímání, viz část Volba režimu snímání na straně 73.
- 2. Klepněte na 💳 pro otevření nabídky Režim fotografování:.
- 3. Klepněte na položku 🍄 > Možnosti fotoaparátu.
- 4. Ujistěte se, že je vybrána možnost Uložit zrcadlové autoportréty.

### Používání aplikace HDR Boost

Při pořizování portrétů proti jasnému pozadí použijte HDR Boost pro jasné zachycení vašich předmětů. HDR Boost také funguje v nízkých světelných podmínkách, poskytuje jasnější fotografie s minimem šumu.

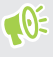

HDR Boost funguje nejlépe, když se váš objekt nehýbá. Fotoaparát pořídí více snímků při různé úrovni expozice a spojí je do jedné vylepšené fotografie.

- 1. Na Výchozí obrazovce klepněte na ikonu fotoaparátu pro otevření aplikace Fotoaparát.
- Přepněte na režim Fotografie. Podrobnosti najdete v části Volba režimu snímání na straně 73.
- **3.** Ujistěte se, že je vybraná možnost HDR nebo HDR nebo HDR nebo HDR nebo HDR pro jeho změnu.

HDR auto je také k dispozici v režimu Autoportrét a je ve výchozím nastavení zapnuto.

- 4. Orámujte scénu nebo objekt, který chcete zachytit.
- 5. Klepněte na 🔵.

## Pořizování fotografií v režimu Bokeh

S režimem Bokeh můžete pořizovat fotografie s hezkým rozmazaným pozadím. Automaticky rozostřete pozadí nebo manuálně upravte úroveň rozostření před pořízením snímku.

- Pro získání hezkého rozostřeného pozadí na vašich snímcích je ideální vzdálenost mezi vámi a vaším objektem 50 až 200 cm.
  - Pro použití režimu Bokeh je nutné být v dobře osvětleném prostředí.
  - Některé funkce, například přiblížení, blesk, dotykové ostření a kontinuální snímání, nejsou v režimu Bokeh k dispozici. HDR Boost také není k dispozici.
  - 1. Na Výchozí obrazovce klepněte na ikonu fotoaparátu pro otevření aplikace Fotoaparát.
  - 2. Přepněte do režimu Fotografie nebo Autoportrét. Podrobnosti najdete v části Volba režimu snímání na straně 73.
  - 3. Klepněte 💦 pro procházení možnostmi režimů Bokeh.

| Ikona     | Stav              |
|-----------|-------------------|
| à.        | Vypnuto           |
|           | Automatický Bokeh |
| <u>42</u> | Ruční Bokeh       |

**4.** Pokud jste zvolili **Ruční Bokeh**, přesuňte posuvník doprava či doleva pro zvýšení či snížení úrovně rozostření pozadí.

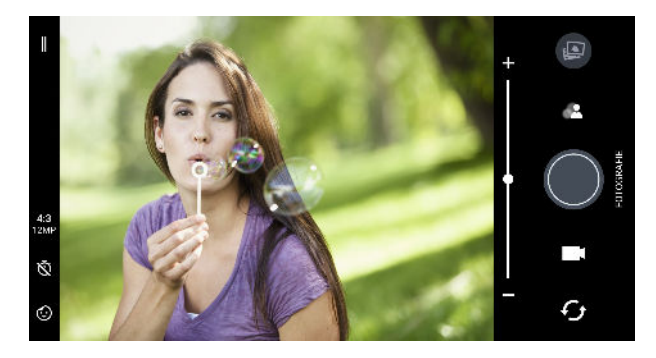

**5.** Až budete připraveni, klepněte na **()**. Nebo jednoduše sevřete spodní strany vašeho telefonu.

#### 82 Pořizování fotografií a videí

#### Úprava fotografií pořízených v režimu Bokeh

Po pořízení snímku v režimu Bokeh můžete fotografie upravovat pro nastavení rozostření pozadí. Můžete dokonce měnit zaostření na další objekt nebo oblast na vaší fotografii.

**1.** Po pořízení snímku klepněte na malou miniaturu obrázku pro otevření vaší fotografie s efektem bokeh.

Nebo otevřete aplikaci Fotografie pro vyhledání a otevření vaší fotografie. Fotografie pořízené v režimu Bokeh jsou označené ikonou 名.

- 2. Klepněte na položku = > Editor režimu Bokeh.
- 3. Pro zaostření na další objekt nebo oblast na fotografii na něj stačí klepnout.
- **4.** Přetáhněte posuvník pro úpravu úrovně rozostření pozadí nebo popředí v závislosti na tom, na kterou část fotografie zaostřujete.
- 5. Klepněte na ✓ po dokončení.

Upravená fotografie je uložena jako nová fotografie. Původní fotografie zůstane zachována beze změn.

## Nahrávání videa se Zvukovým zoomem

Ve výchozím nastavení je aplikace Fotoaparát nastavena na nahrávání videí v 3D Audio s Zvukový zoom. Tím se zvýší hlasitost vašeho objektu pro hlasitější a čistší zvuk.

Zvukový zoom má Vylepšit zvuk. Zapnutím této funkce zvýšíte hlasitost vašeho objektu na maximální úroveň.

熊 🛛 Zvukový zoom 🕐 dostupné pouze v režimu fotografování Video.

- 1. Na Výchozí obrazovce klepněte na ikonu fotoaparátu pro otevření aplikace Fotoaparát.
- 2. Přepněte na režim Video. Podrobnosti najdete v části Volba režimu snímání na straně 73.
- 3. Vedle tlačítka nahrávání klepněte na ikonu Vylepšit zvuk pro její zapnutí či vypnutí.

| Ikona | Stav                                         |
|-------|----------------------------------------------|
| [•]   | Ve výchozím nastavení Vylepšit zvuk vypnuto. |
| [ب]   | Vylepšit zvuk je zapnuto.                    |

**4.** Až budete připraveni, klepněte na **(**pro zahájení nahrávání. Při držení telefonu dbejte na to, abyste nezakrývali mikrofony.

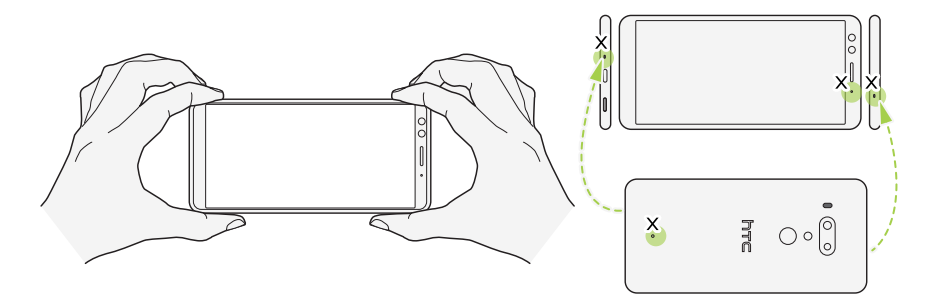

- 5. Postupujte některým z následujících způsobů:
  - Je-li funkce Vylepšit zvuk vypnutá, přibližte objekt a ručně zvyšte hlasitost. Viz Přibližování a oddalování na straně 75.

Zelená úroveň mikrofonu uprostřed označuje hlasitost zvuku snímaného objektu při přiblížení.

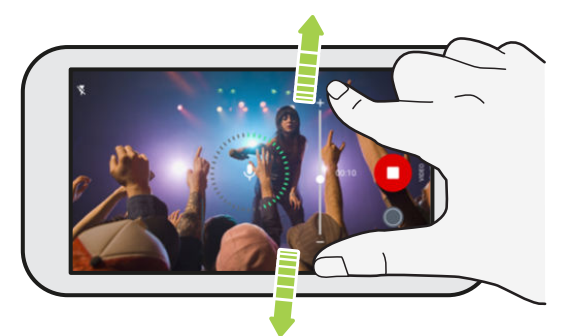

- Je-li funkce Vylepšit zvuk zapnutá, nahráváte objekt před vámi na maximální hlasitost. Objekt můžete stále přiblížit pro bližší pohled.
- 6. Klepněte na 🕕 pro pozastavení zaznamenávání a potom klepněte na 💭 pro pokračování.
- 7. Pro zastavení zaznamenávání klepněte na **O**.

Videa zaznamenaná v 3D Audio jsou označena ('•') y Fotky Google. K přehrávání takového videa používejte sluchátka a vychutnávejte si působivý zvuk.

# Zaznamenávání videí v 3D Audio nebo se zvukem s vysokým rozlišením

Zvolte nahrávání videí včetně video autoportrétů s 3D Audio nebo se zvukem s vysokým rozlišením.

Pár věcí, které byste měli vědět o zvuku s vysokým rozlišením:

- Je k dispozici, pouze když nastavíte kvalitu videa na HD (720p) nebo vyšší.
- Při nahrávání videa s tímto typem zvuku nelze nahrávání přerušit.
- Videa s tímto typem zvuku se ukládají jako soubory ve formátu MKV (Matroska video).
- 1. Na Výchozí obrazovce klepněte na ikonu fotoaparátu pro otevření aplikace Fotoaparát.
- Přepněte na režim Video nebo Video autoportrét. Viz část Volba režimu snímání na straně 73.
- 3. Postupujte některým z následujících způsobů:
  - V režimu Video klepněte na 

     Poté klepněte na 
     <sup>(1)</sup>
     vysokým rozlišením nebo klepněte na 
     <sup>(3)</sup>
     pro výběr 3D Audio.
  - V režimu Video autoportrét je volba 3D Audio vybrána jako výchozí. Klepněte na <sup>((•)</sup> > <sup>(1)11</sup>/<sub>H/Res</sub> pro přepnutí na zvuk s vysokým rozlišením.

Výběr <sup>((•))</sup> vám umožní nahrávat v 3D Audio bez použití Zvukový zoom. Pro nahrávání pomocí Zvukový zoom, viz Nahrávání videa se Zvukovým zoomem na straně 82.

**4.** Až budete připraveni zahájit záznam, klepněte na **O**. Při zaznamenávání pomocí 3D Audio dbejte na to, abyste při držení telefonu nezakrývali mikrofony.

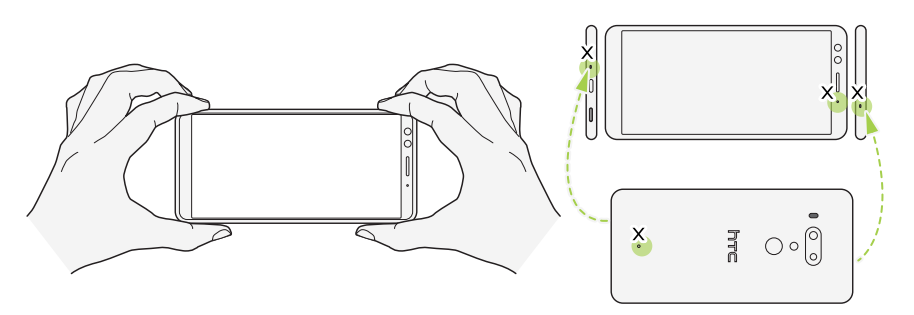

- **5.** Měnit zaostření na jiný předmět nebo oblast pouhým klepnutím na obrazovku Hledáček. Expozici lze také změnit po klepnutí a přetažení nahoru a dolů po obrazovce.
- 6. Klepněte na 🖤 pro pozastavení zaznamenávání a potom klepněte na 💭 pro pokračování.
- 7. Pro zastavení zaznamenávání klepněte na 🗨.

Videa zaznamenaná v 3D Audio jsou označena <sup>(••)</sup> v Fotky Google. K přehrávání takového videa používejte sluchátka a vychutnávejte si působivý zvuk.

#### Fotografování při zaznamenávání videa – VideoPic

- 1. Na Výchozí obrazovce klepněte na ikonu fotoaparátu pro otevření aplikace Fotoaparát.
- 2. Přepněte na režim Video nebo Video autoportrét. Podrobnosti najdete v části Volba režimu snímání na straně 73.
- 3. Klepnutím na tlačítko 🔵 zahájíte zaznamenávání.
- **4.** Při nahrávání klepněte na , kdykoli chcete pořídit statický snímek.
- 5. Klepnutím na tlačítko 🖸 zastavíte zaznamenávání.

### Přidávání nálepek na vaše snímky

Přidávejte zábavné nálepky při pořizování snímků přátel, rodiny či vašich autoportrétů. Nálepky lze přidat k fotografiím i k videím.

- 1. Na Výchozí obrazovce klepněte na ikonu fotoaparátu pro otevření aplikace Fotoaparát.
- 2. Přepněte na režim Fotografie, Autoportrét, Video nebo Video autoportrét. Podrobnosti najdete v části Volba režimu snímání na straně 73.
- 3. Klepněte na 😳 pro otevření nabídky nálepek.

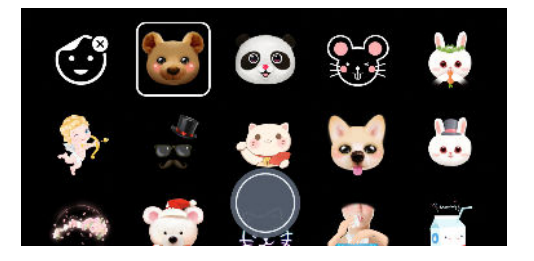

- 4. Klepněte na nálepku, kterou chcete použít.
- 5. Pro zavření nabídky nálepek přejeď te dolů po nabídce nebo klepněte na obrazovku Hledáčku.

Pro opětovné otevření nabídky nálepek přejeďte nahoru po nabídce nebo klepněte na 🔘.

6. Až budete připraveni, klepněte na **()** pro pořízení fotografie nebo klepněte na **()** pro nahrání videa s vybranou nálepkou. Nebo jednoduše sevřete spodní strany vašeho telefonu.

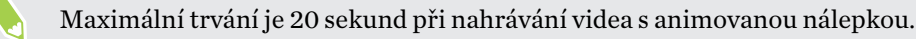

# Pokročilé funkce fotoaparátu

# Volba scény

Místo ruční úpravy nastavení fotoaparátu můžete vybrat scénu s předdefinovaným nastavením, které nejlépe odpovídá fotografovanému prostředí.

- 1. Na Výchozí obrazovce klepněte na ikonu fotoaparátu pro otevření aplikace Fotoaparát.
- 2. Přepněte na režim Pro. Podrobnosti najdete v části Volba režimu snímání na straně 73.
- 3. Klepněte na položku 🔺 a potom zvolte přednastavenou scénu. Vyberte:
  - C\*, pokud fotografujete noční výjev, jako je panorama města nebo ulice s městskými světly. Pro pořízení co nejlepších záběrů fotoaparát při fotografování pevně držte.
  - A:, pokud fotografujete rychle se pohybující objekt, jako je dítě při nějakém sportu nebo jedoucí auto.
  - 🕏 , pokud fotografujete snímek zblízka objektu, jako je květina nebo hmyz.
- 4. Až budete připraveni fotografii pořídit, klepněte na 🔘.

Pokud potřebujete ručně upravit scénu a uložit ji jako nové přednastavení, viz Ruční úprava nastavení fotoaparátu na straně 86.

## Ruční úprava nastavení fotoaparátu

Chcete provádět vlastní odborná nastavení fotoaparátu pro různá prostředí či světelné podmínky? Pomocí režimu Pro můžete ručně upravit hodnoty pro nastavení, jako je vyvážení bílé, expozice, ISO atd. Potom můžete uložit úpravy pro opětné použití.

- 1. Na Výchozí obrazovce klepněte na ikonu fotoaparátu pro otevření aplikace Fotoaparát.
- 2. Přepněte na režim Pro. Podrobnosti najdete v části Volba režimu snímání na straně 73.

#### 87 Pokročilé funkce fotoaparátu

3. Klepněte na nastavení a poté přetáhněte jeho kolečko nebo posuvník pro provedení úprav.

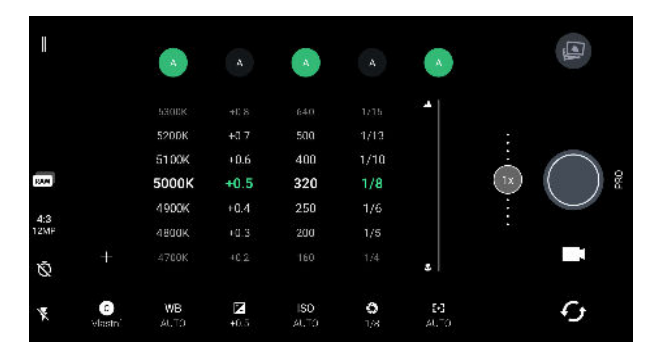

Opětným klepnutím na nastavení kolečko či posuvník skryjete.

Pokud chcete použít některé z vlastních nastavení, klepněte na položku A nebo • a potom vyberte vlastní nastavení (• , • nebo • ) pro použití.

- 5. Pro změnu nastavení zpět na automatické, klepněte na položku 🗛 .
- 6. Až budete připraveni fotografii pořídit, klepněte na 🔘.

# Pořizování fotografií RAW

Chcete ve snímcích uchovávat více podrobností nebo opravit světlost při následném zpracování? Pomocí režimu Pro můžete pořizovat fotografie, které se budou ukládat jako soubory RAW ve formátu DNG společně s komprimovanou verzí JPG.

Soubory RAW zabírají hodně úložného prostoru. Pro fotografie a videa doporučujeme jako výchozí úložiště používat paměťovou kartu.

- 1. Na Výchozí obrazovce klepněte na ikonu fotoaparátu pro otevření aplikace Fotoaparát.
- 2. Přepněte na režim Pro. Podrobnosti najdete v části Volba režimu snímání na straně 73.
- 3. Ujistěte se, že je vybraná možnost 🔤 . Pokud ne, klepněte na 🖭 , abyste ji změnili.

Nebo klepněte na 🔤 a poté klepněte na 🖭 chcete-li jen uložit zkomprimovanou verzi JPG.

4. Klepněte na tlačítko 🔘.

## Jak aplikace Fotoaparát zachycuje fotografie RAW?

Aplikace Fotoaparát zachytí fotografii jak ve formátu DNG RAW, tak ve formátu JPG.

Digitální negativ (DNG) je bezeztrátový formát snímku RAW s otevřeným standardem. Vzhledem k tomu, že soubor RAW je typicky 2 až 6 krát větší než soubor JPEG a nelze jej zobrazit ve většině aplikací pro prohlížení fotografií, pořizují se fotografie ve formátu DNG i JPG. Pokud použijete aplikaci Fotky Google, na fotografii se zobrazí ikona 🏈 , která znamená, že existuje soubor DNG RAW.

Fotografie RAW se po pořízení nezpracovávají, aby se zachovalo maximum dat původního obrázku – jako je například dynamický rozsah –, abyste mohli nastavit světlost nebo mohli provádět profesionální úpravy pomocí pokročilých nástrojů pro editaci. Po provedení úprav fotografii RAW uložte jako soubor JPG, pokud ji chcete vytisknout nebo sdílet.

## Pořizování panoramatických fotografií

Získejte širší snímek krajin jedním pohybem.

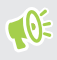

Když jste v režimu Široký panoramatický snímek, některé funkce fotoaparátu nejsou k dispozici, například přibližování a oddalování.

- 1. Na Výchozí obrazovce klepněte na ikonu fotoaparátu pro otevření aplikace Fotoaparát.
- Přepněte na režim Panorama. Podrobnosti najdete v části Volba režimu snímání na straně 73.
- 3. Až budete připraveni fotografii pořídit, klepněte na 🜑
- **4.** Posuňte se vlevo nebo vpravo ve zobrazení na šířku nebo na výšku. Držte telefon HTC U12+ co nejpevněji a snímky se automaticky pořídí.

Klepnutím na tlačítko 💭 můžete také pořizování kdykoli zastavit.

Fotoaparát spojí vaše snímky do jedné fotografie.

### Pořizování panoramatických autoportrétů

Díky režimu Panoramatický autoportrét můžete pozvat více lidí k tomu, aby si s vámi pořídili selfie.

**1**0÷

Když jste v režimu Panoramatický autoportrét, některé funkce fotoaparátu nejsou k dispozici, například přibližování a oddalování.

- 1. Na Výchozí obrazovce klepněte na ikonu fotoaparátu pro otevření aplikace Fotoaparát.
- 2. Přepněte na režim **Panoramatický autoportrét**. Podrobnosti najdete v části Volba režimu snímání na straně 73.
- 3. Ujistěte se, že je zvolena možnost  $\square$ .
- 4. Držte telefon na úrovni obličeje a v orientaci na výšku.
- **5.** Až budete připraveni středovou fotografii pořídit, klepněte na **(**). Nebo jednoduše sevřete spodní strany vašeho telefonu.

**6.** Držte telefon pevně a pomalu jej natáčejte vlevo nebo vpravo v jeho ose, dokud neuvidíte, jak se bílý rámeček zachycení přesunul na postranní panel panoramatické překryvné vrstvy.

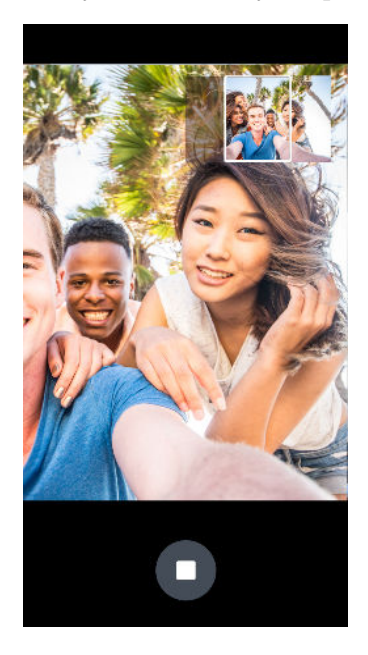

Rámeček zachycení zezelená a když uslyšíte zvuk závěrky, je fotografie pořízena.

**7.** Potom telefon pomalu natáčejte na opačnou stranu, dokud neuvidíte, jak se bílý rámeček zachycení přesunul na postranní panel panoramatické překryvné vrstvy.

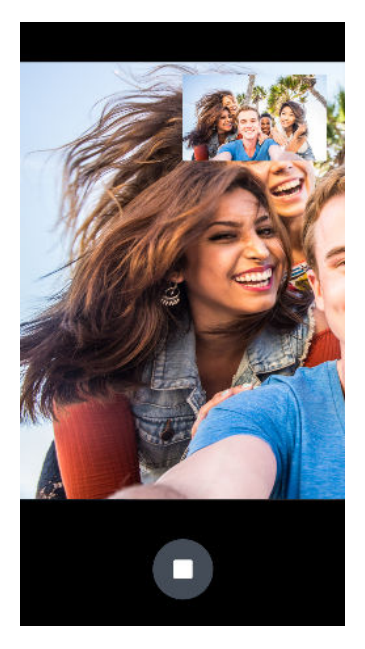

Rámeček zachycení zezelená a když uslyšíte zvuk závěrky, je fotografie pořízena.

Fotoaparát spojí vaše snímky do jedné fotografie.

W

Pro dosažení těch nejlepších výsledků pečlivě sledujte rovnou a lineární dráhu rámečku zachycení na panoramatické překryvné vrstvě. Snažte se nenaklápět telefon nahoru ani dolů ani neposunujte rámeček zachycení mimo jeho dráhu. **1**0÷

# Pořízení superširokoúhlého panoramatického autoportrétu

Pokud chcete zachytit další přátele nebo scenérii, nastavte režim Panoramatický autoportrét na **Nejširší** pro sešití pěti fotografií, a ne tří.

Když jste v režimu Panoramatický autoportrét, některé funkce fotoaparátu nejsou k dispozici, například přibližování a oddalování.

- 1. Na Výchozí obrazovce klepněte na ikonu fotoaparátu pro otevření aplikace Fotoaparát.
- 2. Přepněte na režim **Panoramatický autoportrét**. Podrobnosti najdete v části Volba režimu snímání na straně 73.
- 3. Klepněte na položku □ a potom klepněte na položku □.
- 4. Držte telefon na úrovni obličeje a v orientaci na výšku.
- **5.** Až budete připraveni středovou fotografii pořídit, klepněte na **(**). Nebo jednoduše sevřete spodní strany vašeho telefonu.

**6.** Držte telefon pevně a pomalu jej natáčejte vlevo nebo vpravo v jeho ose, dokud neuvidíte, jak se bílý rámeček zachycení přesunul na postranní panel panoramatické překryvné vrstvy.

Rámeček zachycení zezelená a když uslyšíte zvuk závěrky, je fotografie pořízena. Po zachycení druhé fotografie uvidíte, že se panoramatická překryvná vrstva rozšíří.

**7.** Pomalu telefon natáčejte vlevo a vpravo pro naplnění celé panoramatické překryvné vrstvy fotografiemi.

Pro dosažení těch nejlepších výsledků postupujte podle sekvence fotografování uvedené na obrázku níže.

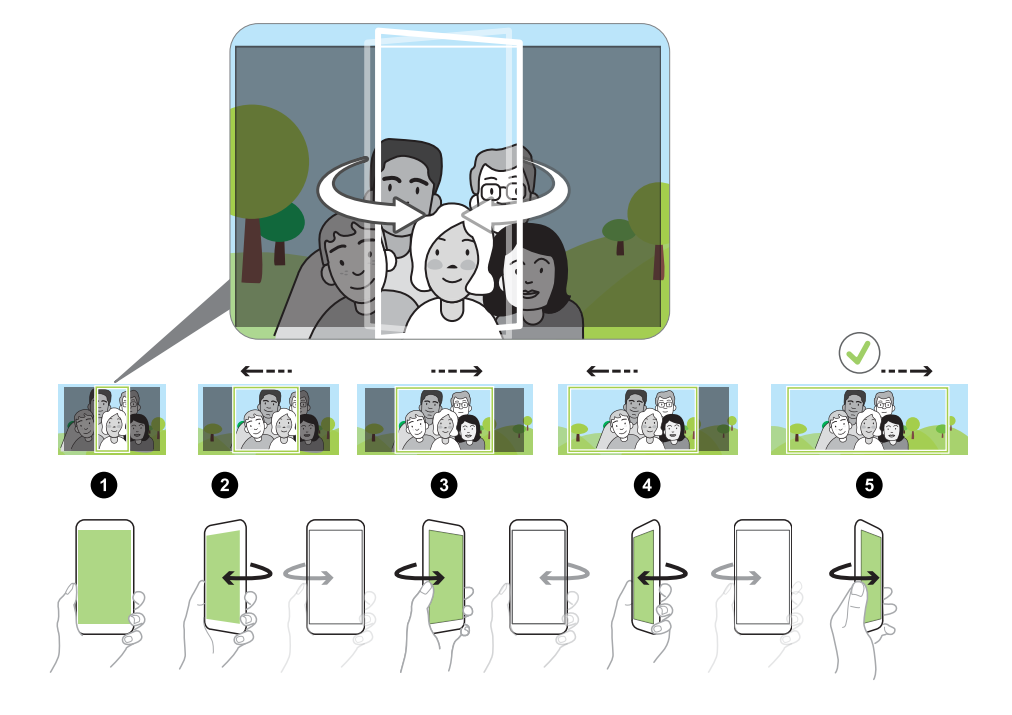

Fotoaparát spojí vaše snímky do jedné fotografie.

## Záznam videí s pomalým pohybem

Znovu si přehrajte velmi rychlou akci kousek po kousku a přidejte ke svému videu trochu napětí.

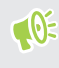

Zvuk je zaznamenán, když jste v tomto režimu, ale bude k dispozici, jen když video přehráváte normální rychlostí.

- 1. Na Výchozí obrazovce klepněte na ikonu fotoaparátu pro otevření aplikace Fotoaparát.
- 2. Přepněte na režim **Pomalý pohyb**. Podrobnosti najdete v části Volba režimu snímání na straně 73.
- 3. Klepnutím na tlačítko 🔮 zahájíte zaznamenávání.
- **4.** Pro zastavení zaznamenávání klepněte na **D**.

# Záznam videa Hyperlapse

Chcete mít ve videu efekt zrychleného filmu? Pomocí režimu Hyperlapse můžete urychlit videa až 12 krát.

- 1. Na Výchozí obrazovce klepněte na ikonu fotoaparátu pro otevření aplikace Fotoaparát.
- Přepněte na režim Hyperlapse. Podrobnosti najdete v části Volba režimu snímání na straně 73.
- 3. Až budete připraveni zahájit záznam, klepněte na 💽.
- 4. Měnit zaostření na jiný předmět nebo oblast klepnutím na obrazovku Hledáček.
- 5. Klepněte na ikonu blesku pro zapnutí nebo vypnutí blesku.
- 6. Pro zastavení zaznamenávání klepněte na 🖸.

# **Fotky Google**

## Co můžete dělat v aplikaci Fotky Google

Toto jsou některé z věcí, které můžete dělat pomocí aplikace Fotky Google.

- Zobrazujte, upravujte a sdílejte fotografie a videa pořízená pomocí svého telefonu. Můžete také využívat přístup k souborům médií, které jste si předtím zálohovali na účet Google.
- Pokud chcete vybrat fotografie a videa, stiskněte a podržte příslušnou miniaturu. Klepněte na datum, abyste vybrali všechny soubory médií, které jsou pod ním. Nebo stiskněte a přidržte miniaturu jako svou první volbu a potom přetáhněte prst na poslední položku, kterou chcete vybrat.
- Vylepšujte fotografie RAW pořízené pomocí aplikace HTC Fotoaparát.
- Přidávejte ke svým videím efekty Hyperlapse.
- Měňte rychlost videí s pomalým pohybem.

Pokud chcete další informace o Fotky Google, klepněte na položku = > Nápověda. Nebo navštivte support.google.com/photos.

### Sledování fotografií a videí

**1**0÷

Když otevřete službu Fotky Google poprvé, přihlaste se k účtu Google, pokud k tomu budete vyzváni, a zvolte si, zda chcete zapnout nebo vypnout zálohování a synchronizaci.

- Z Domovské obrazovky přejeďte prstem nahoru a poté vyhledejte a klepněte na Fotografie. Zobrazí se místní a synchronizované fotografie a videa uspořádané podle data.
- 2. Pokud chcete přepnout na jiné zobrazení, klepněte na : > Rozvržení a potom zvolte, jak chcete soubory médií zobrazovat.
- 3. Pro zobrazení na celé obrazovce klepněte na miniaturu.

Videa zaznamenaná v 3D Audio jsou označena <sup>((•)</sup> <sub>3D</sub>. K přehrávání takového videa používejte sluchátka a vychutnávejte si působivý zvuk.

# Úprava fotografií

- 1. Z Domovské obrazovky přejeď te prstem nahoru a poté vyhledejte a klepněte na Fotografie.
- 2. Chcete-li fotografii zobrazit na celé obrazovce, klepněte na miniaturu.
- 3. Klepněte na ﷺ a potom provedte některou z následujících možností:
  - Klepnutím na \Xi můžete upravit jas, barvu atd.
  - Klepněte na položku pro uplatnění filtru na vaši fotografii.
  - Klepnutím na D můžete fotografii otočit nebo oříznout.
- 4. Při provádění úprav stiskněte a přidržte fotografii pro porovnání změn s originálem.
- 5. Po provedení úprav klepněte na Uložit.

# Vylepšení fotografií RAW

Po pořízení fotografií RAW můžete vylepšit jejich kontrast a podrobnosti pomocí aplikace Fotografie.

- 1. Z Domovské obrazovky přejeď te prstem nahoru a poté vyhledejte a klepněte na Fotografie.
- 2. Najděte a klepněte na fotografii RAW, kterou chcete vylepšit.

Fotografie RAW jsou na miniatuře označena ikonou 🥩 .

- 3. Klepněte na tlačítko ∓≐.
- 4. Klepněte na ≟ a upravte světlo, barvu a zvýraznění.
- 5. Klepněte na ✓ vedle posuvníků pro nastavení detailnějšího nastavení, jako je expozice, kontrast a sytost barev.
- 6. Poté klepněte na Uložit. Vylepšená fotografie bude uložena jako kopie. Původní fotografie RAW zůstane zachována beze změn.

## Ořezávání videa

- 1. Z Domovské obrazovky přejeď te prstem nahoru a poté vyhledejte a klepněte na Fotografie.
- 2. Chcete-li video zobrazit na celé obrazovce, klepněte na miniaturu.

Videa pořízená se zvukem s vysokým rozlišením nelze oříznout.

- 3. Klepněte na \Xi a potom přetáhněte posuvníky ořezu do míst, kde má video začínat a končit.
- 4. Klepněte na 🕨 pro zobrazení náhledu oříznutého videa.
- 5. Klepněte na Uložit.

Oříznuté video je uloženo jako kopie. Původní video zůstane zachováno beze změn.

## Změna rychlosti přehrávání videa s pomalým pohybem

U videa s pomalým pohybem upravte rychlost přehrávání vybraného úseku.

Rychlost přehrávání lze měnit pouze u videí pořízených pomocí pomalého pohybu v aplikaci Fotoaparát.

- 1. Z Domovské obrazovky přejeď te prstem nahoru a poté vyhledejte a klepněte na Fotografie.
- 2. Najděte a klepněte na miniaturu videa s pomalým pohybem a zobrazte si jej na celou obrazovku.

Videa s pomalým pohybem jsou na miniatuře označena ikonou 🏵 .

- 3. Klepnutím na obrazovku se zobrazí ovladače na obrazovce.
- 4. Označte sekvenci, kterou chcete zpomalit, přesunutím levého a pravého posuvníku.

# Úprava Hyperlapse videa

Pokud pořídíte video v režimu Hyperlapse, můžete použít různé rychlosti na různé části videa.

- 1. Z Domovské obrazovky přejedte prstem nahoru a poté vyhledejte a klepněte na Fotografie.
- 2. Najděte a klepněte na video Hyperlapse a zobrazte si jej na celou obrazovku.

Videa Hyperlapse jsou na miniatuře označena ikonou 🚄 .

- 3. Klepněte na tlačítko 🚄 .
- 4. Přesunutím posuvníků vlevo a vpravo rozdělte video do částí.

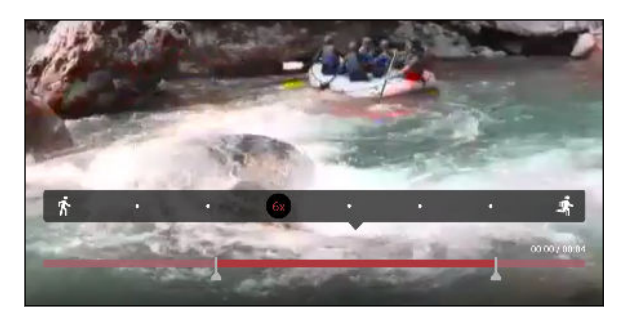

- **5.** Klepněte na část, kterou chcete upravit, a potom klepněte na tečku, která odpovídá příslušné rychlosti přehrávání, abyste upravili vybranou část.
- 6. Opakujte předchozí krok pro zbývající části.
- 7. Klepněte na 🗸 .

Upravené video je uloženo jako kopie. Původní video zůstane zachováno beze změn.

#### Přidání efektu Hyperlapse k běžnému videu

- 1. Z Domovské obrazovky přejed te prstem nahoru a poté vyhledejte a klepněte na Fotografie.
- 2. Najděte a klepněte na miniaturu videa a zobrazte si jej na celou obrazovku.

Nelze přidat Hyperlapse efekt na video zachycené se zvukem s vysokým rozlišením.

3. Klepněte na : > Upravit v Zoe.

Můžete být vyzváni ke stažení aplikace Zoe z Obchod Google Play.

- 4. Klepněte na položku Vytvořit hyperlapsové video.
- 5. Přesunutím posuvníků vlevo a vpravo rozdělte video do částí.
- 6. Klepněte na část, kterou chcete upravit, a potom klepněte na tečku, která odpovídá příslušné rychlosti přehrávání, abyste upravili vybranou část.
- 7. Opakujte předchozí krok pro zbývající části.
- 8. Klepněte na ✓.

Upravené video je uloženo jako kopie. Původní video zůstane zachováno beze změn.

# Telefonní hovory

# Telefonování pomocí funkce Chytré vytáčení

Je možné buď vytočit číslo přímo, nebo použít funkci Chytré vytáčení pro rychlé vyvolání hovoru. Funkce Chytré vytáčení vyhledá a vytočí uložený/synchronizovaný kontakt nebo číslo ze seznamu hovorů.

- 1. Na Výchozí obrazovce klepněte na ikonu telefonu pro otevření aplikace Telefon.
- **2.** Zadejte telefonní číslo nebo několik prvních písmen jména kontaktu pro zobrazení odpovídajících kontaktů.
- 3. Pro zobrazení všech shodujících se čísel a kontaktů klepněte na číslo (například 8 shod).
- 4. Klepněte na kontakt, který chcete volat.

Pokud má telefonní číslo klapku, klepněte na 💼 po připojení k hlavní lince a potom vytočte číslo klapky.

**5.** Pokud používáte model se dvama kartami SIM, klepněte na tlačítko Volat, které odpovídá kartě, kterou chcete použít.

Telefonování pomocí hlasu

Pomocí hlasu můžete zavolat nějakému kontaktu hands-free.

- 1. Na Výchozí obrazovce klepněte na ikonu telefonu pro otevření aplikace Telefon.
- 2. Klepněte na tlačítko 🌵 .
- **3.** Vyřkněte jméno kontaktu, který chcete volat. Řekněte například "Volat [jméno dané osoby v telefonním seznamu]."
- 4. Pro volání postupujte podle pokynů na obrazovce.

# Vytočení čísla linky

Pokud se chcete vyhnout hlasovému navádění při vytáčení čísla linky, postupujte následujícím způsobem:

- Po vytočení hlavního čísla klepněte a přidržte \*. Čárka (, ) se přidá k vytáčenému číslu.
   Klepněte na číslo linky a potom klepněte na tlačítko Volat. Budete připojení k hlavní lince a potom k číslu linky.
- Po vytočení hlavního čísla stiskněte a přidržte # a klepněte na Další čekání (;). Zadejte číslo linky po středníku a potom klepněte na tlačítko Volat. Po připojení k hlavní lince klepněte na položku Odeslat pro vytočení čísla linky.

Telefonní čísla s linkou lze uložit v aplikaci Lidé.

# Utajení telefonního čísla

Můžete si zvolit, zda chcete skrýt telefonní číslo před volanou osobou.

- 1. Na Výchozí obrazovce klepněte na ikonu telefonu pro otevření aplikace Telefon.
- 2. Vytočte číslo nebo stiskněte a přidržte číslo a klepněte na Upravit číslo před voláním.
- 3. Stiskněte a přidržte # a klepněte na Tentokrát skrýt číslo.
- 4. Uskutečněte svůj hovor.

## Rychlá volba

Pomocí Rychlé volby můžete volat telefonní číslo jediným stisknutím tlačítka.

- 1. Na Výchozí obrazovce klepněte na ikonu telefonu pro otevření aplikace Telefon.
- 2. Klepněte na položku ∶ > Rychlá volba > + . Můžete také stisknout a přidržet nepřidělenou klávesu na číselníku a potom klepněte na položku Ano.
- 3. Vyberte kontakt ze seznamu.
- **4.** Na obrazovce Rychlá volba zvolte požadované telefonní číslo kontaktu a přiřazené tlačítko klávesnici telefonu.
- 5. Klepněte na tlačítko Uložit.

Pokud chcete použít funkci Rychlá volba, stiskněte a přidržte číslo rychlé volby, které chcete volat. Pokud používáte model se dvama kartami SIM, klepněte na tlačítko Volat, které odpovídá kartě, kterou chcete použít.

# Volání čísla uvedeného ve zprávě, e-mailu nebo události Kalendáře

Když dostanete textovou zprávu, e-mail nebo událost kalendáře, které obsahují telefonní číslo, můžete toto číslo klepnutím přímo vytočit.

# Příjem hovorů

Při přijetí telefonního hovoru od kontaktu se zobrazí obrazovka Příchozí hovor.

Telefon HTC U12+ automaticky upraví hlasitost vyzváněcího tónu, pokud vyberete položky **Ztišit vyzvánění po zvednutí** a **Kapesní režim** v položkách **Nastavení** > **Zvuk** > **Pokročilé**.

#### Přijetí nebo odmítnutí hovoru

Postupujte některým z následujících způsobů:

- Klepněte na položku **Přijmout** nebo **Odmítnout**.
- Pokud jste nastavili obrazovku uzamčení, přetáhněte 📞 nebo 🐢 nahoru.

Vypnutí vyzvánění bez odmítnutí hovoru

Postupujte některým z následujících způsobů:

- Stiskněte tlačítko SNÍŽIT HLASITOST nebo ZVÝŠIT HLASITOST.
- Stiskněte tlačítko NAPÁJENÍ.
- Položte HTC U12+ čelem dolů na rovný povrch.

Pokud je možnost **Otočením ztlumit** v **Nastavení** > **Zvuk** > **Pokročilé** nastavena na **Ztlumit jednou**, zařízení HTC U12+ bude dále vyzvánět, pokud budete mít další příchozí hovory.

#### Oplacení zmeškaného hovoru

Pokud zmeškáte hovor, uvidíte na stavovém řádku ikonu zmeškaného hovoru 👗 .

- 1. Otevřete panel Oznámení a ověřte si, kdo je volající.
- 2. Pro návrat k hovoru klepněte na položku Volat zpět.

Pokud máte více zmeškaných hovorů, klepněte na oznámení o zmeškaných hovorech; otevře se karta Seznam hovorů.

# Tísňové volání

V některých regionech můžete provádět tísňová volání ze zařízení HTC U12+, i když byla karta nano SIM zablokována nebo i když nemáte žádnou vloženou.

🚯 Pokud nemáte síťový signál, nebudete schopni provést tísňové volání.

- 1. Na Výchozí obrazovce klepněte na ikonu telefonu pro otevření aplikace Telefon.
- 2. Zadejte číslo tísňového volání pro vaši zemi a potom stiskněte Volat.

Pokud jste povolili heslo na obrazovce uzamčení nebo vzor uzamčení, ale zapomněli jste je, můžete provádět tísňová volání klepnutím na položku **Tísňové volání** na obrazovce.

## Co je možné dělat během hovoru?

Když probíhá hovor, můžete zapnout hlasitý odposlech, přidržet hovor atd.

Přidržení hovoru

Pro přidržení hovoru klepněte na položku : > **Přidržet**. Potom se na stavovém řádku zobrazí ikona přidržení hovoru **V**.

Pro pokračování v hovoru klepněte na položku : > Pokračovat.

Přepínání mezi hovory

Pokud již hovoříte a přijmete jiný hovor, můžete přepínat mezi oběma volajícími.

- 1. Když přijmete další hovor, klepněte na **Přijmout** a přijměte jej, přičemž první hovor přidržíte.
- 2. Chcete-li přepnout mezi volajícími, klepněte na obrazovce na osobu, s níž chcete hovořit.

Zapnutí nebo vypnutí hlasitého odposlechu během hovoru

Abyste snížili rizika poškození sluchu, nedržte zařízení HTC U12+ u ucha, pokud je zapnutý hlasitý poslech.

- Na obrazovce hovoru klepněte na položku 

   Ikona hlasitého poslechu
   se zobrazí na stavové liště.
- Pro vypnutí hlasitého poslechu klepněte na 

   Okrate v statu se statu se statu s

Vypnutí mikrofonu během volání

Na obrazovce hovoru klepněte na 🔌 a přepínejte mezi zapnutím a vypnutím mikrofonu. Pokud je mikrofon vypnutý, na stavovém řádku se zobrazí ikona Ztlumit 🔌 .

#### Ukončení hovoru

Hovor ukončete některým z následujících způsobů:

- Na obrazovce hovoru klepněte na položku Ukončit hovor.
- Vysuňte panel Oznámení a potom klepněte na Zavěsit.

# Vytvoření konferenčního hovoru

Konferenční volání s přáteli, rodinou nebo spolupracovníky je snadné. Proveďte první hovor nebo hovor přijměte, pak jednoduše vytočte následující hovor a přidejte do konference.

Ujistěte se, že máte aktivovanou službu konferenčního volání. Podrobnosti vám sdělí mobilní operátor.

- 1. Zavolejte prvního účastníka konferenčního hovoru.
- 2. Po připojení klepněte na položku 🛟 a potom vytočte číslo druhého účastníka. První účastník je přidržen.
- 3. Po připojení druhého účastníka klepněte na položku 🎗 .
- 4. Chcete-li přidat dalšího účastníka, klepněte na položku 🕻 a potom vytočte číslo kontaktu.
- 6. Pro ukončení konferenčního hovoru klepněte na položku Ukončit hovor.

#### Seznam hovorů

Nabídku Seznam hovorů použijte ke kontrole zmeškaných hovorů, volaných čísel nebo přijatých hovorů.

- 1. Na Výchozí obrazovce klepněte na ikonu telefonu pro otevření aplikace Telefon.
- 2. Posunutím přejděte na kartu Historie volání.
- 3. Postupujte některým z následujících způsobů:
  - Klepnutím na jméno nebo číslo v seznamu provedete volání.
  - Stisknutím jména nebo čísla v seznamu a jeho přidržením zobrazíte nabídku možností.
  - Klepněte na položku O pro zobrazení jen určitého typu hovorů, například zmeškaných hovorů nebo odchozích hovorů.

#### Přidání nového telefonního čísla do kontaktů ze Seznam hovorů

- 1. Na kartě Seznam hovorů klepněte na 🕂 vedle nového telefonního čísla.
- 2. Zvolte, zda chcete vytvořit nový kontakt nebo uložit číslo do existujícího kontaktu.

#### Vymazání Seznamu hovorů

- 1. Na kartě Seznam hovorů klepněte na položku : >Odstranit seznam hovorů.
- 2. Vyberte položky, které chcete odstranit, a klepněte na položku : >Vybrat vše.
- 3. Klepněte na položku Smazat.

#### Blokování volajícího

Když zablokujete telefonní číslo nebo kontakt, všechny hovory z tohoto telefonního čísla nebo kontaktu budou automaticky zamítnuty.

Na kartě Seznam hovorů stiskněte a přidržte kontakt nebo telefonní číslo, které chcete blokovat, a potom klepněte na položku **Blokovat kontakt**.

Volajícího můžete kdykoli ze seznamu blokovaných uživatelů odstranit. Na kartě Seznam hovorů klepněte na položku :>Zablokované kontakty. Na kartě Vše stiskněte a podržte kontakt a potom klepněte na položku Odblokovat kontakty.

# Přepnutí mezi tichým, vibračním a normálním režimem

Postupujte některým z následujících způsobů:

- Chcete-li přepnout z tichého do normálního režimu, stiskněte dvakrát tlačítko ZVÝŠIT HLASITOST.
- Chcete-li přepnout z vibrací do normálního režimu, stiskněte tlačítko ZVÝŠIT HLASITOST.
- Přejděte do Nastavení a potom klepněte na položku Zvuk > Zvukový profil.

# Volání do domovské země

Když jste na zahraniční cestě, je snadné volat přátelům a rodině, kteří jsou doma.

Kód vaší domovské země je automaticky přidán, když telefonujete svým kontaktům při roamingu. Ale při ručním zadávání telefonního čísla pro volání musíte před číslem zadat znak plus (+) a směrové číslo země.

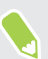

Používání roamingové služby může znamenat další poplatky. Než začnete roaming používat, zjistěte si u mobilního operátora ceny.

Změna kódu země pro volání do domovské země

- 1. Z Domovské obrazovky přejeďte prstem nahoru a poté klepněte na Nastavení > Volat.
- 2. Klepněte na položku Nastavení volání do domovské země.
- 3. Vyberte zemi a potom klepněte na tlačítko OK.

Vypnutí funkce Volání do domovské země

Pokud upřednostňujete ruční zadávání celých telefonních čísel při roamingu, můžete funkci Volání do domovské země vypnout.

- 1. Z Domovské obrazovky přejeď te prstem nahoru a poté klepněte na Nastavení > Volat.
- 2. Zrušte zaškrtnutí možnosti Volání do domovské země.

# SMS a MMS

## Odeslání textové zprávy SMS

- 1. Na Výchozí obrazovce klepněte na 🗰 a pak hledejte a klepněte na položku Zprávy.
- 2. Klepněte na tlačítko 🕂 .
- 3. Zadejte jméno kontaktu nebo číslo mobilního telefonu do pole Komu.
- 4. Klepněte na Přidat text nebo na váš podpis, pokud ho máte nastavený.
- 5. Zadejte zprávu.
- 6. Klepněte na ▶ pro odeslání zprávy.

Nebo u modelů s duální SIM kartou klepněte na Slot 1 nebo Slot 2 pro odeslání zprávy.

- Existuje limit v počtu znaků pro jednu zprávu SMS (je zobrazen nad >). Pokud limit překročíte, bude zpráva doručena jako jedna, ale bude účtována jako více než jedna zpráva.
- Aplikace automaticky převede zprávu SMS na zprávu MMS, když jako příjemce zadáte emailovou adresu, připojíte položku nebo sestavíte velmi dlouhou zprávu.

#### Odpověď na zprávu

- 1. Na Výchozí obrazovce klepněte na 🗰 a pak hledejte a klepněte na položku Zprávy.
- 2. Klepněte na kontakt (nebo telefonní číslo) a zobrazte přenášené zprávy s kontaktem.
- 3. Klepněte na Přidat text nebo na váš podpis, pokud ho máte nastavený.
- 4. Zadejte zprávu.
- 5. Klepněte na tlačítko **>**.

Nebo u modelů s duální SIM kartou klepněte na 🗲 Slot 1 nebo 🏲 Slot 2.

#### Odpověď na jiné telefonní číslo kontaktu

Pokud má kontakt v zařízení HTC U12+ uloženo více telefonních čísel, můžete si vybrat, na které telefonní číslo chcete odpovědět.

Pamatujte na to, že pokud nevyberete jiné číslo, vaše odpověď bude odeslána na telefonní číslo, které váš kontakt použil k odeslání poslední zprávy.

- 1. Když si zobrazíte výměnu zpráv s kontaktem, klepněte na 🗄 > Telefonní číslo příjemce a vyberte, na které telefonní číslo chcete odpovědět.
- 2. Klepněte na oblast Přidat text a potom začněte psát zprávu.
- 3. Klepněte na **>**.

Pokračování v psaní konceptu zprávy

Pokud při psaní textové zprávy přepnete na jinou aplikaci nebo pokud obdržíte příchozí hovor, zpráva se automaticky uloží jako koncept.

- 1. Na Výchozí obrazovce klepněte na 🗰 a pak hledejte a klepněte na položku Zprávy.
- 2. Klepněte na koncept zprávy a potom zprávu upravte.

Pro zobrazení všech konceptů zpráv na jednom místě klepněte na : a potom klepněte na položku Filtrovat > Koncepty.

**3.** Klepněte na **>** pro odeslání zprávy.

Nebo u modelů s duální SIM kartou klepněte na **>** Slot 1 nebo **>** Slot 2 pro odeslání zprávy.

### Jak mohu přidat podpis do textových zpráv?

Pokud používáte aplikaci HTC Zprávy, přidejte podpis následovně.

- 1. Na Výchozí obrazovce klepněte na 🗰 a pak hledejte a klepněte na položku Zprávy.
- 2. Klepněte na položku : > Nastavení > Obecné.
- 3. Vyberte možnost Použít podpis a potom klepněte na položku Podpis.
- 4. Zadejte text, který chcete použít jako svůj podpis, a potom klepněte na položku OK.

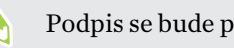

Podpis se bude počítat do limitu znaků textové zprávy.

**1**0:

## Odeslání multimediální zprávy MMS

Před přiložením a odesláním musíte video s vysokým rozlišením nejprve zkomprimovat, aby soubor nepřesahoval omezení velikosti zprávy.

- 1. Na Výchozí obrazovce klepněte na 🗰 a pak hledejte a klepněte na položku Zprávy.
- 2. Klepněte na tlačítko 🕂 .
- 3. Zadejte jméno kontaktu, číslo mobilního telefonu nebo e-mailovou adresu do pole Komu.
- 4. Klepněte na Přidat text nebo na váš podpis, pokud ho máte nastavený.
- 5. Zadejte zprávu.
- 6. Klepněte na 🖙 a pak zvolte typ přílohy.
- 7. Vyberte nebo vyhledejte položku, kterou chcete přiložit.
- 8. Po přidání přílohy klepněte na ••• pro zobrazení možností pro výměnu, zobrazení nebo odstranění přílohy.
- **9.** Klepněte na **>** pro odeslání zprávy.

Nebo u modelů s duální SIM kartou klepněte na Slot 1 nebo Slot 2 pro odeslání zprávy.

Klepněte na 🗲 pro uložení zprávy jako konceptu.

#### Odeslání skupinové zprávy

Skupinové zprávy usnadňují odeslání zprávy více kontaktům najednou. Můžete si zvolit odeslání skupinové SMS nebo skupinové MMS.

📢 Skupinová MMS může znamenat další poplatky za data.

- 1. Na Výchozí obrazovce klepněte na 🗰 a pak hledejte a klepněte na položku Zprávy.
- 2. Klepněte na tlačítko 🕂 .
- 3. Klepněte na 📥 a potom vyberte více příjemců.
- 4. Klepněte na tlačítko Hotovo.
- 5. Pro odeslání skupinové zprávy SMS klepněte na i a potom vyberte možnost Odeslat jako jednotlivé zprávy. Zrušte výběr této možnosti, pokud chcete zprávu odeslat jako skupinovou MMS.

| Možnost<br>odeslání | Odesílání a příjem                                                                                                    |
|---------------------|----------------------------------------------------------------------------------------------------|
| Skupinová SMS       | Vaše zpráva bude odeslána příjemcům jako textová zpráva a bude vám<br>mobilním operátorem účtována každá odeslaná zpráva. Odpovědi vašich<br>příjemců jsou řazeny samostatně.           |
| Skupinová<br>MMS    | Podobně jako skupinový chat odeslání skupinové MMS umožní vašim<br>příjemcům přidat se ke konverzaci, kterou jste zahájili.                                                             |
|                     | Telefon HTC U12+ také organizuje odpovědi na zprávy do jedné<br>posloupnosti konverzace. Pokud posíláte skupinovou MMS poprvé,<br>budete možná muset zadat své mobilní telefonní číslo. |

- 6. Klepněte na Přidat text nebo na váš podpis, pokud ho máte nastavený.
- 7. Zadejte zprávu.
- 8. Klepněte na ▶ pro odeslání zprávy.

Nebo u modelů s duální SIM kartou klepněte na Slot 1 nebo Slot 2 pro odeslání zprávy.

## Předání zprávy

- 1. Na Výchozí obrazovce klepněte na 🗰 a pak hledejte a klepněte na položku Zprávy.
- 2. Klepněte na kontakt (nebo telefonní číslo) a zobrazte přenášené zprávy s kontaktem.
- 3. Klepněte na zprávu a potom klepněte na položku Předat dál.

### Přesunutí zpráv do zabezpečené schránky

Soukromé zprávy můžete přesunout do zabezpečené schránky. Pro přečtení těchto zpráv budete muset zadat heslo.

Zabezpečená schránka nešifruje zprávy.

**1**0÷

- Zprávy uložené na kartě nano SIM nelze přesunout do zabezpečené schránky.
- 1. Na Výchozí obrazovce klepněte na 🗰 a pak hledejte a klepněte na položku Zprávy.
- 2. Klepněte na kontakt (nebo telefonní číslo) a zobrazte přenášené zprávy s kontaktem.

W

- 3. Klepněte na položku : > Přesunout do zabezpečené schránky.
- 4. Vyberte zprávy a potom klepněte na položku Přesunout.

Pro přesunutí všech zpráv z kontaktu na obrazovce Zprávy stiskněte a podržte kontakt a klepněte na položku **Přesunout do zabezpečené schránky**.

- Pokud si chcete přečíst zprávy v zabezpečené schránce, na obrazovce Zprávy klepněte na položku S > Zabezpečené. Pokud zabezpečenou schránku chcete použít poprvé, nastavte heslo.
- Pro odstranění zpráv nebo kontaktů ze zabezpečené schránky stiskněte a přidržte kontakt (nebo telefonní číslo) a klepněte na položku Přesunout do obecné schránky.

# Blokování nechtěných zpráv

Odstraňte nepořádek ze své obrazovky Zprávy tak, že nevyžádané zprávy přesunete z kontaktů do pole pro blokování. Pokud jste nějaký kontakt zablokovali, textové nebo obrazové zprávy tohoto kontaktu budou rovněž v poli pro blokování.

- Otevřete aplikaci Zprávy, stiskněte a přidržte kontakt (nebo telefonní číslo) a klepněte na položku **Blokovat kontakt**.
- Pro blokování více kontaktů klepněte na položku :>Blokovat kontakty, vyberte kontakty a klepněte na položku Blokovat.

Když vám tento kontakt pošle nějaké zprávy, neuvidíte je na obrazovce Zprávy ani neobdržíte oznámení a hovory.

Pokud si chcete přečíst zprávy v poli pro blokování, na obrazovce Zprávy klepněte na položku 오 > Blokovat.

- Pro odstranění zpráv nebo kontaktů z pole pro blokování stiskněte a přidržte kontakt (nebo telefonní číslo) a klepněte na položku Odblokovat.
- Pokud chcete úplně odstranit budoucí zprávy z blokovaných kontaktů, klepněte na položku : > Nastavení > Obecné a potom zrušte výběr možnosti Uložit zprávu o blokování.

## Kopírování zprávy SMS na kartu nano SIM

- 1. Na Výchozí obrazovce klepněte na 🗰 a pak hledejte a klepněte na položku Zprávy.
- 2. Klepněte na kontakt nebo telefonní číslo a zobrazte přenášené zprávy s kontaktem.
- 3. V závislosti na modelu telefonu proveďte následující:
  - Model s jednou kartou SIM: Klepněte na zprávu a pak klepněte na tlačítko Kopírovat na kartu SIM.
  - Model se dvěma kartami SIM: Klepněte na zprávu a potom vyberte kartu, na kterou ji chcete zkopírovat.

Zobrazí se ikona karty nano SIM.

# Odstranění zpráv a konverzací

Otevřete aplikaci Zprávy a postupujte takto:

| Odstranění | Postupujte takto                                                                                                    |  |
|------------|----------------------------------------------------------------------------------------------------|--|
| Zpráva     | Otevřete posloupnosti konverzace určitého kontaktu, klepněte na zprávu a potom<br>klepněte na položku <b>Odstranit zprávu</b> .                                   |  |
|            | Pokud v konverzaci chcete odstranit více zpráv, klepněte na položky : > Odstranit zprávy > Odstranit podle výběru a potom vyberte zprávy, které chcete odstranit. |  |
| Konverzace | Stiskněte a přidržte kontakt (nebo telefonní číslo) a potom klepněte na položku<br><b>Odstranit</b> .                                                             |  |
|            | Pro odstranění více konverzací klepněte na položku : > <b>Odstranit posloupnost</b> a potom vyberte konverzace, které chcete odstranit.                           |  |

V nastavení Zprávy klepněte na položku **Obecné** > **Smazat staré zprávy** pro automatické odstranění starých zpráv.

#### Ochrana zprávy před odstraněním

Zprávu můžete uzamknout, aby nebyla odstraněna ani v případě, že odstraníte jiné zprávy v konverzaci.

- 1. Otevřete aplikaci Zprávy.
- 2. Klepněte na kontakt (nebo telefonní číslo) a zobrazte přenášené zprávy s kontaktem.
- 3. Klepněte na zprávu, kterou chcete zamknout.
- **4.** Klepněte na **Zamknout zprávu** v nabídce možností. Pro zamčené zprávy se potom zobrazí ikona zámku.
## Kontakty

## Seznam kontaktů

Aplikace Lidé zobrazuje všechny kontakty v zařízení HTC U12+ a z online účtů, ke kterým jste přihlášeni. Pomocí aplikace Lidé můžete snadno spravovat komunikace s lidmi, na kterých vám záleží.

1. Na Výchozí obrazovce klepněte na 🗰 a pak hledejte a klepněte na položku Lidé.

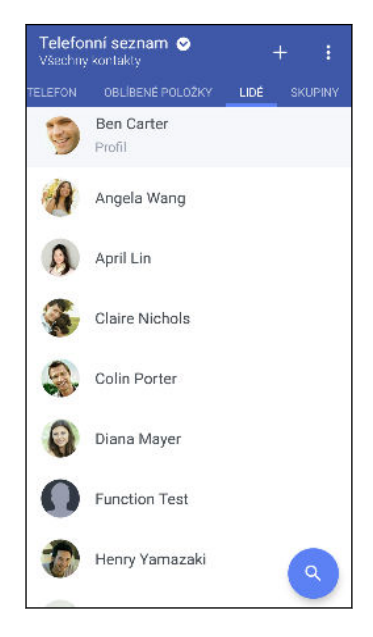

- 2. V seznamu kontaktů můžete provádět toto:
  - Zobrazit profil a upravit své kontaktní informace.
  - Vytvářet, upravovat, hledat nebo odesílat kontakty.
  - Klepnout na fotografii kontaktu, abyste mohli nalézt způsoby, jak se rychle spojit s kontaktem.
  - Zobrazit, když kontakt pošle nové zprávy.

Pokud chcete kontakty seřadit podle jména nebo příjmení, klepněte na položku : > Nastavení > Třídit kontakty podle.

#### Nastavení profilu

Osobní kontaktní informace si můžete uložit, abyste je snadno mohli posílat jiným lidem.

- 1. Na Výchozí obrazovce klepněte na 🗰 a pak hledejte a klepněte na položku Lidé.
- 2. Klepněte na položku Můj profil.

- 3. Klepněte na položku Upravit mou kartu kontaktu.
- 4. Zadejte nebo upravte jméno a podrobnosti kontaktu.
- 5. Klepněte na položku 🖸 nebo na aktuální fotografii pro změnu vaší fotografie kontaktu.
- **6.** Klepněte na tlačítko ✓.

#### Filtrování seznamu kontaktů

Pokud je váš seznam kontaktů dlouhý, můžete si zvolit, které účty kontaktů zobrazíte.

- 1. Na kartě Lidé klepněte na položku Telefonní seznam.
- 2. Zvolte účty, které obsahují kontakty, jež chcete zobrazit.
- 3. Stiskněte ⊲ .

#### Hledání lidí

Hledat můžete kontakty uložené v zařízení HTC U12+, ve firemním adresáři, pokud máte účet Exchange ActiveSync nebo na sociálních sítích, ke kterým jste přihlášeni.

- 1. Na Výchozí obrazovce klepněte na 🗰 a pak hledejte a klepněte na položku Lidé.
- 2. Na kartě Lidé lze provádět tyto činnosti:
  - Hledejte lidi ve svém seznamu kontaktů. Klepněte na Q a potom zadejte několik prvních písmen jména kontaktu do pole Hledat lidi.
  - Hledejte lidi ve svém adresáři společnosti. Klepněte na pole Q, zadejte několik prvních písmen jména kontaktu do pole Hledat lidi a potom klepněte na položku Hledat kontakty v adresáři společnosti.

### Přidání nového kontaktu

- 1. Na Výchozí obrazovce klepněte na 🗰 a pak hledejte a klepněte na položku Lidé.
- 2. Na kartě Lidé klepněte na položku ┿. Máte-li na svém telefonu nastavené e-mailové účty, budete vyzváni, abyste zvolili účet pro ukládání kontaktů.
- **3.** Klepněte na pole **Jméno** a pak zadejte jméno. Klepněte na ✔ pro samostatné zadání jména, prostředního jména nebo příjmení a přípony, jako je "ml.".
- 4. Vyberte Typ kontaktu. Tím určíte, s kterým účtem se kontakt bude synchronizovat.
- 5. Do dostupných polí zadejte kontaktní informace.
- **6.** Klepněte na tlačítko ✓.

Když v seznamu kontaktů klepnete na přidaný kontakt, zobrazí se kontaktní informace a vzájemné zprávy a hovory.

#### Jak mohu přidat číslo linky k číslu kontaktu?

Při vytváření nového kontaktu nebo úpravě podrobností kontaktu v aplikaci Lidé můžete k číslu přidat číslo linky, abyste mohli při volání přeskočit hlasové výzvy.

- 1. Po zadání čísla hlavní linky postupujte následujícím způsobem:
  - Klepněte na P pro vložení pauzy předtím, než telefon vytočí číslo linky. Pro vložení delší pauzy zadejte P několikrát.
  - Klepněte na W, abyste byli vyzváni k potvrzení čísla linky.
- 2. Zadejte číslo linky.

Proč se v aplikaci Lidé nezobrazují nově přidané kontakty?

Zkontrolujte, zda jste vytvořili kontakt pod určitým typem účtu. V aplikaci Lidé klepněte na položku **Telefonní seznam** a potom vyberte účty nebo zdroje, z nichž chcete kontakty zobrazovat.

## Úprava informací o kontaktu

📢 Kontakty sociálních sítí nelze upravovat.

- 1. Na Výchozí obrazovce klepněte na 🗰 a pak hledejte a klepněte na položku Lidé.
- 2. Na kartě Lidé stiskněte a podržte kontakt a potom klepněte na položku Upravit kontakt.
- 3. Zadejte nové informace.
- **4.** Klepněte na **✓**.

## Kontaktování osoby

- 1. Na Výchozí obrazovce klepněte na 🗰 a pak hledejte a klepněte na položku Lidé.
- **2.** Klepněte na fotografii kontaktu (ne na název) a potom zvolte, jak se chcete s kontaktem spojit.

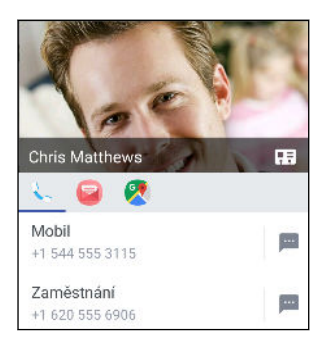

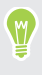

Pokud chcete získat další možnosti spojení s kontaktem, klepněte na ikonu pod fotografií kontaktu.

## Import nebo kopírování kontaktů

#### Importování kontaktů z karty nano SIM

- 1. Na Výchozí obrazovce klepněte na 🗰 a pak hledejte a klepněte na položku Lidé.
- 2. Na kartě Lidé klepněte na položku : > Spravovat kontakty.
- 3. V závislosti na modelu telefonu proveď te následující:
  - Model s jednou kartou SIM: Klepněte na položku Importovat nebo exportovat kontakty > Importovat z karty SIM.
  - Model se dvěma kartami SIM: Klepněte na položku Importovat nebo exportovat kontakty a potom zvolte, ze které karty chcete importovat.
- 4. Na výzvu vyberte, do kterého účtu chcete kontakty importovat.
- 5. Vyberte kontakty, které chcete importovat.
- 6. Klepněte na tlačítko Uložit.

#### Importování kontaktu z účtu Exchange ActiveSync

- 1. Na kartě Lidé klepněte na položku  ${\sf Q}\,$ a zadejte jméno kontaktu nebo e-mailovou adresu do pole pro vyhledávání.
- 2. Klepněte na položku Hledat kontakty v adresáři společnosti.
- 3. Klepněte na jméno kontaktu, který chcete zkopírovat do zařízení HTC U12+.

#### Kopírování kontaktů z jednoho účtu do jiného účtu

📢 Z jistých účtů sociálních sítí možná nebude možné kopírovat kontakty.

- 1. Na kartě Lidé klepněte na položku : > Spravovat kontakty.
- **2.** Klepněte na položku **Kopírovat kontakty** a potom zvolte typ kontaktu nebo online účet, ze kterého chcete kopírovat.
- 3. Vyberte typ kontaktu nebo účet, do kterého chcete provést uložení.

## Slučování informací o kontaktech

Vyhněte se duplicitním záznamům tak, že sloučíte kontaktní informace z různých zdrojů, jako jsou vaše účty sociálních sítí, do jednoho kontaktu.

#### Přijetí návrhů ohledně spojení kontaktů

Když HTC U12+ najde kontakty, které lze sloučit, zobrazí se oznámení o spojení, když otevřete aplikaci Lidé.

- 1. Na Výchozí obrazovce klepněte na 🗰 a pak hledejte a klepněte na položku Lidé.
- **2.** Na kartě Lidé klepněte na oznámení Návrh odkazu na kontakt, je-li k dispozici. Zobrazí se seznam navržených kontaktů ke sloučení.
- 3. Klepněte na ⇔ vedle kontaktu, který chcete sloučit. Jinak klepněte na ∽ pro odstranění návrhu na odkaz.

Pokud nechcete dostávat návrhy ohledně spojení kontaktů, na kartě Lidé klepněte na položku > Nastavení. Zrušte zaškrtnutí možnosti Navrhnout odkaz na kontakt.

#### Ruční slučování informací o kontaktech

- 1. Na kartě Lidé klepněte na jméno kontaktu (nikoliv ikonu nebo fotografii), který chcete propojit.
- 2. Klepněte na položku : >Odkaz.
- 3. Můžete provádět následující:
  - V části Navrhnout odkazy spojte kontakt s účtem.
  - V části Přidat kontakt klepněte na jednu z možností a připojte další kontakt.

#### Přerušení odkazu

- 1. Na kartě Lidé klepněte na jméno kontaktu (nikoliv ikonu nebo fotografii), jehož odkaz chcete přerušit.
- 2. Klepněte na položku : >Odkaz.

- 3. V části Spojené kontakty klepněte na 🗢 vedle účtu a odkaz přerušte.
- 4. Klepněte na tlačítko Hotovo.

## Odesílání informací o kontaktech

- 1. Na Výchozí obrazovce klepněte na 🗰 a pak hledejte a klepněte na položku Lidé.
- 2. Na kartě Lidé provedte některou z následujících akcí:

| Odeslání                    | Postup                                                                                                    |
|-----------------------------|----------------------------------------------------------------------------------------------------|
| Něčí kontaktní<br>informace | Stiskněte a podržte jméno kontaktu (nikoliv ikonu nebo<br>fotografii) a pak klepněte na položku <b>Odeslat kontakt jako<br/>vCard</b> . |
| Vaše kontaktní<br>informace | Stiskněte a přidržte tlačítko <b>Profil</b> a potom klepněte na položku<br><b>Odeslat profil</b> .                                      |

- 3. Zvolte, jak chcete odeslat vCard.
- 4. Vyberte typ informací, které chcete odeslat.
- 5. Klepněte na tlačítko Odeslat.

#### Odeslání více kontaktních karet

- 1. Na kartě Lidé klepněte na položku : > Odeslat kontakty.
- 2. Vyberte kontakty, jejichž kontaktní informace chcete sdílet.
- 3. Klepněte na tlačítko Odeslat.
- 4. Zvolte, jak chcete odesílat kontaktní karty.

## Skupiny kontaktů

Uspořádejte své přátele, příbuzné a kolegy do skupin, abyste každému ve skupině mohli rychle odeslat zprávu nebo e-mail. Nastavili jsme také skupinu Časté pro automatické přidávání kontaktů, kterým nejčastěji voláte nebo od kterých nejčastěji přijímáte hovory.

Zařízení HTC U12+ také synchronizuje se skupinami, které jste vytvořili ve vašem účtu Google.

## Vytvoření skupiny

- 1. Na Výchozí obrazovce klepněte na 🗰 a pak hledejte a klepněte na položku Lidé.
- 2. Na kartě Skupiny klepněte na 🕂 .
- 3. Zadejte název skupiny, pak klepněte na : > Přidat kontakt do skupiny.
- 4. Vyberte kontakty, která chcete přidat, a potom klepněte na položku Uložit.
- 5. Když je skupina hotová, klepněte na položku Uložit.

#### Odeslání zprávy nebo e-mailu pro skupinu

Bude vám účtována každá odeslaná textová zpráva. Pokud např. odešlete zprávu skupině pěti lidí, bude vám účtováno pět zpráv.

- 1. Na kartě Skupiny klepněte na skupinu, které chcete odeslat zprávu nebo e-mail.
- 2. Přejděte na kartu Akce skupiny.
- 3. Zvolte, zda chcete odeslat skupinovou zprávu nebo skupinový e-mail.

#### Úprava skupiny

- 1. Na kartě Skupiny stiskněte a podržte skupinu a potom klepněte na položku Upravit skupinu.
- 2. Můžete provádět následující:
  - Změňte název skupiny. Jméno můžete změnit pouze v případě skupiny, kterou jste vytvořili.
  - Přidejte další kontakty do skupiny. Klepněte na položku : > Přidat kontakt do skupiny.
  - Odeberte kontakty ze skupiny.
  - Přeuspořádejte členy skupiny. Přetáhněte = na konci jména kontaktu a potom jej přetáhněte do nové pozice.
- 3. Klepněte na tlačítko Uložit.

Odebrání skupin kontaktů

- 1. Na kartě Skupiny klepněte na položku : > Upravit skupiny.
- 2. Vyberte skupiny kontaktů, které chcete odebrat. Můžete odstranit pouze ty skupiny, které jste vytvořili.
- 3. Klepněte na tlačítko Uložit.

## Soukromé kontakty

Pokud nechcete, aby se na obrazovce uzamčení zobrazilo jméno a fotografie určitého kontaktu, když máte příchozí hovor, přidejte kontakt ze seznamu soukromých kontaktů.

Přidání kontaktu do seznamu soukromých kontaktů

📢 Kontakty musí mít telefonní číslo, než je lze přidat do seznamu soukromých kontaktů.

- 1. Na Výchozí obrazovce klepněte na 🗰 a pak hledejte a klepněte na položku Lidé.
- 2. Na kartě Lidé stiskněte a podržte kontakt a potom klepněte na položku **Přidat do** soukromých kontaktů.

Pokud chcete zobrazit seznam soukromých kontaktů, na kartě Lidé klepněte na položku **:** > **Spravovat kontakty** > **Soukromé kontakty**.

#### Uspořádání soukromých kontaktů

- 1. Na kartě Lidé klepněte na položku : >Spravovat kontakty>Soukromé kontakty.
- Chcete-li ze seznamu odebrat soukromé kontakty, klepněte na položku :> Odebrat soukromý kontakt, vyberte kontakty, které chcete odebrat, a potom klepněte na položku Odebrat.

## Baterie

## Tipy pro prodloužení životnosti baterie

To, jak dlouho baterie vydrží bez nabíjení, závisí na tom, jak HTC U12+ používáte. Vyzkoušejte některé tyto tipy pro zvýšení životnosti baterie.

#### Využívání funkcí řízení napájení

- V Nastavení zapněte Úsporný režim a Režim extrémní úspory energie.
- Monitorování využívání baterie vám pomůže zjistit, co využívá energii nejvíce, abyste se mohli rozhodnout, zda budete chtít něco podniknout. Podrobnosti najdete v části Zjištění využívání baterie na straně 120.

#### Správa připojení

- Vypněte bezdrátová připojení, jako je datové připojení, Wi-Fi nebo Bluetooth, když je nepoužíváte.
- GPS zapněte jen v případě, že potřebujete přesnou polohu, například při používání navigace nebo aplikace využívající polohu. Viz část Nastavení umístění na straně 160.
- Zapněte režim V letadle, pokud nepotřebujete žádná bezdrátová připojení a nechcete dostávat žádné hovory ani zprávy.

#### Správa displeje

K úspoře energie baterie přispěje snížení jasu, nechávat displej přecházet do režimu spánku, když telefon nepoužíváte, a snaha o jednoduchost.

- Snižte jas displeje, pokud ho již nepotřebujete. Viz část Jas obrazovky na straně 162.
- Nastavte interval vypnutí obrazovky na kratší dobu. Viz část Nastavení, kdy vypnout obrazovku na straně 162.
- Na Výchozí obrazovce nepoužívejte živou tapetu pro Výchozí obrazovku. Animační efekty jsou dobré, když se chcete před druhými vytáhnout, ale vybíjejí vaši baterii.

Trochu může také pomoci změna tapety na obyčejné, černé pozadí. Čím méně barev je zobrazeno, tím méně baterie se spotřebuje. Viz část Nastavení tapety Domovské obrazovky na straně 64.

#### Správa aplikací

- Optimalizace baterie přispívá k prodloužení pohotovostní doby baterie. Viz část Optimalizace baterie pro aplikace na straně 120.
- Nainstalujte nejnovější software a aktualizace aplikací. Aktualizace někdy obsahují výkonnost baterie.
- Odinstalujte nebo zakažte aplikace, které nikdy nepoužíváte.

Mnoho aplikací spouští procesy nebo synchronizuje data na pozadí, i když je nepoužíváte. Pokud najdete aplikace, které již nepotřebujete, odinstalujte je.

Pokud byla některá aplikace nainstalována předem a nelze odstranit, zakázáním této aplikace je i přesto možné zabránit jí v souběžně běžících datech pro synchronizaci. Viz Zakázání aplikace na straně 144.

#### Omezení dat a synchronizace na pozadí

Data a synchronizace na pozadí mohou spotřebovat velké množství energie baterie, pokud máte nastaveno mnoho aplikací na synchronizaci dat na pozadí. Doporučujeme, abyste nedovolili aplikacím synchronizovat data příliš často. Určete, které aplikace lze nastavit s delšími intervaly synchronizace nebo které lze synchronizovat ručně.

- V možnosti Nastavení klepněte na položku Účty a synchronizace a zjistěte, které typy dat jsou synchronizovány v online účtech. Když zjistíte, že je baterie vybitá, dočasně zakažte synchronizaci některých dat.
- Pokud máte více e-mailových účtů, zvažte prodloužení intervalu synchronizace některých účtů.

Pokud používáte aplikaci HTC Pošta, vyberte účet, klepněte na : > Nastavení > Synchronizovat, odeslat a přijmout a poté upravte nastavení v Frekvence synchronizace.

- Pokud necestujete z místa na místo, synchronizujte aktualizace počasí pouze vašeho aktuálního umístění, a ne všech uvedených měst. Otevřete aplikaci Počasí a potom klepněte na položku i pro upravení a odstranění nepotřebných měst.
- Moudře zvolte widgety.

Některé widgety synchronizují data neustále. Zvažte, že nedůležité widgety odstraníte z Výchozí obrazovky.

#### Další tipy

Pro další úsporu energie v baterii vyzkoušejte tyto tipy:

- Snižte hlasitost vyzváněcího tónu a médií.
- Minimalizujte používání vibrací nebo zvukové odezvy. V možnosti Nastavení klepněte na položku Zvuk a zvolte položky, které nepotřebujete a které můžete zakázat.

- Když je baterie telefonu téměř vybitá, omezte používání gest, jako je Edge Sense a Motion Launch. Můžete je dočasně vypnout v Nastavení.
- Zkontrolujte nastavení aplikací, protože můžete najít další možnosti k optimalizaci baterie.

## Používání úsporného režimu

Úsporný režim přispívá ke zvýšení životnosti baterie. Tento režim snižuje používání funkcí telefonu, které baterii velmi vyčerpávají, jako jsou služby stanovení polohy a mobilní data.

- 1. Z Domovské obrazovky přejeď te prstem nahoru a poté vyhledejte a klepněte na Nastavení.
- 2. Klepněte na položku Baterie.
- 3. Pro zapnutí a vypnutí úsporného režimu klepněte na přepínač Zap./Vyp. úsporného režimu.

Chcete-li nastavit, kdy se má tento režim automaticky zapnout, klepněte na **Úsporný režim**, zvolte volbu **Automaticky přepnout do úsporného režimu, pokud je úroveň nabití baterie pod nastavenou úroveň** a poté zvolte úroveň baterie.

### Režim extrémní úspory energie

V době, kdy telefon používáte jen málo, zapněte Režim extrémní úspory energie pro delší prodloužení životnosti baterie. V tomto režimu může být pohotovostní doba delší než obvykle a můžete používat pouze ty nejzákladnější funkce, jako jsou telefonní hovory, textové zprávy a e-mail.

- 1. Z Domovské obrazovky přejeď te prstem nahoru a poté vyhledejte a klepněte na Nastavení.
- 2. Klepněte na položku Baterie.
- **3.** Klepněte na přepínač **Zap./Vyp.** režimu extrémní úspory energie pro zapnutí nebo vypnutí režimu extrémní úspory energie.

Chcete-li nastavit, kdy tento režim automaticky zapnout, klepněte na **Režim extrémní** úspory energie, zvolte Automaticky zapnout režim extrémní úspory energie, když je stav baterie nižší, než je specifikovaná úroveň, a zvolte úroveň baterie.

V části Další informace klepněte na položku **Další informace** pro zjištění podrobností o tom, jak Režim extrémní úspory energie maximalizuje výdrž baterie.

## Zobrazení procenta baterie

Přímo na stavovém řádku můžete zjistit zbývající procento nabití baterie.

- 1. Z Domovské obrazovky přejeďte prstem nahoru a poté vyhledejte a klepněte na Nastavení.
- 2. Klepněte na tlačítko Baterie.
- **3.** Klepněte na přepínač Procento baterie **Zap./Vyp.** pro zobrazení procenta baterie na stavovém řádku.

## Zjištění využívání baterie

Podívejte se, jak systém a aplikace využívají baterii a kolik energie spotřebují.

- 1. Z Domovské obrazovky přejeď te prstem nahoru a poté vyhledejte a klepněte na Nastavení.
- 2. Klepněte na položku Baterie.
- **3.** Klepněte na **?** > **Zobrazit plné využití zařízení** nebo **Zobrazit využití aplikace** a poté klepněte na položku, u které chcete zkontrolovat využití baterie.
- **4.** Pokud vidíte sekci Správa využití baterie při prohlížení podrobností o využití baterie, můžete klepnout na možnost níže pro upravení nastavení, která mají vliv na využití baterie.

Dalším způsobem kontroly využití baterie u aplikace je přejetím na **Nastavení** a poté klepnutím na **Aplikace a oznámení** > **Informace o aplikaci**. Klepněte na aplikaci, kterou chcete zkontrolovat, a potom klepněte na tlačítko **Baterie**.

## Zjištění historie baterie

Zjistěte, jak dlouho zařízení HTC U12+ používáte od posledního nabití. Můžete také zobrazit graf, z něhož vyplývá, jak dlouho byla obrazovka zapnutá a jak dlouho jste používali připojení, jako je mobilní síť nebo Wi-Fi.

- 1. Z Domovské obrazovky přejeď te prstem nahoru a poté vyhledejte a klepněte na Nastavení.
- 2. Klepněte na položku Baterie.
- 3. Klepněte na obrázek baterie pro zobrazení využití baterie v průběhu času.

## Optimalizace baterie pro aplikace

Pokud máte zapnuté připojení, jako je Wi-Fi, když je telefon v režimu spánku, některé aplikace mohou i nadále využívat baterii. Počínaje systémem Android 6.0 je optimalizace baterie povolena pro všechny aplikace ve výchozím nastavení, což přispívá k prodloužení pohotovostní doby baterie, když telefon nepoužíváte.

Telefon musí být delší dobu v nečinnosti a teprve potom začne optimalizace baterie probíhat.

#### Vypnutí optimalizace v aplikacích

Pokud u některých aplikací nechcete povolit optimalizaci baterie, můžete u nich tuto funkci vypnout.

- 1. Z Domovské obrazovky přejeď te prstem nahoru a poté vyhledejte a klepněte na Nastavení.
- 2. Klepněte na položku Baterie.
- 3. Klepněte na položku **:** > **Optimalizace baterie**.

- **4.** Klepněte na položku **Neoptimalizováno** > **Všechny aplikace** pro zobrazení kompletního seznamu aplikací.
- **5.** Pokud chcete v aplikaci vypnout optimalizaci baterie, klepněte na název aplikace a potom klepněte na položku **Neoptimalizovat** > **Hotovo**.

Tento postup opakujte, pokud chcete optimalizaci vypnout i u dalších aplikací.

Pokud chcete seznam filtrovat a podívat se, které aplikace mají zakázanou optimalizaci baterie, klepněte na položku **Všechny aplikace** > **Neoptimalizováno**.

# Úložiště

## Uvolnění prostoru úložiště

Při používání zařízení HTC U12+ shromažďujete data a za čas zaplníte jeho úložnou kapacitu. Zde je několik tipů k tomu, jak uvolnit prostor úložiště.

#### Správa fotografií a videí

- Po pořízení dávek snímků si ponechte jen ten nejlepší snímek. Zbytek odstraňte, pokud je nepotřebujete.
- Po upravení fotografie nebo ostříhání videa je zachován původní soubor. Odstraňte původní soubory nebo je přesuňte jinam, například do počítače.
- Pokud posíláte videa pouze prostřednictvím MMS, použijte nižší rozlišení. Videa s vysokým rozlišením zabírají více místa.
- Soubory RAW zabírají hodně úložného prostoru. Pro fotografie a videa doporučujeme jako výchozí úložiště používat paměťovou kartu. Pokud už na vaší paměťové kartě nezbývá moc místa, zvažte, zda soubory RAW nepřesunete do počítače.
- Zapněte Správce úložiště pro správu starých fotografií a videí na vašem telefonu.

#### Odebrání nepoužívaných motivů

Motivy mohou rychle zabrat úložný prostor, protože mohou zahrnovat obrázky, zvuky a ikony. Motivy, které nepoužíváte, odeberte. Viz Odstranění tématu v http://www.htc.com/support/apps/themes/.

#### Zálohování dat a souborů

V aplikacích a souborech, které často používáte, si uchovávejte jen nejnovější data. Další data a soubory si můžete zálohovat.

#### Odebrání nebo zakázání aplikací

Odinstalujte aplikace, které jste si stáhli, pokud je již nepotřebujete. Viz Odinstalování aplikace na straně 138.

Předem nainstalované aplikace lze zakázat, pokud je již nepoužíváte. Viz Zakázání aplikace na straně 144.

#### Ruční uvolnění místa

Na obrazovce Úložiště klepněte na **Uvolnit místo**. Telefon poté zkontroluje úložiště telefonu a navrhne položky, které možná chcete odstranit.

#### Přesun aplikací na paměťovou kartu

Aplikace třetích stran, které jste si stáhli a nainstalovali, lze přesunout na paměťovou kartu, pokud jste si kartu nastavili jako interní úložiště. Viz část Přesun aplikací a dat mezi úložištěm telefonu a paměťovou kartou na straně 125 a Přesun aplikace na paměťovou kartu a z ní na straně 125.

## Typy ukládání

Počínaje Android 6.0 jsou určité změny v tom, jak a kde lze stažené aplikace a jejich data ukládat.

#### Úložiště místo telefonu

Jedná se o interní úložiště, které obsahuje systém Android, předinstalované aplikace, e-maily, textové zprávy a data aplikací v mezipaměti. Do tohoto úložiště také lze nainstalovat aplikace, které jste si stáhli, a pořizovat fotografie, videa a snímky obrazovky.

#### Paměťová karta

Paměťovou kartu můžete používat jako vyměnitelné úložiště k ukládání a přístupu mediálních a dalších souborů v zařízení HTC U12+ nebo libovolném telefonu Android nebo ji můžete nastavit jako rozšíření interního úložiště. Viz část Měl/a bych paměťovou kartu používat jako vyměnitelné, nebo interní úložiště? na straně 123.

#### Úložiště USB

Můžete zapojit externí paměťové zařízení USB, například USB flash disk nebo čtečku karet SD. Pro propojení zařízení HTC U12+ a paměťového zařízení USB potřebujete speciální kabel.

# Měl/a bych paměťovou kartu používat jako vyměnitelné, nebo interní úložiště?

Používejte paměťovou kartu jako vyměnitelné úložiště, pokud na ní již je obsah jako média a další soubory, abyste o tento obsah nepřišli. Pokud máte úplně novou paměťovou kartu, vyberte si, zda ji chcete používat jako vyměnitelné úložiště nebo nastavit jako rozšíření interního úložiště.

#### Vyměnitelné úložiště

Používejte novou paměťovou kartu jako vyměnitelné úložiště, které je možné vložit, a používat kartu v zařízení HTC U12+ a dalších telefonech Android.

#### Interní úložiště

Nastavte novou paměťovou kartu jako interní úložiště pro soukromější a bezpečnější používání. Můžete tak paměťovou kartu zašifrovat a formátovat tak, aby pracovala jako interní úložiště.

Prostor interního úložiště se tak rozšíří, protože:

- 124 Úložiště
  - pořízené snímky obrazovky, snímky fotoaparátu, média a další soubory se budou ukládat na paměťové kartě.
  - Nainstalované aplikace třetích stran a jejich data lze přesunovat mezi úložištěm telefonu a paměťovou kartou.

Po nastavení paměťové karty jako interního úložiště je možné kartu používat pouze v zařízení HTC U12+, kde byla naformátována.

### Nastavení paměťové karty jako interního úložiště

Když vložíte paměťovou kartu, která ještě v zařízení HTC U12+ nebyla použita, bude karta ve výchozím nastavení připojena jako vyměnitelné úložiště.

Pokud je to nová paměťová karta nebo nemá obsah, který si chcete zachovat, můžete si ji naformátovat tak, abyste ji mohli používat jako interní úložiště pro zařízení HTC U12+.

- V části Měl/a bych paměťovou kartu používat jako vyměnitelné, nebo interní úložiště? na straně 123 najdete rozdíly mezi používáním paměťové karty jakožto vyměnitelného úložiště, nebo interního úložiště.
  - Pokud na paměťové kartě ještě jsou nějaké soubory, nejprve si je zálohujte a teprve potom kartu naformátujte.
  - 1. Z Domovské obrazovky přejeď te prstem nahoru a poté klepněte na Nastavení > Úložiště.
  - 2. V části Přenosné úložiště klepněte na 🍄 vedle názvu paměťové karty.
  - 3. Klepněte na položku Naformátovat jako interní > Vymazat a formátovat > Formátovat.
  - **4.** Podle pokynů na obrazovce přesuňte nainstalované aplikace a jejich data z úložiště telefonu na paměťovou kartu.
  - Pokud již nechcete používat paměťovou kartu jako interní úložiště, můžete kartu znovu naformátovat jako vyměnitelné úložiště. Nejprve však nezapomeňte přesunout všechny aplikace a data z karty zpět do úložiště telefonu. Viz část Přesun aplikací a dat mezi úložištěm telefonu a paměťovou kartou na straně 125.

# Přesun aplikací a dat mezi úložištěm telefonu a paměťovou kartou

Pokud jste si paměťovou kartu nastavili jako interní úložiště, můžete nainstalované aplikace třetích stran a jejich data, například fotografie, média a stažené soubory, přesunout na paměťovou kartu pro uvolnění prostoru v úložišti telefonu.

Pokud již nechcete používat paměťovou kartu jako interní úložiště, nezapomeňte přesunout všechny aplikace a data z karty zpět do úložiště telefonu.

- 1. Z Domovské obrazovky přejeď te prstem nahoru a poté klepněte na Nastavení > Úložiště.
- 2. Klepněte na název paměťové karty, pokud chcete přemístit data aplikací z úložiště telefonu na kartu, nebo klepněte na položku **Interní sdílené úložiště**, pokud chcete přesunout data z paměťové karty zpět na úložiště telefonu.
- 3. Klepněte na položku : > Migrace dat.
- 4. Klepněte na položku Přesunout.
- Přesunuty budou i snímky obrazovky.
- Když pořídíte nové fotografie či videa, zachytíte nové snímky obrazovky nebo si stáhnete nové soubory po migraci, budou uloženy na nové úložné místo.

## Přesun aplikace na paměťovou kartu a z ní

Když vám začíná chybět prostor úložiště telefonu, můžete nějakou staženou aplikaci a její data přesunout na paměťovou kartu, pokud tato karta byla nastavena jako interní úložiště.

Pokud paměťovou kartu potřebujete znovu zformátovat, nezapomeňte nejprve přesunout všechny aplikace a data zpět do úložiště telefonu.

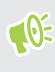

Přeinstalované aplikace nelze přesunout. Některé aplikace třetích stran, které jste si stáhli a nainstalovali do úložiště telefonu, také nemusí umožnit přesun na paměťovou kartu.

- 1. Z Domovské obrazovky přejeď te prstem nahoru a poté klepněte na Nastavení > Úložiště.
- 2. Klepněte na Interní sdílené úložiště a poté klepněte na Další aplikace, chcete-li aplikaci přesunout z úložiště telefonu na paměťovou kartu.

Nebo klepněte na název paměťové karty a potom klepněte na položku **Aplikace**, pokud potřebujete přesunout aplikaci z paměťové karty zpět do úložiště telefonu.

- 3. Klepněte na aplikaci, kterou chcete přesunout.
- 4. Klepněte na položku Změnit a potom klepněte tam, kam chcete aplikaci přesunout.
- 5. Klepněte na položku Přesunout.

**1**0:

# Kopírování nebo přesouvání souborů mezi úložištěm telefonu a paměťovou kartou

Přejděte na Nastavení pro zobrazení a správu souborů v úložišti telefonu a na paměťové kartě. Pokud používáte paměťovou kartu jako vyměnitelné úložiště, můžete kopírovat nebo přesunovat soubory mezi úložištěm telefonu a paměťovou kartou. Můžete také kopírovat nebo přesunovat soubory na externí paměťové zařízení USB nebo z něho, když je máte připojené k zařízení HTC U12+.

- 1. Z Domovské obrazovky přejeď te prstem nahoru a poté klepněte na Nastavení > Úložiště.
- 2. Klepněte na Interní sdílené úložiště, poté klepněte na Soubory nebo klepněte na název paměťové karty.

Nebo klepněte na externí paměťové zařízení USB, pokud nějaké máte připojené.

- 3. Otevřete složku, která obsahuje soubory, jež chcete zkopírovat nebo přesunout.
- 4. Výběr souborů nebo zrušení výběru:
  - Stiskněte a přidržte soubor, který chcete vybrat. Pro výběr dalších souborů na každý soubor klepněte.
  - Klepněte na soubor, jehož výběr chcete zrušit.
  - Pro výběr všech souborů klepněte na >Vybrat vše.
- 5. Klepněte na položku : a potom klepněte na položku Kopírovat do nebo Přesunout do.
- 6. Klepněte na ≡ pro otevření vysouvací nabídky a poté vyberte typ úložiště pro kopírování či přesunutí položek a poté otevřete cílovou složku.
- 7. Klepněte na položku Kopírovat nebo Přesunout.

# Kopírování souborů mezi telefonem HTC U12+ a vaším počítačem

Soubory hudby, fotografií nebo jiné můžete zkopírovat do telefonu HTC U12+.

- Soubory uložte a zavřete a teprve potom je zkopírujte z počítače do telefonu HTC U12+ nebo naopak.
  - Pokud jako interní úložiště používáte paměťovou kartu, bude váš počítač zobrazovat pouze obsah paměťové karty.
  - 1. Připojte telefon HTC U12+ k počítači pomocí dodaného kabelu USB typu C.
  - 2. Pokud je obrazovka v zařízení HTC U12+ zamčená, odemkněte ji.

- 127 Úložiště
  - **3.** V překryvném okně s dotazem, zda chcete používat USB pro přenosy souborů, klepněte na možnost **Ano**.

Pokud se tato zpráva nezobrazí, otevřete panel Oznámení, klepněte na oznámení **Použít USB pro** a potom klepněte na položku **Přenést soubory**.

Potom se zobrazí možnosti pro zobrazení nebo import souborů na obrazovku počítače.

- 4. Zvolte pro zobrazení souborů.
- 5. Zkopírujte soubory z počítače do telefonu HTC U12+ nebo naopak.
- 6. Po zkopírování souborů odpojte telefon HTC U12+ od počítače.

## Vyjmutí paměťové karty

Pokud potřebujete odstranit paměťovou kartu, zatímco je HTC U12+ zapnutý, nejdřív vyjměte paměťovou kartu, aby se zabránilo poškození souborů na paměťové kartě.

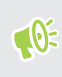

Pokud paměťovou kartu používáte jako interní úložiště a na kartu jste přenesli nějaké aplikace, po odpojení karty nebude možné tyto aplikace otevřít.

- 1. Z Domovské obrazovky přejeď te prstem nahoru a poté klepněte na Nastavení > Úložiště.
- 2. Postupujte některým z následujících způsobů:
  - Pokud se vaše paměťová karta zobrazí pod Přenosné úložiště, klepněte na Vysunout.
  - Pokud se vaše paměťová karta zobrazí v části Úložiště zařízení, klepněte na název karty a potom klepněte na položku
     >Vysunout.

## Přenos

## Způsoby získání obsahu ze starého telefonu

V závislosti na operačním systému vašeho starého telefonu zvolte vhodnou metodu přenosu obsahu na HTC U12+.

#### Z telefonu se systémem Android

Zde uvádíme dva způsoby, které můžete použít:

Použijte svůj účet Google pro zálohování a obnovu dat.

Nejdřív zálohujte svůj starý telefon na účet Google. Při prvním nastavení HTC U12+ se přihlaste do svého účtu Google a obnovte data z vašeho starého telefonu na HTC U12+.

Použijte Nástroj pro přenos HTC.

Na vašem starém telefonu HTC nebo jiném telefonu Android si stáhněte Nástroj pro přenos HTC a použijte ho pro přenos obsahu na HTC U12+. Viz Přenos obsahu z telefonu se systémem Android na straně 128.

#### Z iPhone

Stáhněte a nainstalujte aplikaci Google Drive<sup>™</sup> na svůj iPhone, a použijte ji pro zálohování obsahu iPhone na váš účet Google .

Na HTC U12+přejděte do Nastavení, a poté klepněte na **Systém** > **Získat obsah z jiného telefonu** > **iPhone** pro zobrazení pokynů. Nebo navštivte https://www.android.com/switch/.

## Přenos obsahu z telefonu se systémem Android

Ve svém starém telefonu se systémem Android stáhněte nástroj Nástroj pro přenos HTC a použijte jej k přesunu obsahu do zařízení HTC U12+.

Mezi typy místně uloženého obsahu ve starém telefonu, které Nástroj pro přenos HTC může přenést, jsou kontakty, zprávy, hudba, fotografie, videa a některá nastavení. Další typy dat, například seznamy hovorů, e-mailové účty a některá nastavení aplikací HTC lze přesunout z telefonů HTC, které mají HTC Sense<sup>™</sup> 5.5 a vyšší.

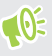

Pro používání nástroje Nástroj pro přenos HTC ve svém starém telefonu potřebujete systém Android verze 2.2 a vyšší.

- 1. Z Domovské obrazovky přejed te prstem nahoru a poté klepněte na Nastavení > Systém.
- 2. Klepněte na položku Získat obsah z jiného telefonu.

- **3.** Zvolte, zda chcete provést přenos ze telefonu HTC se systémem Android nebo jiného telefonu se systémem Android.
- 4. Na obrazovce Získat obsah z jiného telefonu klepněte na položku Další.
- **5.** Postupujte podle kroků uvedených na HTC U12+ pro stažení Nástroj pro přenos HTC na váš starý telefon a otevřete nástroj.
- **6.** Až se ve starém telefonu zobrazí kód PIN, ujistěte se, že se tentýž kód PIN zobrazí také v zařízení HTC U12+, a teprve potom můžete pokračovat.

Pokud se nezobrazí kód PIN, klepněte na položku **Opakovat** ve svém starém telefonu. Pokud se stále nezobrazí, je možné, že není možné váš starý telefon připojit k zařízení HTC U12+. Pokud k tomu dojde, zkuste jinou metodu přenosu.

- 7. Klepněte na položku Potvrdit ve vašem starém telefonu.
- 8. Ve svém starém telefonu zvolte typy obsahu, který chcete přenášet, a klepněte na položku **Přenést**.
- 9. Vyčkejte na dokončení přenosu.
- 10. V obou telefonech klepněte na položku Hotovo.

### Další způsoby získání kontaktů a dalšího obsahu

| Zdroj obsahu                                  | Způsob přenosu                                                                                                    |
|-----------------------------------------------|----------------------------------------------------------------------------------------------------|
| Účet Google                                   | Kontakty Google jsou importovány do zařízení HTC U12+ po přihlášení<br>k účtu Google. Další kontakty Google můžete také vytvořit přímo v<br>zařízení HTC U12+. |
| Účty sociálních sítí                          | Přihlaste se na oblíbené sociální sítě, abyste z nich mohli<br>synchronizovat kontaktní informace.                                                             |
| Microsoft <sup>®</sup> Exchange<br>ActiveSync | HTC U12+ synchronizuje vaše pracovní kontakty ze serveru Microsoft<br>Exchange ActiveSync na vašem pracovišti.                                                 |
| Účet Outlook.com                              | Synchronizujte osobní kontakty z vašeho účtu Microsoft Outlook.com.                                                                                            |
| Telefonní kontakty                            | Kontakty můžete vytvářet místně v zařízení HTC U12+, pokud je<br>nechcete ukládat na vašich online účtech.                                                     |
| Karta nano SIM                                | Zkopírujte všechny své kontakty na kartě nano SIM do HTC U12+.                                                                                                 |

Jsou různé způsoby, jak lze jednotlivě přidat kontakty a další obsah do vašeho zařízení HTC U12+.

# Přenos fotografií, videí a hudby mezi telefonem a počítačem

Zde jsou způsoby přenosu médií z počítače nebo do počítače.

- Připojte HTC U12+ k počítači. Váš počítač zařízení rozpozná jako jakýkoli vyměnitelný disk USB a můžete mezi nimi kopírovat svá média. Viz část Kopírování souborů mezi telefonem HTC U12+ a vaším počítačem na straně 126.
- Používejte služby cloudových úložišť a mějte média na jednom místě tak, abyste je mohli spravovat odkudkoli – v počítači, v HTC U12+ a dalších mobilních zařízeních.

## Zálohování a resetování

## Zálohování zařízení HTC U12+

Automaticky zálohujte HTC U12+ na Google Drive, abyste mohli obnovit obsah, jako jsou data aplikací a nastavení po obnovení továrního nastavení nebo při obnovení dat na jiném telefonu HTC.

- 1. Z Domovské obrazovky přejeďte prstem nahoru a poté klepněte na Nastavení > Systém > Záloha.
- 2. Ujistěte se, že volba Zálohovat na Google Drive je zapnutá.
- 3. Klepněte na Data aplikací a poté zkontrolujte, zda je volba Automatické obnovení zapnutá.

Díky tomu lze data aplikací a nastavení po přeinstalaci aplikace obnovit na HTC U12+.

Pokud chcete vybrat jiný účet pro zálohování, než je váš primární účet Google, klepněte na položku **Zálohovat účet** a potom vyberte jiný účet Google. Také lze klepnout na položku **Přidat účet** pro přidání nového účtu Google pro zálohování.

#### Jaké typy dat lze zálohovat?

Na telefonech se systémem Android 8 lze tyto položky zálohovat pomocí vašeho účtu Google:

| Výchozí<br>obrazovka            | Tapeta                                                                                                    |
|---------------------------------|----------------------------------------------------------------------------------------------------|
| Seznam aplikací                 | <ul> <li>Aplikace nainstalované přes Obchod Google Play.</li> <li>Velikost mřížky obrazovky aplikace, pořadí třídění a složky aplikace, které jste vytvořili v náhledu Vlastní.</li> </ul>                                                                                                    |
| Data a<br>nastavení<br>aplikací | <ul> <li>Textové zprávy SMS.</li> <li>Seznam hovorů.</li> <li>Nastavení Google Calendar<sup>™</sup> a Gmail<sup>™</sup>.</li> <li>Data synchronizovaná s vaším účtem Google např. Google kontakty a události kalendáře.</li> <li>Data v aplikacích HTC, jako jsou kontakty v aplikaci Lidé, které jste uložili na telefon, Hodiny a Počasí se seznamem měst a e-mailové účty v aplikaci Pošta.</li> <li>Data a nastavení v nainstalovaných aplikacích třetích stran podle toho, zda tyto aplikace povolují.</li> </ul> |
| Nastavení<br>zařízení           | Vyzváněcí tóny, sítě Wi-Fi a jejich hesla a některá nastavení zařízení.                                                                                                    |

Pravidelné automatické zálohování zálohuje váš telefon do soukromé složky na Google Drive. Provádí se každých 24 hodin, kdy je telefon nečinný, nabíjí se a je připojen k síti Wi-Fi. Data zálohování se nezapočítávají do vaší kvóty pro ukládání Google Drive. Velké soubory nebo soubory, které vývojáři aplikací vyloučili z takovéto služby, zálohovány nebudou.

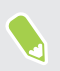

Obnovení tapety z vašeho starého telefonu může záviset na kompatibilitě rozlišení obrazovky vašeho starého telefonu a HTC U12+.

## Zálohování kontaktů a zpráv

Pokud chcete v zařízení HTC U12+ samostatně zálohovat kontakty a textové zprávy, zde je několik tipů k tomu, jak je můžete exportovat nebo importovat.

#### Zálohování kontaktů

- 1. Na Výchozí obrazovce klepněte na 🗰 a pak hledejte a klepněte na položku Lidé.
- 2. Na kartě Lidé klepněte na položku : > Spravovat kontakty.
- 3. Klepněte na položku Importovat nebo exportovat kontakty > Export do úložiště telefonu nebo Exportovat na kartu SD.
- 4. Vyberte účet nebo typ kontaktů pro export.
- 5. Abyste lépe chránili svá data, klepněte na **Ano** a potom nastavte si heslo pro tuto zálohu. Nezapomeňte si heslo zapamatovat. Pokud budete chtít importovat kontakty, budete je muset zadat znovu.

Pokud heslo nepotřebujete, klepněte na položku Ne.

6. Klepněte na tlačítko OK.

#### Obnovení kontaktů

- 1. Na kartě Lidé klepněte na položku : > Spravovat kontakty.
- Klepněte na položku Importovat/Exportovat kontakty > Import z úložiště telefonu nebo Importovat z karty SD.
- 3. Máte-li více účtů, klepněte na druh pro importované kontakty.
- **4.** Pokud máte k dispozici více záloh, vyberte zálohu, kterou chcete importovat, a potom klepněte na **OK**.
- 5. Zadejte heslo, které jste pro tuto zálohu vytvořili, a potom klepněte na OK.

#### Zálohování textových zpráv

Uchovávejte si důležité textové zprávy pomocí zálohování, abyste si je v případě potřeby mohli obnovit do aplikace Zprávy HTC. Aplikace Zprávy zálohuje buď do úložiště telefonu, nebo na paměťovou kartu, pokud jste ji vložili.

Textové zprávy v zabezpečené schránce a blokované zprávy nebudou zálohovány. Pokud takové zprávy chcete zahrnout do své zálohy, přesuňte je nejprve do obecné schránky.

- 1. Na Výchozí obrazovce klepněte na 🗰 a pak hledejte a klepněte na položku Zprávy.
- 2. Klepněte na položku : >Zálohovat/obnovit SMS > Zálohovat > Zálohovat zprávy SMS.
- **3.** Nastavte si heslo zálohy, abyste lépe chránili svá data. Nezapomeňte si heslo zapamatovat. Pokud budete chtít obnovit zprávy, budete je muset zadat znovu.

Pokud nepotřebujete heslo, vyberte možnost Nechránit tuto zálohu heslem.

4. Zadejte název záložního souboru a potom klepněte na tlačítko OK.

#### Zálohování textových zpráv pomocí e-mailu

- 📢 🔹 Musíte si nastavit e-mailový účet v aplikaci Pošta HTC.
  - Textové zprávy v zabezpečené schránce a blokované zprávy nebudou zálohovány. Pokud takové zprávy chcete zahrnout do své zálohy, přesuňte je nejprve do obecné schránky.
  - 1. Na Výchozí obrazovce klepněte na 🗰 a pak hledejte a klepněte na položku Zprávy.
  - 2. Klepněte na položku : >Zálohovat/obnovit SMS.
  - 3. Klepněte na položku Zálohovat > Zálohovat SMS pomocí e-mailu.
  - **4.** Nastavte si heslo zálohy, abyste lépe chránili svá data. Nezapomeňte si heslo zapamatovat. Pokud budete chtít obnovit zprávy, budete je muset zadat znovu.

Pokud nepotřebujete heslo, vyberte možnost Nechránit tuto zálohu heslem.

- 5. Zadejte e-mailovou adresu.
- 6. Zadejte e-mailovou zprávu a pak ji odešlete.

#### Obnovení textových zpráv

- 1. Na Výchozí obrazovce klepněte na 🗰 a pak hledejte a klepněte na položku Zprávy.
- 2. Klepněte na položku : >Zálohovat/obnovit SMS > Obnovit.
- 3. Zvolte, jak chcete zprávy obnovit, a klepněte na položku Další.
- 4. Klepněte na zálohu, kterou chcete importovat.

- **5.** Zadejte heslo, které jste pro tuto zálohu vytvořili. Pokud jste heslo nenastavili, vyberte možnost **Tento soubor zálohy není chráněn heslem**.
- 6. Klepněte na tlačítko OK.

Pro obnovení textových zpráv, které byly zálohovány přes e-mail, otevřete e-mailovou zprávu s přílohou v podobě záložního souboru v aplikaci Pošta. Nejprve klepněte na přílohu, abyste ji stáhli, a potom na ni klepněte ještě jednou pro otevření záložního souboru k importování. Zadejte heslo, které jste pro tuto zálohu vytvořili, nebo vyberte možnost **Tento soubor zálohy není chráněn heslem**.

## Resetování síťových nastavení

Resetujte síťová nastavení, pokud máte potíže s připojením HTC U12+ k mobilním datům nebo síti Wi-Fi a zařízením Bluetooth.

- 1. Z Domovské obrazovky přejeďte prstem nahoru a poté klepněte na Nastavení > Systém > Resetovat.
- 2. Klepněte na položku Resetovat nastavení sítě.
- 3. Klepněte na položku Nastavení resetování.
- 4. Klepněte na položku Nastavení resetování.

# Resetování zařízení HTC U12+ (obnovení hardwarového nastavení)

Pokud má HTC U12+ trvalý problém, který nelze vyřešit, můžete provést tovární přenastavení (tzv. tvrdý reset nebo master reset). Tovární přenastavení vrátí telefon do jeho původního stavu – před prvním zapnutím telefonu.

Obnovení původního nastavení odstraní všechna data v úložišti telefonu včetně aplikací, které jste si stáhli a nainstalovali, vašich účtů, souborů a také data a nastavení systému a aplikací. Před obnovením továrního nastavení telefonu si nezapomeňte zazálohovat všechna data, která si chcete uschovat.

- Z Domovské obrazovky přejeďte prstem nahoru a poté klepněte na Nastavení > Systém > Resetovat.
- 2. Klepněte na tlačítko Obnovení továrních dat.

Abyste si neodstranili média a další data z paměťové karty, dbejte na to, abyste nevybrali možnost **Smazat kartu SD**.

#### 135 Zálohování a resetování

- 3. Klepněte na Resetovat telefon.
- 4. Klepněte na Vymazat vše.

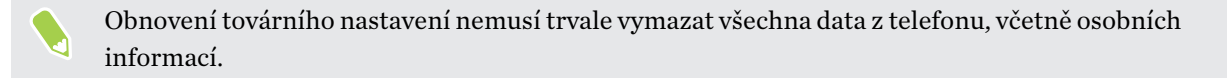

## Instalace a odebrání aplikací

## Získávání aplikací z obchodu Google Play

Obchod Google Play je místo, kde naleznete nové aplikace pro HTC U12+. Vybírat můžete ze široké škály aplikací zdarma nebo placených, od těch pro zvýšení produktivity, přes zábavu až po hry.

- Pro nákup aplikací a dalšího obsahu na Obchod Google Play můžete použít metody platby z vašeho Google účtu. Při vašem prvním nákupu bude vaše vybraná platební metoda přidána k vašemu Google účtu. Další informace o přijímaných platebních metodách najdete na support.google.com.
- Dostupné metody platby se liší v závislosti na zemi.
- Název aplikace Obchod Google Play se může lišit podle regionu.

#### Vyhledání a instalace aplikace

Když nainstalujete aplikace a použijete je v zařízení HTC U12+, mohou vyžadovat přístup k vašim osobním informacím nebo přístup k některým funkcím či nastavením. Stáhněte a nainstalujte pouze ty aplikace, kterým důvěřujete.

**1**05

Buďte opatrní při stahování aplikací, které mají přístup k funkcím nebo k významnému množství dat v zařízení HTC U12+. Jste zodpovědní za výsledky používání stahovaných aplikací.

- Na Domovské obrazovce přejedte prstem nahoru a poté vyhledejte a klepněte na Obchod Play.
- 2. Klepněte na vyhledávací panel a zadejte název aplikace, kterou hledáte.
- **3.** Jakmile aplikaci uvidíte v seznamu výsledků vyhledávání, klepněte na ni a přečtěte si její popis a uživatelská hodnocení.
- 4. Postupujte některým z následujících způsobů:
  - Chcete-li nainstalovat bezplatnou aplikaci, klepněte na Instalovat.
  - Chcete-li nainstalovat placenou aplikaci, klepněte na tlačítko s cenou. Pokud jste ke svému účtu nepřidali způsob platby Google, klepněte na ✓ pro výběr způsobu platby a poté klepněte na Pokračovat.

Chcete-li po instalaci otevřít aplikaci, klepněte na **Otevřít** nebo přejděte na obrazovku Aplikace a klepněte na aplikaci.

Aplikace jsou někdy aktualizovány s cílem provést vylepšení nebo opravit chyby. Ve výchozím nastavení se aktualizace stahují automaticky, když je váš telefon připojen k síti Wi-Fi. V nastavení aplikace Obchod Google Play můžete vypnout automatické aktualizace. Viz Instalace aktualizací aplikací z obchodu Google Play na straně 61.

#### Obnovení aplikací z obchodu Google Play

Koupili jste si nový telefon, vyměnili jste ztracený telefon nebo jste provedli obnovení původního nastavení? Proveďte obnovení aplikací, které jste si dříve stáhli.

- Na Domovské obrazovce přejedte prstem nahoru a poté vyhledejte a klepněte na Obchod Play.
- 2. Klepněte na  $\equiv$  pro otevření vysouvací nabídky.
- 3. Klepněte na Moje aplikace a hry a přesuňte se na kartu Knihovna.
- 4. Pro instalaci aplikace, kterou chcete obnovit, klepněte na Instalovat vedle dané aplikace.

Další podrobnosti viz v nápovědě Obchod Google Play.

### Stažení aplikací z webu

Můžete stahovat aplikace přímo z webových stránek.

Aplikace stažené z webových stránek mohou pocházet z neznámých zdrojů. Pro ochranu HTC U12+ a vašich osobních údajů doporučujeme stahovat pouze z důvěryhodných webových stránek.

- 1. Otevřete prohlížeč a potom přejděte na webovou stránku, na které si můžete stáhnout požadovanou aplikaci.
- 2. Pokud budete vyzváni, klepněte na Nastavení a poté zapněte Povolit z tohoto zdroje.
- 3. Postupuje podle pokynů na webové stránce ke stažení aplikace.

Chcete-li zkontrolovat oprávnění instalace u nainstalovaných aplikací, přejděte na Nastavení > Aplikace a oznámení > Rozšířená nastavení > Přístup ke spec. aplikacím > Instalovat neznámé aplikace.

## Odinstalování aplikace

Pokud již aplikaci, kterou jste stáhli a nainstalovali, nepotřebujete, můžete ji odinstalovat.

📢 Většinu přeinstalovaných aplikací nelze odinstalovat.

Na obrazovce Aplikace stiskněte a podržte aplikaci, kterou chcete odebrat, a potom ji přetáhněte na položku **Odinstalovat**.

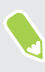

Pokud jste si nějakou aplikaci zakoupili v obchodu Google Play, můžete ji po nějakou omezenou dobu odinstalovat a dostat peníze zpět. Pokud se chcete dozvědět více o zásadách vracení peněz u placených aplikací, navštivte nápovědu Obchod Google Play.

## Práce s aplikacemi

## Přístup k vašim aplikacím

Existují dva snadné způsoby, jak získat přístup k seznamu vašich aplikací.

- Přejedte prsty nahoru na Domovské obrazovce.
- Klepněte na i na HTC BlinkFeed nebo Domovské obrazovce.

## Uspořádání aplikací

Aplikace na obrazovce Aplikace můžete uspořádat a přeuspořádat.

- 1. Na obrazovce HTC BlinkFeed nebo na libovolném panelu widgetů klepněte na 🗰 .
- 2. Klepněte na 🛇 a potom zvolte, jak chcete aplikace uspořádat, například abecedně.
- 3. Vyberte možnost Vlastní, pokud chcete aplikace přeuspořádat nebo je seskupit do složek.

Zobrazení nebo skrytí aplikací na obrazovce Aplikace

- 1. Na obrazovce Aplikace klepněte na položku : > Zobrazit/skrýt aplikace.
- 2. Vyberte aplikace, které chcete skrýt, nebo zrušením zaškrtnutí je zobrazte.
- 3. Klepněte na tlačítko Hotovo.

Seskupování aplikací do složky

- 1. Na obrazovce Aplikace klepněte na položku ♥ > Vlastní.
- 2. Klepněte na položku : > Změnit uspořádání aplikací.
- **3.** Stiskněte a přidržte aplikaci a potom ji přetáhněte na jinou aplikaci pro automatické vytvoření složky.
- 4. Pro přidání dalších aplikací přetáhněte každou aplikaci do složky.
- 5. Po dokončení klepněte na 🗸 .
- **6.** Pro pojmenování složky otevřete složku, klepněte na její záhlaví a potom zadejte název složky.

#### Přesunutí aplikací a složek

- 1. Na obrazovce Aplikace klepněte na položku ♥ > Vlastní.
- 2. Klepněte na položku : > Změnit uspořádání aplikací.

- 3. Stiskněte a podržte aplikaci nebo složku a potom zvolte některou z následujících možností:
  - Přetáhněte aplikaci nebo složku na jinou polohu na stejné stránce. Než prst uvolníte, počkejte, dokud neuvidíte, že se ikona zabírající místo nepřesune pryč.
  - Přetáhněte aplikaci nebo složku na šipku 🎽 nebo ጵ pro přechod na jinou stránku.
- 4. Po dokončení klepněte na 🗸 .

#### Odstranění aplikací ze složky

- 1. Na obrazovce Aplikace klepněte na položku ♥ > Vlastní.
- 2. Klepněte na položku : > Změnit uspořádání aplikací.
- 3. Otevřete složku klepnutím.
- **4.** Stiskněte a přidržte aplikaci a potom ji přetáhněte na obrazovku Aplikace. Než prst uvolníte, počkejte, dokud neuvidíte, že se ikona zabírající místo nepřesune pryč.
- 5. Po dokončení klepněte na 🗸 .

## Zkratky aplikací

Počínaje Android 7.1 stiskněte a podržte ikonu aplikace na panelu widgetů nebo obrazovku Aplikace pro zobrazení nabídky, která vám umožní rychlý přístup k běžným funkcím aplikace.

Ne všechny aplikace podporují funkci zástupců aplikací.

- 1. Stiskněte a podržte ikonu aplikace, například Hodiny.
- 2. V zobrazené nabídce klepněte na funkci, kterou chcete spustit v aplikaci.

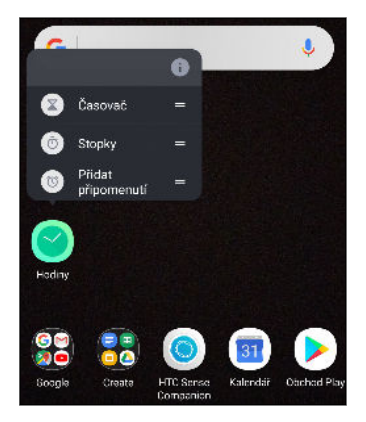

## Přepínání mezi nedávno otevřenými aplikacemi

Pokud v telefonu používáte různé aplikace, můžete snadno přepínat mezi aplikacemi, které jste nedávno otevřeli.

Stiskněte <a>C</a> pro zobrazení nedávno otevřených aplikací.

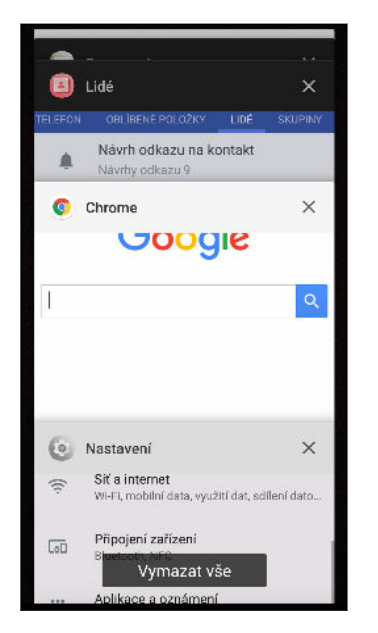

- Pro přechod zpět na aplikaci projděte kartami a najděte aplikaci a klepněte na ni.
- Pro odstranění aplikace musíte aplikaci přetáhnout vlevo nebo vpravo.
- Pro odebrání všech aplikací klepněte na položku Vymazat vše.

Nebo dvakrát stiskněte tlačítko $\ \Box \$ pro rychlé přepnutí mezi dvěma naposledy použitými aplikacemi.

## Práce se dvěma aplikacemi najednou

📢 Některé aplikace tuto funkci nemusí podporovat.

- **1.** Otevřete první aplikaci, kterou chcete použít, a potom stiskněte a podržte □ . Na obrazovce se zobrazí oddělovač obrazovky.
- 2. Postupujte některým z následujících způsobů:
  - Pokud aplikace, kterou chcete použít, je v seznamu nedávných aplikací, klepněte na ni, aby se stala druhou aktivní aplikací.
  - Stiskněte <sup>O</sup> a poté otevřete aplikaci, kterou chcete použít jako druhou aktivní aplikaci.

Pro vypnutí rozděleného zobrazení obrazovky přetáhněte úchyt rozdělovače obrazovky k hornímu či spodnímu okraji obrazovky.

## Použití obrazu v obraze

Ponechte malé okno se sledovaným videem nebo podporovanou aplikací na obrazovce, zatímco na telefonu děláte jiné věci.

📢 Ne všechny aplikace podporují obraz v obraze.

- **1.** Otevřete podporovanou aplikaci, jako je přehrávač videa nebo aplikace video hovorů, a spusťte video. Zobrazte video na celé obrazovce.
- 2. Stiskněte <sup>O</sup>.

Video pokračuje v přehrávání v malém okně v pravém dolním rohu obrazovky.

- 3. Během sledování videa můžete dělat další věci zároveň, například použít jinou aplikaci.
- 4. Přetáhněte malé okno pro jeho přesunutí do jiné pozice.

Dvakrát poklepejte na okno pro opětovné zobrazení videa na celé obrazovce.

Jak zkontroluji, zda aplikace podporuje obraz v obraze?

Informace o aplikaci zobrazí volbu obrazu v obraze, pokud ji aplikace podporuje.

- 1. Stiskněte a přidržte ikonu aplikace a poté klepněte na ①.
- **2.** Na obrazovce Informace o aplikaci zkontrolujte, zda nabízí volbu **Obraz v obraze**. Ve výchozím nastavení je to povoleno.

Pro zapnutí či vypnutí této funkce klepněte na **Obraz v obraze** a poté klepněte na přepínač **Zap.**/ **Vyp.** Povolit obraz v obraze.

Pro kontrolu, které aplikace na vašem telefonu podporují obraz v obraze přejděte do **Nastavení**, a poté klepněte na **Aplikace a oznámení** > **Rozšířené** > **Přístup ke speciálním aplikacím** > **Obraz v obraze**.

## Kontrola povolení aplikací

Když aplikace otevřete poprvé, budete vyzváni k udělení povolení, aby měly přístup k určitým datům nebo funkcím, jako jsou kontakty nebo mikrofon. Tak máte větší kontrolu nad tím, které aplikace mají povolený přístup.

- Pokud máte podezření, že určitá aplikace je škodlivá nebo vyžaduje zbytečná povolení, měli byste kvůli své ochraně zvolit možnost Zamítnout.
- Pokud v důvěryhodné aplikaci zvolíte možnost Zamítnout, je možné, že aplikaci nebudete moci používat nebo nebudete mít přístup k úplné funkčnosti. Pokud k tomu dojde, přejděte na Nastavení a změňte povolení aplikace.
- 1. Z Domovské obrazovky přejeďte prstem nahoru a poté klepněte na Nastavení > Aplikace a oznámení.
- 2. Klepněte na Povolení aplikací a poté klepněte na data nebo funkce telefonu a vyberte, které aplikace k nim mohou přistupovat.
- 3. Zapněte přepínač Zap./Vyp. aplikace pro povolení přístupu k datům či funkcím.

Pro změnu typů dat, k nimž může aplikace přistupovat, stiskněte a podržte aplikaci na Domovské obrazovce nebo na obrazovce Aplikace, klepněte na 🛈 , a poté na **Povolení**.

## Nastavení výchozích aplikací

V Nastaveních můžete zvolit výchozí aplikace pro procházení webových stránek, textové zprávy atd.

- 1. Z Domovské obrazovky přejeď te prstem nahoru a poté vyhledejte a klepněte na Nastavení.
- 2. Klepněte na Aplikace a oznámení.
- 3. Klepněte na položku Rozšířená nastavení > Výchozí aplikace.
- 4. Zvolte výchozí spouštěč, webový prohlížeč, telefon, aplikace textových zpráv a další.

## Nastavení spojení aplikací

Pokud je více než jedna aplikace, kterou lze otevřít, když klepnete na odkaz — například odkaz na sdílenou zveřejněnou položku na sociální síti či médium —, můžete být vyzváni k volbě aplikace, kterou chcete použít. Pokud jste vyzváni po klepnutí na odkaz, vyberte aplikaci a potom klepněte na položku **Vždy**. Tak příslušnou aplikaci nastavíte jako výchozí aplikaci pro používání.

Můžete také přejít do Nastavení a zobrazit, jak byla spojení aplikací nastavena pro různé aplikace, a změnit je.

- 1. Z Domovské obrazovky přejeď te prstem nahoru a poté vyhledejte a klepněte na Nastavení.
- 2. Klepněte na Aplikace a oznámení.
- 3. Klepněte na položku Rozšířená nastavení > Výchozí aplikace > Odkazy na otevření.

- **4.** Klepněte na aplikaci, kterou chcete nakonfigurovat, a potom klepněte na položku **Otevřít** podporované odkazy.
- **5.** Vyberte možnost **Otevřít v této aplikaci**, pokud chcete vždy otevírat aplikaci, aniž byste byli vyzváni, když klepnete na odkaz.

Můžete si také vybrat, zda chcete být vždy vyzýváni k volbě aplikace, nebo zda nikdy příslušnou aplikaci nechcete používat pro otevírání odkazů.

## Zakázání aplikace

Aplikace, i když je nepoužíváte často, mohou běžet na pozadí a stahovat data. Pokud aplikaci nelze odinstalovat, můžete ji zakázat.

- 1. Z Domovské obrazovky přejeď te prstem nahoru a poté vyhledejte a klepněte na Nastavení.
- 2. Klepněte na Aplikace a oznámení.
- 3. Klepněte na Informace o aplikaci.
- 4. Klepněte na aplikaci a potom klepněte na Zakázat.

Můžete také stisknout a podržte aplikaci na Domovské obrazovce nebo na obrazovce Aplikace, klepněte na ①, a poté na **Zakázat**.
## Aplikace HTC

### Boost+

Použijte Boost+ k optimalizaci výkonu vašeho telefonu, zlepšení spotřeby baterie, vymazání nevyžádaných souborů a správu aplikací na telefonu. Další informace o Boost+ naleznete na http://www.htc.com/support/apps/boost-plus/.

### HTC BlinkFeed

Získejte nejnovější informace o vašich zájmech s HTC BlinkFeed. Vyberte, které zdroje, jako jsou sociální média či zprávy, se mají zobrazovat ve vašich zprávách. Další informace o HTC BlinkFeed naleznete na http://www.htc.com/support/apps/blinkfeed/.

### HTC Motivy

**4**0÷

Motivy přináší rychlý a snadný způsob, jak si telefon můžete přizpůsobit pomocí prvků, jako jsou tapety, zvuky a ikony. Další informace o Motivech naleznete na http://www.htc.com/support/apps/themes.

### **HTC Sense Companion**

HTC Sense Companion je osobní asistent, který se od vás neustále učí věci, které děláte každý den. Další informace o tom, jak vám může HTC Sense Companion posloužit najdete na http:// www.htc.com/support/apps/sense-companion/.

- HTC Sense Companion načítá informace z webových stránek a databází třetích stran.
   Společnost HTC není odpovědná za přesnost obsahu třetích stran.
  - Chcete-li pravidelně dostávat návrhy a připomínky v HTC Sense Companion, váš telefon musí být připojen k internetu. Doporučujeme mít mobilní data či Wi-Fi připojení vždy zapnuté.
  - Další funkce budou přidány v rámci aktualizace systému HTC či aktualizace aplikace.

### Pošta

Aplikace Pošta slouží ke čtení, odesílání a organizování e-mailových zpráv z jednoho nebo více emailových účtů, které jste si v telefonu nastavili. Další informace o Pošta naleznete na http:// www.htc.com/support/apps/mail/.

### Počasí

Aplikaci a widget Počasí můžete využívat ke zjištění aktuálního počasí a předpovědí počasí na dalších několik dní. Další informace o Počasí naleznete na http://www.htc.com/support/apps/weather/.

### Hodiny

Získejte z aplikace Hodiny více než jen obyčejné datum a čas. Použijte svůj telefon také pro kontrolu času po celém světě, nastavení budíku a dokonce jako stopky. Další informace o Hodiny naleznete na http://www.htc.com/support/apps/clock/.

### Hlasový záznamník

Pomocí aplikace Hlasový záznamník můžete zachycovat informace při přednáškách, rozhovorech nebo si vytvářet vlastní zvukový protokol.

- 1. Na Výchozí obrazovce klepněte na položku 🗰 a pak hledejte a klepněte na položku Hlasový záznamník.
- 2. Držte mikrofon v blízkosti zdroje zvuku.
- 3. Klepnutím na tlačítko 🛑 spusťte záznam hlasového klipu.

Hlasový záznamník může běžet na pozadí, když v zařízení HTC U12+ děláte další věci, s výjimkou toho, když otevřete aplikace, které také využívají zvukové funkce.

4. Klepnutím na tlačítko 🖉 zastavíte zaznamenávání.

Klepnutím na tlačítko 🕨 spusťte přehrávání hlasového záznamu.

Pro zobrazení zaznamenaných hlasových klipů klepněte na ← . Stiskněte a přidržte hlasový klip pro zobrazení možností sdílení, nastavení klipu jako vyzváněcí tón atd.

#### Povolení zaznamenávání zvuku s vysokým rozlišením

Chcete vytvářet naprosto zřetelné nahrávky? Zaznamenávejte zvuky s vysokým rozlišením.

- 1. Na Výchozí obrazovce klepněte na položku 🗰 a pak hledejte a klepněte na položku Hlasový záznamník.
- Klepněte na položku : > Nastavení > Formát kódování a vyberte položku Kvalita HD (FLAC).

## Internetová připojení

### Zapnutí nebo vypnutí datového připojení

Vypnutí datového připojení je v zájmu úspory baterie a úspory peněz za datové poplatky.

Pokud chcete používat síť 4G/LTE operátora pro hlasové hovory a datové služby, potřebujete plán 4G/LTE. Podrobnosti vám sdělí operátor.

- 1. Otevřete panel Rychlá nastavení. Viz Používání funkce Rychlé nastavení na straně 48.
- 2. Klepnutím na dlaždici Mobilní data zapněte nebo vypněte datové připojení.

Pokud nevidíte dlaždici **Mobilní data** na panelu Rychlých nastavení, přejeďte prstem doleva pro zobrazení dalších dlaždic.

Pokud nemáte zapnuté datové připojení ani nejste připojeni k síti Wi-Fi, nebudete dostávat automatické aktualizace na svůj e-mail, účty sociálních sítí a další synchronizované informace.

### Správa používání dat

Pokud máte omezený díl datové komunikace, je důležité sledovat činnosti a aplikace, které obvykle odesílají a přijímají data, například procházení na webu, synchronizace online účtů a odesílání e-mailů či sdílení aktualizací stavu.

Zde je několik dalších příkladů:

- Datový proud webových videí a hudby
- Hraní online her
- Stahování aplikací, map a souborů
- Obnova aplikací za účelem aktualizace informací a kanálů
- Odesílání a zálohování souborů na účet online úložiště
- Používání zařízení HTC U12+ jako hotspot Wi-Fi
- Sdílení mobilního datového připojení pomocí Sdílení internetu

Pokud chcete ušetřit za používání datového připojení, připojte se k síti Wi-Fi, kdykoli je to možné, a nastavte si nižší frekvenci synchronizování online účtů a e-mailů.

#### 148 Internetová připojení

#### Režim úspory dat

Režim úspory dat vám pomáhá omezit výdaje za mobilní data omezením dat na pozadí. Aplikace lze také nastavit tak, aby vždy měly přístup k datovému připojení — například aplikace pro e-maily — a aby je to Režim úspory dat ignoroval.

- 1. Z Domovské obrazovky přejeď te prstem nahoru a poté vyhledejte a klepněte na Nastavení.
- 2. Klepněte na Síť a internet > Využití dat.
- 3. Klepněte na Spořič dat a poté klepněte na přepínač Zap./Vyp. pro zapnutí či vypnutí.
- **4.** Klepněte na položku **Neomezený přístup k datům** a potom klepněte na přepínač **Zap./Vyp.** vedle těch aplikací, u nichž chcete mít i nadále přístup k datovému připojení, i v případě zapnutí Režimu úspory dat.

Zapnutí a vypnutí datového roamingu

Připojte se k partnerským sítím vašeho mobilního operátora a získejte přístup k datovým službám, pokud jste mimo dosah pokrytí vašeho mobilního operátora.

Používání datových služeb při roamingu může být drahé. Než začnete datový roaming používat, zjistěte si u mobilního operátora ceny za datový roaming.

- 1. Z Domovské obrazovky přejeď te prstem nahoru a poté vyhledejte a klepněte na Nastavení.
- 2. Klepněte na Síť a internet > Mobilní síť.
- 3. Klepněte na Datový roaming pro jeho zapnutí či vypnutí.

Sledujte, jak používáte data

Sledujte používání dat, abyste nepřesáhli měsíční díl datové komunikace.

Využití dat měřené HTC U12+ se může lišit a může být nižší než skutečné využití dat.

- 1. Z Domovské obrazovky přejeď te prstem nahoru a poté vyhledejte a klepněte na Nastavení.
- 2. Klepněte na Síť a internet > Využití dat.

V horní části uvidíte panel, na němž je uvedeno dosavadní využívání dat a cyklus použití dat, výstraha, varování a limit, pokud byl nastaven.

- 3. V modelech se dvěma kartami SIM klepněte na 🔻 pro výběr slotu na kartu.
- 4. Pokud jsou Mobilní data zapnuté, klepněte na položku Využití mobilních dat > 🍄 .
- **5.** Klepněte na **Fakturační cyklus** a poté nastavte den v měsíci, kdy se má cyklus využití dat obnovit. Tímto datem je obvykle začátek vašeho měsíčního fakturačního cyklu.

- Klepněte na přepínač Nastavit upozornění na data Zap./Vyp. pro zapnutí a poté klepněte na Upozornění na data pro zadání objemu využití dat, při kterém chcete být upozorněni před dosažením měsíčního limitu dat. Klepnutím na ▼ lze změnit jednotku.
- 7. Klepněte na přepínač Nastavit limit dat Zap./Vyp. pro zapnutí a poté klepněte na Datový limit pro nastavení využití dat, při kterém bude vaše datové připojení automaticky zakázáno. Klepnutím na ▼ lze změnit jednotku.

#### Zobrazení využití dat aplikacemi

- 1. Z Domovské obrazovky přejeď te prstem nahoru a poté vyhledejte a klepněte na Nastavení.
- 2. Klepněte na Síť a internet > Využití dat.
- 3. V modelech se dvěma kartami SIM klepněte na ▼ pro výběr slotu na kartu.
- 4. Klepněte na položku Využití mobilních dat.
- 5. Přejděte dolů po obrazovce, abyste viděli seznam aplikací a informace o jejich používání dat.
- 6. Pro zobrazení více podrobností klepněte na aplikaci.

### Připojení Wi-Fi

Chcete-li používat připojení Wi-Fi, budete potřebovat přístupový bod nebo "hotspot".

Dostupnost a síla signálu Wi-Fi se liší v závislosti na objektech, které musí signál Wi-Fi překonat (jako jsou budovy nebo stěny mezi místnostmi).

#### Vypnutí nebo zapnutí Wi-Fi

- 1. Z Domovské obrazovky přejeďte prstem nahoru a poté klepněte na Nastavení > Síť a internet.
- 2. Pro zapnutí nebo vypnutí Wi-Fi klepněte na přepínač Wi-Fi Zap./Vyp.
- 3. Klepněte na Wi-Fi pro zobrazení seznamu zjištěných bezdrátových sítí.
- Pro zobrazení Uložených sítí přejděte do dolní části obrazovky.

### Připojení k síti Wi-Fi

1. Zapněte Wi-Fi a projděte seznam zjištěných sítí Wi-Fi.

Viz Vypnutí nebo zapnutí Wi-Fi na straně 149.

- 2. Klepněte na síť Wi-Fi, ke které se chcete připojit.
- 3. Pokud vyberete zabezpečenou síť, zadejte klíč pro síť nebo heslo.
- 4. Klepněte na tlačítko Připojit. Po připojení se na stavovém řádku zobrazí ikona Wi-Fi 🛜 .

#### Připojení k síti Wi-Fi pomocí WPS

Pokud používáte směrovač Wi-Fi s Wi-Fi Protected Setup (WPS), můžete zařízení HTC U12+ snadno připojit.

1. Zapněte Wi-Fi a projděte seznam zjištěných sítí Wi-Fi.

Viz Vypnutí nebo zapnutí Wi-Fi na straně 149.

 Přejděte do dolní části seznamu dostupných sítí Wi-Fi a klepněte na Předvolby Wi-Fi > Rozšířená nastavení > Tlačítko WPS.

Pro použití PIN metody Wi-Fi Chráněné nastavení (WPS) klepněte na **Předvolby Wi-Fi** > **Rozšířená nastavení** > **Zadání kódu WPS PIN**.

3. Stiskněte tlačítko WPS na vašem směrovači Wi-Fi.

#### Automatické přihlášení k veřejné síti Wi-Fi (WISPr)

Telefon HTC U12+ můžete nastavit tak, aby se automaticky přihlašoval k veřejnými sítím Wi-Fi, které pravidelně používáte. Tak se vyhnete nutnosti procházet webovým ověřením poskytovatele Wi-Fi pokaždé, když se připojujete k jeho síti Wi-Fi. Stačí přidat vaše přihlašovací údaje do nastavení WISPr (Wireless Internet Service Provider roaming).

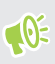

Přístupový bod sítě Wi-Fi musí podporovat webový portál WISPr. Podrobnosti vám na požádání sdělí poskytovatel Wi-Fi.

- 1. Z Domovské obrazovky přejeďte prstem nahoru a poté klepněte na Nastavení > Síť a internet.
- 2. Pokud je vypnuto připojení Wi-Fi, klepněte na spínač pro Wi-Fi Zap./Vyp., abyste je zapnuli.
- 3. Klepněte na položku Wi-Fi.
- 4. Přejděte do dolní části obrazovky a klepněte na Předvolby Wi-Fi > Pokročilé.
- **5.** Pod Nastavení WISPr klepněte na přepínač Automatické přihlášení **Zap./Vyp.** pro jeho zapnutí.
- 6. Klepněte na možnost Nastavení účtu WISPr > Přidat nový účet.
- 7. Zadejte název poskytovatele služby, vaše přihlašovací jméno (celý název domény) a heslo.
- 8. Klepněte na : > Uložit. Pokud máte přístup k několika veřejným sítím Wi-Fi, můžete přidat více účtů.
- 9. Připojte se k veřejné síti Wi-Fi.

V seznamu Účty WISPr stiskněte a podržte účet, který chcete odstranit nebo upravit.

### Připojení k VPN

Můžete přidat sítě VPN (virtual private network), které vám umožňují připojit a získat zdroje v rámci místní sítě, například vaší firemní nebo domácí sítě.

Před připojením zařízení HTC U12+ k místní síti můžete být požádáni o tyto úkony:

- Instalace bezpečnostních certifikátů.
- Zadání přihlašovacích údajů.
- Stáhněte si a nainstalujte požadovanou aplikaci VPN, pokud se chcete připojit k zabezpečené podnikové síti. Pokud jde o podrobnosti, kontaktujte správce sítě.

Zařízení HTC U12+ také musí nejprve vytvořit připojení Wi-Fi nebo datové připojení, než budete moci aktivovat připojení k síti VPN.

### Přidání připojení k síti VPN

**1**0÷

Nejprve musíte nastavit kód PIN, heslo nebo vzor na obrazovce uzamčení a potom je možné použít úložiště přihlašovacích údajů a nastavit VPN.

- 1. Z Domovské obrazovky přejeď te prstem nahoru a poté vyhledejte a klepněte na Nastavení.
- 2. Klepněte na Síť a internet > VPN, a poté klepněte na 🕂 .
- **3.** Zadejte nastavení VPN a proveďte nastavení podle údajů zabezpečení, které jste získali od správce sítě.
- 4. Klepněte na Uložit.

#### Připojení k síti VPN

- 1. Z Domovské obrazovky přejeď te prstem nahoru a poté vyhledejte a klepněte na Nastavení.
- 2. Klepněte na Síť a internet > VPN.
- 3. Klepněte na síť VPN, ke které se chcete připojit.
- **4.** Zadejte údaje pro přihlášení a potom klepněte na položku **Připojit**. Po připojení se v oznamovací oblasti na stavovém řádku zobrazí ikona připojení VPN **a** .

Pokud se chcete odpojit od připojení VPN, klepněte na připojení VPN a potom klepněte na položku **Odpojit**.

Otevřete prohlížeč, chcete-li získat přístup ke zdrojům, jako je intranet na vaší firemní síti.

### Instalace digitálního certifikátu

Použijte digitální klientské certifikáty a certifikáty certifikační autority (CA) pro zapnutí HTC U12+ pro přístup k VPN nebo zabezpečeným sítím Wi-Fi a také k poskytování ověření k online zabezpečeným serverům. Certifikát můžete získat od systémového administrátora nebo si jej stáhněte z webových stránek, které vyžadují ověření.

- Před instalací digitálního certifikátu musíte nejprve nastavit kód PIN nebo heslo na obrazovce uzamčení.
  - Některé aplikace, například prohlížeč nebo e-mailový klient vám umožňují nainstalovat certifikáty přímo v příslušné aplikaci. Podrobnosti naleznete v nápovědě k příslušné aplikaci.
  - 1. Uložte certifikační soubor do kořenové složky na HTC U12+ nebo na vaší paměťové kartě.
  - 2. Z Domovské obrazovky přejeďte prstem nahoru a poté klepněte na Nastavení > Zabezpečení a poloha.
  - 3. Klepněte na Šifrování a identifikační údaje > Instalace z karty SD.
  - 4. Procházením přejděte na certifikát a vyberte jej.
  - Klepněte na 🗮 pro prohlížení paměťové karty.
    - 5. Zadejte název certifikátu a vyberte, jak se bude používat.
    - 6. Klepněte na OK.

### Používání zařízení HTC U12+ jako hotspot Wi-Fi

Datové připojení můžete sdílet s dalšími zařízeními tak, že zařízení HTC U12+ budete využívat jako hotspot Wi-Fi.

- Ujistěte se, že je zapnuté datové připojení.
  - Pro používání této služby musíte mít se svým účtem spojený datový plán schválený poskytovatelem mobilních služeb. Zařízení připojená k vašemu hotspotu Wi-Fi používají data z vašeho objednaného datového plánu.
  - 1. Z Domovské obrazovky přejed te prstem nahoru a poté vyhledejte a klepněte na Nastavení.
  - Klepněte na Síť a internet > Hotspot a tethering > Přenosný hotspot Wi-Fi.
     Při prvním zapnutí hotspotu Wi-Fi jej budete muset nastavit.
  - 3. Zadejte název hotspotu nebo použijte výchozí.

153 Internetová připojení

**4**0÷

4. Zadejte heslo nebo použijte výchozí.

Heslo je klíčem, který musí ostatní lidé zadat na svém zařízení, aby se mohli připojit a používat HTC U12+ jako bezdrátový směrovač.

- **5.** Klepněte na **Spravovat uživatele** pro nastavení limitu počtu uživatelů, kteří se mohou připojit k vašemu Wi-Fi.
- 6. Klepněte na přepínač Přenosný hotspot Wi-Fi Zap./Vyp. pro jeho zapnutí.

Pokud se na stavovém řádku zobrazí ( , je zařízení HTC U12+ připraveno být využíváno jako hotspot Wi-Fi.

Abyste minimalizovali bezpečnostní rizika, použijte výchozí bezpečnostní nastavení a nastavte silné a jedinečné heslo.

# Sdílení internetového připojení telefonu pomocí připojení přes USB

Nemáte pro počítač připojení k Internetu? Žádný problém. Pro připojení k internetu použijte datové připojení HTC U12+.

- Možná bude nutné přidat funkci připojení přes USB do vašeho datového plánu a mohou s tím být spojené další náklady. Podrobnosti vám sdělí poskytovatel mobilních služeb.
  - Zkontrolujte, zda je zapnuto mobilní datové připojení.
  - 1. Připojte HTC U12+ k počítači pomocí dodaného kabelu USB typu C.
  - 2. Z Domovské obrazovky přejeď te prstem nahoru a poté vyhledejte a klepněte na Nastavení.
  - 3. Klepněte na Síť a internet > Hotspot a tethering.
  - 4. Klepněte na přepínač připojení přes USB Zap./Vyp. pro jeho zapnutí.

## Bezdrátové sdílení

### Co je HTC Connect?

Díky HTC Connect<sup>™</sup> můžete bezdrátově odesílat datové proudy hudby či videa z telefonu do reproduktorů nebo televizoru pouhým klepnutím na obrazovku 3 prsty. Více informací o HTC Connect a o tom, která zařízení lze k telefonu připojit, přejděte na http://www.htc.com/support/apps/htc-connect/.

### Vypnutí nebo zapnutí Bluetooth

- 1. Z Domovské obrazovky přejeďte prstem nahoru a poté klepněte na Nastavení > Připojení zařízení.
- **2.** Klepnutím na spínač pro Bluetooth **Zapnutí/Vypnutí** připojení Bluetooth zapněte nebo vypněte.
- 3. Klepnutím na Bluetooth zobrazíte seznam dostupných zařízení.

Komunikaci Bluetooth je vhodné vypínat při nepoužívání za účelem úspory energie nebo v místech, kde je používání bezdrátových zařízení zakázáno, např. na palubě letadla nebo v nemocnicích.

### Připojení sluchátek Bluetooth

Prostřednictvím stereo sluchátek Bluetooth A2DP můžete poslouchat hudbu, nebo hovořit prostřednictvím hands-free sady Bluetooth.

**4**0:

Než připojíte sluchátka, musíte nastavit jejich viditelnost, aby je tablet HTC U12+ mohl vyhledat. Podrobnosti najdete v příručce k náhlavní soupravě.

1. Zapněte Bluetooth a projděte seznam dostupných zařízení.

Viz Vypnutí nebo zapnutí Bluetooth na straně 154.

- 2. Pokud v seznamu nejsou vaše sluchátka uvedena, klepněte na položku **Vyhledat zařízení** pro obnovení seznamu.
- **3.** Klepněte na název sluchátek v části Dostupná zařízení. HTC U12+ se spáruje se sluchátky a stav připojení sluchátek se zobrazí v části Párovaná zařízení.
- **4.** Na výzvu zadejte heslo, můžete zkusit 0000 nebo 1234, nebo se informujte v dokumentaci dodané ke sluchátkům, kde je heslo uvedené.

Když jsou připojená sluchátka Bluetooth, zobrazí se na stavovém řádku 🕸 .

#### Opětné připojení sluchátek Bluetooth

Normálně můžete snadno sluchátka připojit zapnutím funkce Bluetooth v zařízení HTC U12+ a pak zapnutím sluchátek.

Může však být nutné připojení provést ručně, pokud byla sluchátka používána s jiným zařízením Bluetooth.

1. Zapněte Bluetooth a projděte seznam spárovaných zařízení.

Viz Vypnutí nebo zapnutí Bluetooth na straně 154.

- 2. Klepněte na název sluchátek v části Párovaná zařízení.
- **3.** Na výzvu zadejte heslo, můžete zkusit 0000 nebo 1234, nebo se informujte v dokumentaci dodané ke sluchátkům, kde je heslo uvedené.

Pokud přesto nemůžete sluchátka připojit, postupujte podle pokynů v části "Zrušení párování zařízení Bluetooth na straně 155" v této kapitole, pak postupujte podle kroků v "Připojení sluchátek Bluetooth na straně 154" výše.

### Zrušení párování zařízení Bluetooth

1. Zapněte Bluetooth a projděte seznam spárovaných zařízení.

Viz Vypnutí nebo zapnutí Bluetooth na straně 154.

- 2. V části Párovaná zařízení klepněte na 🍄 vedle zařízení, které chcete odpojit.
- 3. Klepněte na Zrušit párování.

### Příjem souborů pomocí Bluetooth

HTC U12+ vám umožní přijímat různé soubory s Bluetooth včetně fotografií, informací o kontaktech a dokumenty, např. PDF.

📢 🛛 Informace o odesílání informací prostřednictvím Bluetooth naleznete v dokumentaci k zařízení.

1. Zapněte Bluetooth.

Viz Vypnutí nebo zapnutí Bluetooth na straně 154.

- 2. Na odesílajícím zařízení odešlete jeden či více souborů na HTC U12+.
- **3.** Po vyzvání přijměte požadavek na spárování na HTC U12+ a na odesílajícím zařízení. Také můžete být vyzváni k zadání stejného hesla nebo potvrzení automaticky generovaného hesla na obou zařízeních.

Potom se zobrazí žádost o potvrzení Bluetooth.

- 4. Klepněte na položku Spárovat.
- **5.** Když HTC U12+ obdrží oznámení o požadavku na přenos souboru, přejeďte prstem dolů na panelu Oznámení, klepněte na oznámení o příchozím souboru a poté klepněte na **Přijmout**.

- **6.** Po přenesení souboru se zobrazí oznámení. Přesuňte panel Oznámení a pak klepněte na příslušné oznámení.
- 7. Zobrazte přijatý soubor klepnutím.

### Používání NFC

Díky vestavěné funkci NFC (Near Field Communication) v zařízení HTC U12+ můžete okamžitě sdílet obsah do jiného mobilního zařízení kompatibilního s NFC.

Dostupnost NFC se může lišit podle modelu telefonu, regionu a země.

Přenášejte webové stránky, fotografie, kontaktní informace a další věci jen tak, že zařízení HTC U12+ a druhé zařízení přidržíte k sobě zády.

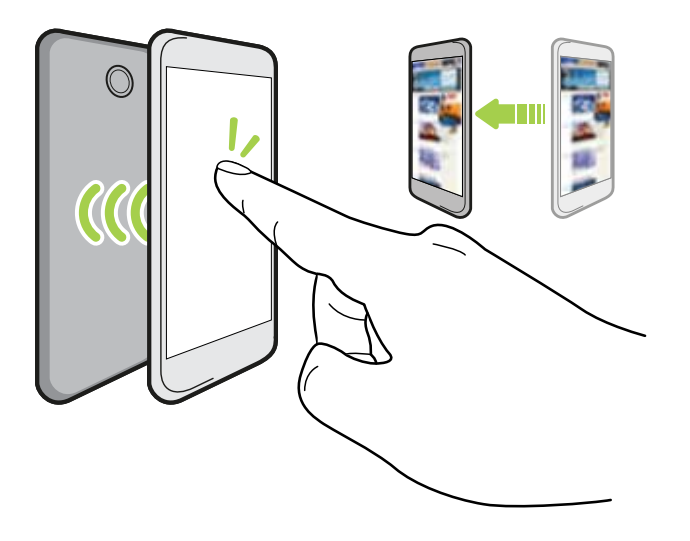

NFC můžete také využít pro bezkontaktní platbu. Dostupnost platby NFC závisí na tom, kdy váš mobilní operátor tuto službu zahájí. Podrobnosti vám sdělí mobilní operátor.

### Zapnutí nebo vypnutí NFC

- 1. Z Domovské obrazovky přejeď te prstem nahoru a poté vyhledejte a klepněte na Nastavení.
- Klepněte na položku Připojení zařízení a potom klepněte na spínač pro zapnutí a vypnutí NFC.

#### Přenos obsahu

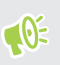

Ujistěte se, že jsou obě zařízení odemčena a mají zapnutou funkci NFC. Pokud druhé zařízení má možnost Android Beam<sup>™</sup>, ujistěte se, že je zapnutá také.

1. Když máte zobrazený obsah, který chcete sdílet, přidržte HTC U12+ a druhý telefon zády k sobě.

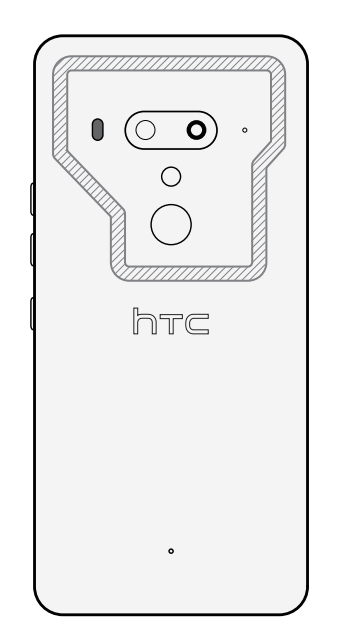

Ujistěte se, že oblast NFC (vystínovaná část) zařízení HTC U12+ a oblast NFC druhého telefonu jsou blízko u sebe. Experimentujte tak, že s telefony trochu pohnete, dokud nebude spojení navázáno.

2. Když telefon HTC U12+ zavibruje, klepněte na obrazovku pro odeslání obsahu do jiného zařízení.

Sdílený obsah se zobrazí na jiné obrazovce. V případě některých položek, které jste sdíleli (například kontaktní informace), se na přijímacím zařízení zobrazí dodatečné pokyny k tomu, jak položku uložit.

## Běžná nastavení

### Režim Nerušit

Režim Nerušit můžete používat k odmítání hovorů a ztišení zvukových upozornění a oznámení, a i přesto můžete mít k dispozici datové připojení.

1. Rychlým přesunutím dvou prstů dolů z horní části obrazovky otevřete položku Rychlé nastavení.

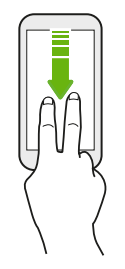

M/

- 2. Klepněte na tlačítko 🗞 . Podle potřeby přejeď te na další obrazovku.
- **3.** Klepněte na položku **Úplné ticho**, **Pouze budíky** nebo **Pouze prioritní** v závislosti na tom, zda chcete povolit výjimky. Pokud vyberete **Pouze prioritní**, můžete dostávat zprávy nebo hovory od kontaktů v seznamu výjimek.
- 5. Pro aktivaci klepněte na položku Hotovo.

Ikona Nerušit 🗢 se zobrazí na stavovém řádku.

Můžete také klepnout na položku **Další nastavení** a potom vybrat položku **Automaticky odmítat příchozí hovory** pro odmítnutí příchozích hovorů a jejich odeslání do hlasové schránky.

- Když je obrazovka zapnutá, stiskněte HLASITOST a potom klepněte na položku Vypnout pro rychlé vypnutí režimu Režim Nerušit.
- Když stisknete tlačítko HLASITOST až do dosažení tichého režimu, aktivuje se režim Nerušit Pouze budíky.

Když je zapnutá funkce Nerušit, oznamovací LED nebude blikat.

#### Blokování vizuálních rušení

Režim Nerušit můžete nastavit tak, aby blokoval vizuální rušení, jako jsou vyskakovací oznámení.

- 1. Z Domovské obrazovky přejed te prstem nahoru a poté klepněte na Nastavení > Zvuk.
- 2. Klepněte na Pokročilé > Nastavení režimu Nerušit > Blokovat vizuální rušení.
- **3.** Klepněte na přepínač **Zap./Vyp.** pro volbu toho, zda chcete blokovat vizuální rušení, když je obrazovka zapnutá a vypnutá.

### Povolení, aby oznámení a kontakty obcházely režim Nerušit

Přidejte důležité kontakty na seznam výjimek, abyste mohli dostávat jejich hovory a zprávy i přesto, že máte zapnutý režim Nerušit.

- 1. Z Domovské obrazovky přejeď te prstem nahoru a poté klepněte na Nastavení > Zvuk.
- 2. Klepněte na Pokročilé > Nastavení režimu Nerušit > Pouze prioritní.
- 3. Klepněte na přepínač Zapnout/Vypnout vedle položky, kterou chcete povolit.
- 4. Klepněte na Zprávy nebo Volání pro výběr povolených kontaktů.
- **5.** Klepněte na položku **Spravovat schválené kontakty** a potom klepněte na ┿ pro přidání kontaktů do vašeho seznamu výjimek.

Pro odebrání kontaktů nebo čísel ze seznamu klepněte na položku : > Odebrat kontakty.

#### Nastavení rozvrhu funkce Nerušit

Naplánujte si, kdy chcete zapnout funkci Nerušit a jak dlouho bude trvat. Například pokud chcete, můžete si nastavit její zapnutí během každotýdenního setkání.

- 1. Z Domovské obrazovky přejeď te prstem nahoru a poté klepněte na Nastavení > Zvuk.
- 2. Klepněte na Pokročilé > Nastavení režimu Nerušit.
- 3. Klepněte na Přidat další.
- **4.** Vyberte, zda chcete pravidlo založit na čase nebo akci, zadejte název pravidla a potom klepněte na položku **OK**.
- 5. Nastavte parametry pravidla.

| Pravidlo           | Nastavení                                                                                                    |
|--------------------|----------------------------------------------------------------------------------------------------|
| Časové<br>pravidlo | <ul> <li>Nastavte dny.</li> <li>Nastavte počáteční a koncový čas.</li> <li>Zvolte úroveň Nastavení režimu Nerušit.</li> </ul>                                     |
|                    | Můžete si zvolit, zda chcete povolit, aby se pravidlo zastavilo v čase<br>ukončení pravidla, nebo dalším připomenutím, které jste nastavili v<br>aplikaci Hodiny. |

u

| Pravidlo           | Nastavení                                                                 |
|--------------------|---------------------------------------------------------------------------|
| ravidlo<br>dálosti | <ul> <li>Vyberte kalendář, pro který chcete vytvořit pravidlo.</li> </ul> |
|                    | <ul> <li>Nastavte podmínku pro typ odpovědi.</li> </ul>                   |
|                    | <ul> <li>Zvolte úroveň Nastavení režimu Nerušit.</li> </ul>               |

Můžete zapnout nebo vypnout automatické pravidlo klepnutím na přepínač **Zap./Vyp.**, když máte zobrazené podrobnosti pravidla.

### Nastavení umístění

Některé aplikace používají vaši polohu k poskytování potřebných informací. Zvolte režim polohy na základě toho, jak přesné mají být tyto aplikace pro určení vaší polohy.

- 1. Z Domovské obrazovky přejeďte prstem nahoru a poté klepněte na Nastavení > Zabezpečení a poloha > Poloha.
- 2. Je-li přepínač Zap./Vyp. vypnutý, klepnutím zapnete režim polohy.
- 3. Klepněte na Režim a poté vyberte jeden z následujících režimů polohy:
  - Vysoká přesnost poskytuje lepší odhad vaší polohy. Závisí na GPS, Wi-Fi, Bluetooth, nebo mobilních sítích pro určení vaší polohy. Tento režim používá Google služby polohy.
  - Úspora baterie závisí na Wi-Fi, Bluetooth, nebo mobilních sítítch bez použití GPS ke spotřebě méně energie. Tento režim používá Google služby polohy.
  - Pouze zařízení používá GPS.

Vypnutí zdroje polohy (např. GPS) znamená, že žádné aplikace na HTC U12+ nebudou shromažďovat data o vaší poloze prostřednictvím daného zdroje polohy. Nicméně, aplikace třetích stran mohou shromažďovat – a HTC U12+ může nadále poskytovat - data polohy prostřednictvím jiných zdrojů, včetně Wi-Fi a triangulace signálu.

### Chytrý displej

Chytrý displej vám umožňuje rychlý přehled o datu a čase, stavu baterie a ikonách oznámení. Můžete si vybrat styl hodin a nastavit, zda chcete zobrazit Chytrý displej.

- 1. Z obrazovky Domů přejedte nahoru a poté klepněte na Nastavení > Displej a gesta.
- 2. Klepněte na Pokročilé > Chytrý displej.

W)

- 3. Klepněte na požadovaný styl hodin.
- 4. Klepněte na Možnosti nastavení a proveďte následující:
  - Vyberte Motion launch pro zobrazení Chytrého displeje při zvednutí telefonu, zatímco je obrazovka vypnutá.
  - Vyberte Vždy zapnout, chcete-li Chytrý displej zobrazit, když je obrazovka vypnutá.

Pro použití méně energie baterie, nastavte plán zobrazení Chytrého displeje.

- Můžete vypnout Chytrý displej klepnutím na přepínač Zap./Vyp..
  - Při cestování může Chytrý displej zobrazit vaši aktuální polohu a domácí časová pásma, je-li zapnutý cestovní režim. Podrobnosti najdete v částech Cestovní režim na straně 165.

### Režim Letadlo

Zapnutím režimu Letadlo (Letecký) se vypnou všechny bezdrátové vysílače zařízení HTC U12+, včetně funkce volání, datových služeb a komunikace Bluetooth a Wi-Fi.

Jestliže režim Letadlo zakážete, bude funkce telefonu znovu zapnuta a obnoví se předchozí stav komunikace Bluetooth a Wi-Fi.

- Po povolení režimu Letadlo můžete Bluetooth a Wi-Fi opět ručně zapnout.
- Pokud je zapnutá funkce připojení přes USB, povolením režimu Letadlo se funkce vypne. Po zakázání režimu Letadlo budete muset funkci připojení přes USB ručně zapnout.

Režim Letadlo můžete zapnout nebo vypnout následovně:

- V Nastavení > Síť a internet klepněte na přepínač režimu Letadlo Zap./Vyp. pro zapnutí či vypnutí režimu Letadlo.
- Rychlým přesunutím dvou prstů dolů ze stavového řádku otevřete panel Rychlé nastavení. Pro zapnutí a vypnutí režimu v letadle klepněte na dlaždici Režim Letadlo.

Je-li tento režim povolen, na stavovém řádku se zobrazí ikona režimu Letadlo 🛧 .

### Nastavení, kdy vypnout obrazovku

Obrazovka bude po určité době nečinnosti vypnuta za účelem úspory energie. Můžete nastavit dobu nečinnosti, po které se obrazovka vypne.

- 1. Z obrazovky Domů přejeďte nahoru a poté klepněte na Nastavení > Displej a gesta.
- 2. Klepněte na Pokročilé.
- **3.** Klepněte na položku **Interval vypnutí obrazovky** a potom klepněte na čas limitu vypnutí obrazovky.

Po nastavení Edge Sense, funkce **Chytré stmívání** bude povolena ve výchozím nastavení, díky které zůstane obrazovka vždy zapnutá, zatímco budete držet telefon, a to i když jste nastavili časový limit obrazovky. Podrobnosti viz <u>Edge Sense gesto přidržení</u> na straně 38.

### Jas obrazovky

Úroveň jasu obrazovky lze automaticky upravit či ručně nastavit.

- 1. Z obrazovky Domů přejedte nahoru a poté klepněte na Nastavení > Displej a gesta.
- **2.** Použijte **Automatický jas** pro automatické nastavení jasu obrazovky v závislosti na vašem osvětlení. Tato funkce je ve výchozí konfiguraci nastavena na zapnuto.

Chcete-li ručně nastavit jas obrazovky, klepněte na přepínač **Zap./Vyp.** Automatický jas pro jeho vypnutí.

3. Klepněte na Úroveň jasu a poté přetáhněte posuvník.

Tím nastavíte maximální úroveň jasu pro Automatický jas, je-li tato funkce zapnutá, nebo vám umožní ručně nastavit jas obrazovky, je-li funkce vypnutá.

### Noční režim

Upravte obrazovku z modré na teplejší barvu pro snížení namáhání očí při práci v noci.

- 1. Z obrazovky Domů přejedte nahoru a poté klepněte na Nastavení > Displej a gesta.
- 2. Klepněte na Noční režim a poté klepněte na přepínač Zap./Vyp. pro zapnutí této funkce.
- **3.** Přetažením posuvníku nastavte teplotu barev. Přetažením posuvníku Intenzita doprava odfiltrujete více modrého světla.
- 4. Klepněte na Automaticky zapnout pro nastavení plánu, kdy se má funkce zapnout.
- **5.** Po nastavení plánu klepněte na přepínač **Zap./Vyp.** pro jeho vypnutí. Váš telefon se poté bude řídit nastaveným plánem.

### Úprava velikosti zobrazení

Změňte velikost položek a písem na obrazovce, abyste je lépe viděli.

- 1. Z obrazovky Domů přejeďte nahoru a poté klepněte na Nastavení > Displej a gesta.
- 2. Klepněte na Rozšířená nastavení > Velikost zobrazení.

Přejeďte doleva či doprava nad položkou Náhled pro zobrazení skutečného vzhledu vybrané velikosti displeje.

### Zvuky a vibrace při dotyku

Někteří lidé mají rádi zvukovou či vibrační odezvu, když klepají na obrazovku, a jiní lidé zase ne. Zapnout či vypnout můžete různé typy zvuků a vibrace při dotyku v zařízení HTC U12+.

- Tóny při dotyku při klepnutí na klávesnici telefonu
- Zvuky při dotyku při klepání na položky na obrazovce
- Zvuky zámku obrazovky
- Vytáhněte pro obnovení zvuků
- Vibrace při stisknutí navigačních tlačítek
- Zvuky a vibrace při dotyku při klepnutí na klávesnici

#### Zapnutí a vypnutí zvuků a vibrace při dotyku

- 1. Z Domovské obrazovky přejedte prstem nahoru a poté klepněte na Nastavení > Zvuk.
- 2. Klepněte na Pokročilé.
- 3. Pod volbou Další zvuky a vibrace zvolte možnosti, které chcete zapnout či vypnout.

#### Vypnutí zvuků klávesnice a vibrace

- 1. Z Domovské obrazovky přejeďte prstem nahoru a poté klepněte na Nastavení > Jazyk a klávesnice.
- 2. Klepněte na položky Virtuální klávesnice > TouchPal verze HTC Sense > Obecné nastavení.

- 3. Na kartě Obecné nastavení lze provést některou z následujících akcí:
  - Klepněte na položku Zvuk při stisknutí tlačítek, zrušte zaškrtnutí položky Hlasitost systému a potom přetáhněte posuvník úplně vlevo pro vypnutí zvuků klávesnice.
  - Klepněte na položku Vibrace při stisknutí tlačítek, zrušte zaškrtnutí položky Výchozí nastavení systému a potom přetáhněte posuvník úplně vlevo pro vypnutí vibrací klávesnice.
- 4. Klepněte na OK.

### Změna jazyka zobrazení

Změnou jazyka se uzpůsobí uspořádání klávesnice, formátování data a čas a další funkce.

Můžete si vybrat několik jazyků a specifických dialektů, aby se aplikace s lokalizovaným obsahem zobrazovaly správně.

- 1. Z Domovské obrazovky přejeďte prstem nahoru a poté klepněte na Nastavení > Jazyk a klávesnice.
- 2. Klepněte na položku Jazyky. První jazyk v seznamu je výchozí jazyk zobrazení.
- **3.** Klepněte na položku **Přidat jazyk** pro přidání jiného jazyka do seznamu a potom vyberte regionální variantu jazyka.
- **4.** Klepněte na **OK** pro nastavení přidaného jazyka jako nového výchozího jazyka pro zobrazení, nebo klepněte na **Ne (jen přidat do seznamu)**.
- **5.** Pokud chcete nějaké jazyky se seznamu odebrat, klepněte na položku **•** > **Odebrat** a potom vyberte jazyky, které chcete odebrat.

Můžete také stisknout a přidržet  $\blacksquare$  vedle požadovaného jazyka a pro nastavení jako vašeho jazyka zobrazování ho přesunout na začátek seznamu.

### Režim rukavic

Zapněte Režim rukavic, aby dotyková obrazovka reagovala přesněji, když nosíte rukavice.

- 1. Z obrazovky Domů přejedte nahoru a poté klepněte na Nastavení > Displej a gesta.
- Klepnutím na spínač pro Zap./Vyp. pro Režim rukavic režim zapnete nebo vypnete.
   Když je Režim rukavic zapnutý, uvidíte, na jaké místo jste klepnuli na dotykovou obrazovku.

### Cestovní režim

Cestujete často napříč časovými pásmy? V Nastaveních zapněte Cestovní režim pro zobrazení duálních hodin na Výchozí obrazovce a obrazovce uzamčení, na nichž je zobrazeno vaše domácí a aktuální časové pásmo.

- Nezapomeňte si v nastaveních telefonu zapnout služby stanovení polohy.
  - Nejprve si v aplikaci Hodiny nastavte domácí časové pásmo.
  - Z Domovské obrazovky přejeďte prstem nahoru a poté klepněte na Nastavení > Systém > Datum a čas.
  - 2. Klepnutím na spínač pro Zapnutí/Vypnutí Cestovního režimu režim zapnete nebo vypnete.

Duální hodiny vaší domácí a aktuální polohy se zobrazí, když váš telefon detekuje jiné časové pásmo, než je nastavené domácí časové pásmo.

## Nastavení zabezpečení

### Přiřazení PIN ke kartě nano SIM

Kartu nano SIM můžete chránit nastavením kódu PIN (Personal Identification Number).

📢 🛛 Před pokračováním se ujistěte, že máte výchozí kód PIN dodaný mobilním operátorem.

- 1. Z Domovské obrazovky přejeďte prstem nahoru a poté klepněte na Nastavení > Zabezpečení a poloha.
- 2. V závislosti na modelu telefonu proveďte následující:
  - Model s jednou kartou SIM: Klepněte na Zámek karty SIM.
  - Model se dvěma kartami SIM: Zvolte kartu, které chcete přidělit nový kód PIN.
- 3. Klepněte na Zamykat kartu SIM, zadejte výchozí PIN karty a poté klepněte na OK.
- **4.** Klepněte na přepínač Zámku karty SIM **Zap./Vyp.** pro jeho zapnutí. Zadejte výchozí PIN karty a poté klepněte na **OK**.
- 5. Chcete-li změnit kód PIN karty, klepněte na položku Změnit kód PIN karty SIM.

#### Obnovení karty nano SIM, která byla zamčena

Pokud zadáte nesprávný kód PIN vícekrát, než povoluje maximální počet pokusů, bude mít karta "zamčený PUK".

Pro opětné získání přístupu k zařízení HTC U12+ potřebujete kód PUK (odblokovací kód PIN). Tento kód vám sdělí mobilní operátor.

- 1. Na obrazovce programu Telefon zadejte kód PUK a pak klepněte na tlačítko Další.
- 2. Zadejte nový kód PIN, který chcete používat, a klepněte na tlačítko Další.
- 3. Zadejte nový kód PIN znovu a klepněte na tlačítko OK.

### Nastavení zámku obrazovky

Pomozte chránit vaše osobní údaje a zabránit jiným před použitím HTC U12+ bez vašeho svolení.

Zvolte si pro nastavení vzor uzamčení obrazovky, numerický kódu PIN nebo jiný způsob zamčení telefonu. Budete požádáni o odemčení obrazovky pokaždé, když HTC U12+ zapnete nebo když bude po určitou dobu v nečinnosti.

- 1. Z Domovské obrazovky přejeďte prstem nahoru a poté klepněte na Nastavení > Zabezpečení a poloha.
- 2. Pod volbou Zabezpečení zařízení klepněte na Zámek obrazovky.
- 3. Vyberte možnost zámku obrazovky a nastavte zámek obrazovky.
- **4.** Vedle položky **Zámek obrazovky** klepněte na 🍄 > **Automaticky zamknout**, poté zadejte dobu nečinnosti před zamčením obrazovky.

Pokud jste nastavili vzor zámku obrazovky a nechcete, aby se při kreslení zobrazoval na obrazovce, klepněte na 🍄 a klepněte na přepínač Zobrazovat vzor **Zap./Vyp.** pro jeho vypnutí.

### Nastavení inteligentního zámku

Použijte funkci Inteligentní zámek jako alternativní způsob odemknutí telefonu v případě, že zapomenete heslo, kód PIN nebo vzor. Nastavte funkci Inteligentní zámek tak, aby váš telefon odemknula, když telefon rozpozná vaši tvář nebo hlas.

Můžete ji také nastavit tak, aby nechala telefon v některých situacích odemčený, například když telefon máte u sebe nebo jste na důvěryhodném místě.

- 1. Z Domovské obrazovky přejeďte prstem nahoru a poté klepněte na Nastavení > Zabezpečení a poloha.
- 2. Klepněte na Inteligentní zámek.

Před použitím Inteligentního zámku musíte mít nastavený zámek obrazovky. Pokud nemáte nastavený zámek obrazovky, klepněte na **Zámek obrazovky**. Toto bude vaše alternativní metoda odemčení obrazovky.

- 3. Potvrďte zámek obrazovky.
- **4.** Zvolte si, zda chcete odemknout telefon prostřednictvím rozpoznání hlasu nebo tváře nebo nechte telefon odemčený, když:
  - máte telefon u sebe
  - Jste na důvěryhodném místě, např. doma nebo v kanceláři
  - Telefon je připojen k důvěryhodnému zařízení, jako jsou vaše hodinky Bluetooth nebo autosystém
- 6. Pod volbou Zabezpečení zařízení klepněte na 🍄 napravo od Zámku obrazovky, klepněte na Automaticky zamknout a poté zadejte dobu nečinnosti před zamčením obrazovky.

### Vypnutí obrazovky uzamčení

Nechce se vám odemykat telefon pokaždé, když jej probudíte? V Nastaveních můžete obrazovku uzamčení vypnout.

Doporučujeme obrazovku zamykat pro zlepšení zabezpečení vašeho telefonu před nežádoucím přístupem.

- 1. Z Domovské obrazovky přejeďte prstem nahoru a poté klepněte na Nastavení > Zabezpečení a poloha.
- 2. Pod volbou Zabezpečení zařízení klepněte na Zámek obrazovky.
- 3. Zadejte nebo potvrďte svůj zámek obrazovky a poté klepněte na Žádný > Ano, odebrat.

Pro opětovné zapnutí zámku obrazovky klepněte na **Zámek obrazovky** pro jeho opětovné nastavení.

## Obchodní známky a autorská práva

©2018 HTC Corporation. Všechna práva vyhrazena.

HTC, logo HTC, HTC BlinkFeed, HTC BoomSound, HTC Connect, HTC Sense, Motion Launch, VideoPic, Zoe a všechny ostatní názvy produktů a funkcí HTC jsou ochranné známky nebo registrované ochranné známky společnosti HTC Corporation a jejích přidružených společností v USA a dalších zemích.

Google, Android, Google Chrome, Google Drive, Google Maps, Google Now, Google Play, Google Voice Search, Google Wallet a YouTube jsou ochranné známky společnosti Google Inc.

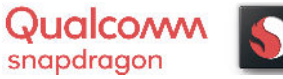

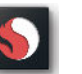

Qualcomm a Snapdragon jsou ochranné známky společnosti Qualcomm Incorporated registrované ve Spojených státech a dalších zemích. Qualcomm Snapdragon je produkt společnosti Qualcomm Technologies, Inc. a/nebo jejích dceřiných společností.

Microsoft, Windows, ActiveSync a Outlook.com jsou registrované ochranné známky nebo ochranné známky společnosti Microsoft Corporation v USA anebo v dalších zemích.

Slovní známka a loga *Bluetooth*<sup>®</sup> jsou registrované ochranné známky, které vlastní společnost Bluetooth SIG, Inc.

Wi-Fi® a Miracast jsou registrované ochranné známky společnosti Wireless Fidelity Alliance, Inc.

LTE je ochranná známka společnosti European Telecommunications Standards Institute (ETSI).

iPhone je ochranná známka společnosti Apple Inc. zaregistrované v USA a dalších zemích.

microSD je ochranná známka společnosti SD-3C LLC.

Všechny ostatní uvedené ochranné známky nebo známky služeb, včetně názvů společností, produktů a služeb a loga, jsou majetkem příslušných vlastníků jejich použití neznamená žádné spojení, přidružení ani prosazování ze strany společnosti HTC Corporation. Ne všechny uvedené značky jsou nutně uvedeny v této Uživatelské příručce.

Vyobrazení obrazovky jsou simulovaná. Společnost HTC nenese zodpovědnost za technické nebo textové chyby nebo opomenutí v tomto dokumentu ani za následné nebo nepřímé škody způsobené poskytnutím tohoto materiálu. Tyto informace jsou poskytovány "tak, jak jsou", bez jakýchkoli záruk a mohou být změněny bez předchozího upozornění. Společnost HTC si také vyhrazuje právo kdykoli obsah tohoto dokumentu revidovat bez předchozího upozornění.

Žádná část tohoto dokumentu nesmí být reprodukována nebo přenášena jakoukoli formou nebo jakýmikoli prostředky, elektronicky, mechanicky, pomocí fotokopií, záznamů nebo uložením v systému pro získávání informací, ani v jakékoli podobě přeložena do jakéhokoli jazyka bez předchozího písemného svolení společnosti HTC.

## Rejstřík

#### A

Aktualizace Viz Aktualizace softwaru Aktualizace softwaru 60 Aktualizace telefonu 60 Android Beam Viz NFC Aplikace - aktualizace 61 - ikony na Výchozí obrazovce 66 - instalace 137 - instalace z Google Play 136 - instalace z webu 137 - na Výchozí obrazovce 66 - nedávno použité aplikace 141 - obnova 137 - obraz v obraze 142 - odinstalace 138 - přistupující aplikace 139 seskupování do složky 67, 139 - skrytí nebo zrušení skrytí 139 - uspořádání 139 - zkratky aplikací 140 - zobrazení rozdělené obrazovky 141 - zvládání více úloh najednou 141 Auto selfie 79 autoportrét - Auto selfie 79

- Režim vyhlazení pleti 79
- samospoušť 78

#### B

Baterie - kontrola používání - nabíjení - šetření energie v baterii Bezdrátový směrovač Bluetooth - příjem informací - připojení sluchátek Bluetooth Bokeh *82* 

#### D

Datové připojení - datový roaming - používání - sdílení - vypnutí nebo zapnutí Datový přenos - přenos kontaktů - z telefonu se systémem Android Displej - jas obrazovky - Režim spánku - změna časového intervalu před vypnutím obrazovky

#### E

#### Edge Sense

- hlasový asistent
- psaní pomocí hlasu s Edge Sense 34
- informace 30
- možnosti v rámci aplikace 35-37
- nastavení *31*
- přizpůsobení 34
- psaní pomocí hlasu 34
- sevření a podržení 33
- úroveň intenzity stlačení $\,35$
- vypnutí nebo zapnutí 39

#### F

Firmware Viz Aktualizace softwaru FOTA Viz Aktualizace softwaru Fotoaparát - 3D Audio *84* - autoportrét *78, 79* - blesk *73* - Bokeh *82* - Fotografie RAW *87* - fotografování *77* 

- 171 Rejstřík
  - fotografování při zaznamenávání videa 85
  - HDR Boost 80
  - Hyperlapse 92
  - kontinuální snímání 77
  - nálepky 85
  - pomalý pohyb 91
  - používání tlačítek hlasitosti jako ovládacích prvků 73
  - přibližování a oddalování 75
  - Režim Pro *86*
  - režimy snímání 73
  - spuštění s Edge Sense 33
  - široký panoramatický snímek 88
  - -tipy 78
  - základní informace 72, 77
  - záznam videa *84*
  - zvuk s vysokým rozlišením 84
  - Zvukový zoom 82

Fotografie

- přenos z počítače *130* Fotografie DNG RAW *87* Fotografie RAW *87* 

### G

Gesta - pohybová gesta *50* Google Play - instalace aplikací *136* - vracení peněz *138* GPS (Global Positioning System) Viz Nastavení umístění

#### Η

Handsfree 154 HDR Boost 80 Hlasitý poslech 100 Hlasový asistent - spuštění s Edge Sense 33 Hlasový vstup 58 Hlasový záznamník 146 Hotspot Viz Bezdrátový směrovač HTC USonic 69 Hyperlapse 92

#### Ι

Informace o telefonu *60* Inteligentní sdílení sítě *153* Internetové připojení - bezdrátový směrovač *152* - VPN *151* - Wi-Fi *149* 

### J

Jazyk

- Jazyk systému 164

#### K

Karta microSD 16 Karta SD 16 Karta SIM 16 Klávesnice - rozpoznávání hlasu 58 - zadání textu hlasově 58 - zadávání textu 57 Konferenční hovor 101 Kontakty - filtrování 110 - import 112, 129 - kopírování 112, 113, 129 - návrhy odkazu na kontakt 113 - odesílání informací o kontaktech 114 - přenos 112, 129 - přidání 110 - skupiny 114 - slučování informací o kontaktech 113 - úprava 111 Kontinuální snímání 77 Kopírování - text 56 Kopírovat - soubory 126

#### Μ

Málo místa v úložišti *122* MMS Viz Multimediální zpráva Multimediální zpráva - odesílání *105* - příloha *105* - skupinová MMS *105* 

#### Ν

Napájení - nabíjení baterie 20 - režim spánku 47 - úspora energie 117 - zjištění využívání baterie 120 Nastavení - fotografie, videa a hudbu ze starého telefonu 130 - Informace 60 - jazyk displeje 164 - kontakty ze starého telefonu 129 - první nastavení 21 - Úložiště 123 Nastavení telefonu Viz Nastavení Nastavení umístění 160 NFC (Near Field Communication) 156 Noční režim 162

#### 0

Obnovení hardwarového nastavení Viz Obnovit tovární nastavení Obnovení původního nastavení 134 Obraz v obraze 142 Obrazovka 47.162 - nastavení jasu 162 - Nastavení režimu spánku 162 - změna časového intervalu před vypnutím obrazovky 162 Odolné vůči prachu 26, 27 Online účty - odstraňování účtů 23 - přidání účtů 22 - ruční synchronizace 22 - s čím je možná synchronizace 22 Otisk prstu - informace 24 - přidání, odebrání nebo úpravy 25 Oznámení - panel 55

#### P

Párování sluchátek Bluetooth *154* Probuzení telefonu - pomocí tlačítka napájení *47*  PUK (odblokovací kód PIN) 166

#### R

Reset *49, 134* Režim dávky Režim spánku Režim V letadle Režim vyhlazení pleti Režimy snímání - přepnutí na rozšířené úložiště Rychlá volba Rychlé nastavení

#### S

samospoušť 78 Sdílení -text 56 Seznam hovorů 101 Skupinové zprávy 105 Slabá baterie 117 Složka - odebrání položek 67, 140 - seskupování aplikací 67 Sluchátka Viz Bluetooth Smart Lock 167 Směrovač Viz Bezdrátový směrovač SMS Viz Zprávy Softwarové resetování 49 Soubory - kopírování 126

### Š

Široký panoramatický snímek 88

#### T

Tapeta - změna *64* Telefonní hovory - blokování hovoru *102* 

- číslo linky *98*
- Inteligentní vytáčení 97
- konferenční hovor 101

#### 173 Rejstřík

- přidržení hovoru 100
- příjem hovorů *99*
- reproduktor 100
- rychlá volba 98
- seznam hovorů 101
- tísňové volání 99
- zmeškané hovory 99
- ztlumení mikrofonu 100

Tethering

Viz USB Tethering Textová zpráva *103* time-lapse Viz Hyperlapse

#### U

USB Tethering 153

#### Ú

Účty - synchronizace *22* Úložiště *123* Úplné obnovení Viz Obnovit tovární nastavení

### V

velikost zobrazení 163 Verze HTC Sense 60 Videa - fotografování při zaznamenávání videa 85 - přenos z počítače 130 - zaznamenávání 84 Video s pomalým pohybem 91 VideoPic 85 Vodotěsné 26, 27 VPN 151 - přidání připojení 151 - připojení 151 Výchozí obrazovka - aplikace 66 - panel spouštění 65 - panel widgetů 46 - přidání nebo odebrání panelu widgetů 63 - složka 67 - tapeta 64 - uspořádání panelů widgetů 63 - widgety 65

- zástupci *66* - změna hlavní Výchozí obrazovky *64* 

#### W

#### Wi-Fi *149, 150*

- připojení prostřednictvím WPS 150
- zapnutí 149

Widgety

- přidání 65
- vyjmutí *68*
- změna nastavení 66
- změna velikosti 66

#### Z

Zabezpečení - bezpečnostní certifikáty 151 - nastavení zámku obrazovky 167 - otisk prstu 24 Zálohování - obnova zálohovaných aplikací 137 Zámek obrazovky 167 Zamykací obrazovka - odmítnutí hovoru 99 - přijetí hovoru 99 - vypnutí obrazovky uzamčení 168 Záznam hlasu 146 Změna jazyka telefonu 164 Zprávy - blokovat pole 107 - koncept zprávy 103-105 - odesílání 103, 105 - odpovídání 103 - odstranění konverzace 108 - přesměrování 106 - skupinová SMS 105 - zabezpečená schránka 106 - zamknutí 108 Zvládání více úloh najednou 141 Zvuk - aktivní potlačení okolního hluku 70 - HTC USonic 69 - přepnutí profilů 102 Zvukový zoom 82